# VENDOM User Manual

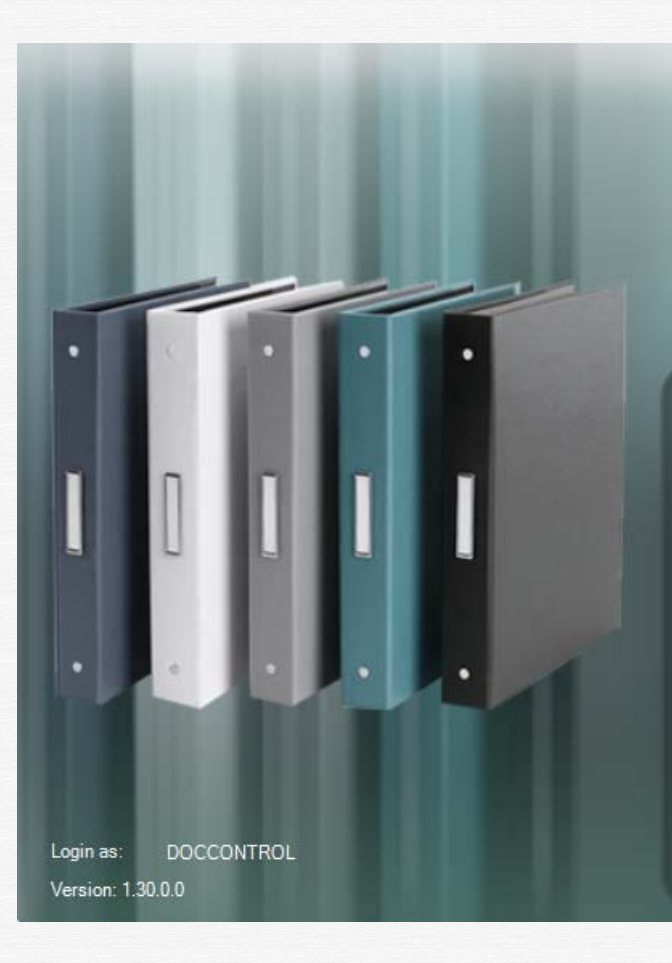

## VENDOM

-

Vendor and Engineering Document Management

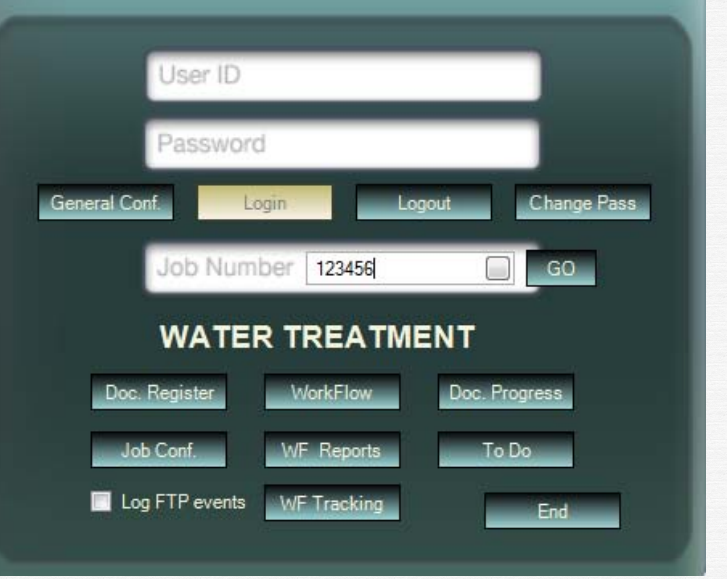

### **Table of contents**

| 1 | INS        | STALLATION GUIDE                            | 1        |
|---|------------|---------------------------------------------|----------|
|   | 1.1        | INSTALLATION PACKAGE                        | 1        |
|   | 1.2        | CREATE THE WEB SITE                         | 2        |
|   | 1.3        | CREATE THE FTP SITE (ON THE STORAGE SERVER) | 2        |
| 2 | GE         | T STARTED                                   | 3        |
|   | 21         | RUN THE PROGRAM                             | 3        |
|   | 2.1        | L OGIN / L OGOUT                            | 4        |
|   | 2.3        | CHANGE YOUR PASSWORD                        | 6        |
| 2 | CF         | INFRAT CONFICURATION                        | 7        |
| 5 | GL         |                                             |          |
|   | 3.1        | COMPANIES                                   | 7        |
|   | 3.2        | JOBS                                        | 8        |
|   | 3.3        | USERS                                       | 8        |
|   | 3.4        | DISCIPLINES                                 | 9        |
|   | 3.5        | REVISION LIST                               | 11       |
|   | 3.0<br>2.7 |                                             | 11<br>12 |
|   | 3.7        | DROCRESS MODELS                             | 12       |
|   | 3.0        | FILE TVDES                                  | 13<br>14 |
|   | 3.10       | STOPAGE SERVERS                             |          |
|   | 3.10       | MAIL SERVERS                                | 15       |
|   | 3.12       | PARAMETERS                                  | 16       |
| 1 | IO         | P CONEICUDATION                             | 17       |
| 4 | 101        |                                             | 1/       |
|   | 4.1        | JOB CONTRIBUTORS                            | 17       |
|   | 4.2        | JOB DISCIPLINES AND DOCUMENT TYPES          | 17       |
|   | 4.3        | JOB REVISION LIST                           | 20       |
|   | 4.4        | JOB STATUS LIST                             | 21       |
|   | 4.5        | JOB TRANSMITTAL ACTIONS                     | 22       |
|   | 4.0        | JOB WORK FLOW                               | 23       |
|   | 4.0.       | 2 Job Transmittal sheet                     | 23<br>21 |
|   | 4.0.       | IOB TITI ES                                 | 24       |
|   | 4.7        | JOB THEES                                   | 25       |
|   | 4.0        | JOB USER GROOTS                             | 26       |
|   | 4.10       | JOB WORK PACKAGES                           | 31       |
|   | 4.11       | JOB PROGRESS MODELS                         |          |
|   | 4.12       | JOB FILE TYPES                              |          |
|   | 4.13       | JOB DATA DESCRIPTION                        |          |
|   | 4.1.       | 3.1 Optional data Values                    |          |
| 5 | DO         | CUMENT REGISTER                             |          |
| - | 51         | FII TERING THE DOCUMENT LIST                | 27       |
|   | 5.1        | 1 By selecting companies and disciplines    | 57<br>27 |
|   | 5.1.       | 2 By using the filter har                   |          |
|   | 52         | Sorting the Document List                   |          |
|   |            |                                             |          |

| 1 | 1 LO       | OG OF ACTIONS                                                    | 68       |
|---|------------|------------------------------------------------------------------|----------|
| 1 | 0 LO       | G FTP EVENTS                                                     |          |
|   | 9.3        | .2 Progress by work package                                      |          |
|   | 9.3        | .1 Progress by discipline                                        |          |
|   | 9.3        | PROGRESS REPORTS                                                 |          |
|   | 9.2        | PROGRESS SNAPSHOTS                                               |          |
| - | 9.1        | PROGRESS CALCULATION                                             | 66       |
| 9 | DO         | OCUMENT PROGRESS                                                 |          |
|   | o.2<br>8.3 | TRAFFIC BY DOCUMENT AND PEOPLE<br>TRAFFIC BY PEOPLE AND DOCUMENT |          |
|   | 8.1<br>8.2 | TRAFFIC BY DISCIPLINE                                            | 64       |
| 0 | 0 1        |                                                                  | 04       |
| 8 | w          | ORK FLOW REPORTS                                                 | ۶۵<br>۸۸ |
| 7 | W          | ORK FLOW TRACKING                                                |          |
|   | 6.8        | PROCESS THE TRANSMITTAL                                          | 60       |
|   | 6.7        | DISTRIBUTE THE TRANSMITTAL                                       |          |
|   | 6.6        | POST / UNDLOCK THE TRANSMITTAL                                   |          |
|   | 0.4        | ADD PEOPLE TO TRANSMITTAL                                        |          |
|   | 6.3        | SELECT WHAT FILES TO SEND FOR EACH DOCUMENT                      |          |
|   | 6.2        | ADD DOCUMENTS TO TRANSMITTAL                                     |          |
|   | 6.1        | CREATE A TRANSMITTAL                                             |          |
| 6 | W          | ORK FLOW                                                         | 51       |
|   | 5.15       |                                                                  |          |
|   | 5.12       | 2.4 Display all documents                                        |          |
|   | 5.1        | 2.3 <i>Remove document</i>                                       |          |
|   | 5.1        | 2.2 Change discipline and document type                          |          |
|   | 5.1        | 2.1 Change document number                                       |          |
|   | 5.12       | SPECIAL COMMANDS                                                 | 46       |
|   | 5.11       | WORK FLOW HISTORY                                                | 46       |
|   | 5.10       | ATTACH/REMOVE FILES TO DOCUMENTS                                 | 44       |
|   | 5.9        | STATUS                                                           |          |
|   | 5.8        | <i>.3</i> Restore previous revision                              |          |
|   | 5.8        | 2 Revision History                                               | 43       |
|   | J.0<br>5 & | 1 New Revision                                                   |          |
|   | 5.7        | 1 Change the document owner                                      |          |
|   | 5.7        | DOCUMENT OWNER                                                   |          |
|   | 5.6        | DOCUMENT INFORMATION                                             | 40       |
|   | 5.5        | EXPORT DOCUMENT LIST TO EXCEL                                    | 40       |
|   | 5.4        | IMPORT DOCUMENTS AND FILES                                       |          |
|   | 5.3        | ADD / MODIFY DOCUMENT INFORMATION                                |          |

#### **1 INSTALLATION GUIDE**

#### 1.1 Installation package

The installation package contains the following files:

- Application files a directory containing the following
  - FarPoint.CalcEngine.dll
  - FarPoint.Excel.dll
  - FarPoint.PDF.dll
  - FarPoint.PluginCalendar.WinForms.dll
  - FarPoint.Win.dll
  - FarPoint.Win.Spread.dll
  - Infragistics2.Excel.vxx.x.dll
  - Infragistics2.Shared.vxx.x.dll
  - Infragistics2.Win.Misc.vxx.x.dll
  - Infragistics2.Win.UltraWinDock.vxx.x.dll
  - Infragistics2.Win.UltraWinEditors.vxx.x.dll
  - Infragistics2.Win.UltraWinGrid.ExcelExport.vxx.x.dll
  - Infragistics2.Win.UltraWinGrid.vxx.x.dll
  - Infragistics2.Win.UltraWinSchedule.vxx.x.dll
  - Infragistics2.Win.UltraWinStatusBar.vxx.x.dll
  - Infragistics2.Win.UltraWinTabControl.vxx.x.dll
  - Infragistics2.Win.UltraWinToolbars.vxx.x.dll
  - Infragistics2.Win.UltraWinTree.vxx.x.dll
  - Infragistics2.Win.vxx.x.dll
  - SocketTools.FtpClient.dll
  - SocketTools.Interop.dll
  - System.Windows.Interactivity.dll
  - Vendom.application
  - Vendom.exe.config
  - Vendom.exe
  - Vendom.exe.manifest
  - XLS directory containing excel files needed by the program

To install the program, create a directory on your local or network drive, and copy all the files and subdirectories there.

#### 1.2 Create the WEB site

- a) Create a directory on the web server, let's say "c:\webVendom". Create a "TEMP" subdirectory ("c:\webVendom\TEMP") and give "everyone" full control on it.
- b) Go to Internet Information Services and create a virtual directory (let's say "webVendom" that points to "c:\webVendom"
- c) Check on the directory security to allow anonymous access.

#### 1.3 Create the FTP site (on the storage server)

a) Create a directory on the server disk, let's say "c:\ftp\_Vendom".

- b) Create a user on the server, let's say
  - User Id = Vendom
  - User Password= VendomPassw be sure to check the "Password never Expires" box for this user
- c) Give this user Full-control for the storage directory "c:\ftp\_vendom"
- d) Go to Internet Information Services and create a FTP virtual directory (called for ex. "Vendom") that points to the storage directory "c:\ftp\_vendom).

| ndom Propertie                                                                                                    | 5                                                                            | ?  |
|----------------------------------------------------------------------------------------------------|------------------------------------------------------------------------------|----|
| îrtual Directory                                                                                                    |                                                                              |    |
| When connecting to                                                                                                    | this resource, the content should come from:                                 |    |
|                                                                                                    | a directory located on this computer     a share located on another computer |    |
| FTP Site Directory                                                                                                    | <u></u>                                                                      | 18 |
| Local Path:                                                                                                    | C:\ftp_VendomBrowse                                                          |    |
|                                                                                                    | Read                                                                         | _  |
| and an a start of the start of the start of | Write                                                                        |    |
|                                                                                                    | ✓ Log visits                                                                 |    |
|                                                                                                    |                                                                              |    |
|                                                                                                    |                                                                              |    |
|                                                                                                    |                                                                              |    |
|                                                                                                    |                                                                              |    |
|                                                                                                    |                                                                              |    |
|                                                                                                    |                                                                              |    |

#### 2 Get started

- 2.1 Run the program
- From the Start Menu / VENDOM .
- From the shortcut on the desktop Consumer Joo « VENDOM » •

The following window will be displayed:

|                   | E VENDOM<br>Vendor and Engineering<br>Document Management |
|-------------------|-----------------------------------------------------------|
|                   | User ID Password Login Logout                             |
|                   | Job Number                                                |
| Version: 1.14.0.0 | End                                                       |

This window is intended to let you login/logout to the application, define general configuration, users and security, select a job and begin working with it.

#### 2.2 Login / Logout

|                         |       |        |     | -<br>VENDOM<br>Vendor and Engineering<br>Document Management |
|-------------------------|-------|--------|-----|--------------------------------------------------------------|
|                         | <     |        | · . |                                                              |
|                         |       |        |     | User ID doccontrol                                           |
|                         | Π     | n      |     | Password                                                     |
| -                       | U     |        | •   | General Conf. Login Logout Change Pass                       |
|                         |       |        |     | Job Number                                                   |
|                         |       |        |     |                                                              |
|                         |       |        |     |                                                              |
| Login as:               | DOCC  | ONTROL |     | End                                                          |
| Login as:<br>Version: 1 | DOCC4 | ONTROL | 1   | Job Number                                                   |

Enter your user ID or you name in the field « User ID », and then type your password.

To log in, please click on **« Login »** or press **« Enter »**. Click the **« Logout »** button to log out.

Click the **« End »** button to get out of the application.

The button « Change Pass » will always be visible.

Depending on your access rights, if you are a GLOBAL ADMINISTRATOR, the button **« General Conf. »** will become visible.

You can now type a Job Number in the "Job Number" field and type **« Enter »**or click on the **« GO »** button.

Depending on your the access rights to the selected job, other buttons will become visible, letting you access to the documents / workflow / reports ... for the job.

| Job Num        | ber 123456  | GO            |
|----------------|-------------|---------------|
| WATE           |             | NT            |
| Doc. Register  | WorkFlow    | Doc. Progress |
| Job Conf.      | WF Reports  | To Do         |
| Log FTP events | WF Tracking | End           |

#### 2.3 Change your password

Click on the Change Pass button.

The following dialog will appear:

| Type new password | l here: |      |
|-------------------|---------|------|
| And retype i      | t here: |      |
|                   | Cancel  | Save |

Enter the new password in the first box, type it again in the second for confirmation, and then click **« Save »** to record it in the database.

#### **3** General Configuration

| General Cor         | Seneral Configuration     |                                                                           |                                                                                |  |  |  |  |  |  |
|---------------------|---------------------------|---------------------------------------------------------------------------|--------------------------------------------------------------------------------|--|--|--|--|--|--|
| Exit                | Eta General Configuration |                                                                           |                                                                                |  |  |  |  |  |  |
| Companies           |                           | JOBS $igvee$ Users $igvee$ Disciplines $igvee$ Revision List $igvee$ Stat | us List $ig<$ Action Codes $ig<$ Storage Servers $ig<$ MailServers $ig<$ $ig<$ |  |  |  |  |  |  |
| Company             | List                      |                                                                           |                                                                                |  |  |  |  |  |  |
| Company<br>Number   |                           | Company Name                                                              |                                                                                |  |  |  |  |  |  |
| XXX                 |                           | Extrem Company                                                            |                                                                                |  |  |  |  |  |  |
| OIL OIL Company USA |                           |                                                                           |                                                                                |  |  |  |  |  |  |
| *                   |                           |                                                                           |                                                                                |  |  |  |  |  |  |
|                     |                           |                                                                           |                                                                                |  |  |  |  |  |  |

Several "tabs" will allow you to do the "General Configuration" of the application. Some of it will be copied to the "Job Configuration" when a new Job is created.

#### 3.1 Companies

| Gen                 | General Configuration     |                                                                           |                                                            |  |  |  |  |  |  |
|---------------------|---------------------------|---------------------------------------------------------------------------|------------------------------------------------------------|--|--|--|--|--|--|
|                     | Ext General Configuration |                                                                           |                                                            |  |  |  |  |  |  |
| 6                   | ompanies 🚺                | IOBS $igvee$ Users $igvee$ Disciplines $igvee$ Revision List $igvee$ Stat | us List 🗸 Action Codes 🗸 Storage Servers 🗸 MailServers 🔪 👻 |  |  |  |  |  |  |
| Co                  | mpany List                |                                                                           |                                                            |  |  |  |  |  |  |
|                     | Company<br>Number         | Company Name                                                              |                                                            |  |  |  |  |  |  |
|                     | XXX                       | Extrem Company                                                            |                                                            |  |  |  |  |  |  |
| OIL OIL Company USA |                           |                                                                           |                                                            |  |  |  |  |  |  |
| *                   |                           |                                                                           |                                                            |  |  |  |  |  |  |
|                     |                           |                                                                           |                                                            |  |  |  |  |  |  |

This is the place where you need to enter your company (companies) name. These companies will be copied to each new job when it is created and will automatically populate the list of companies that participate to the job (producing documents). Use the last row (yellow row) to enter a new company.

#### 3.2 Jobs

| 6 | Seneral Configuration |                                                                              |                                                      |               |                |   |                                   |                               |
|---|-----------------------|------------------------------------------------------------------------------|------------------------------------------------------|---------------|----------------|---|-----------------------------------|-------------------------------|
|   | General Configuration |                                                                              |                                                      |               |                |   |                                   |                               |
| Z | Companies JOBS Users  | s $\checkmark$ Disciplines $\checkmark$ Revision List $\checkmark$ Status Li | ist $ig<$ Action Codes $ig<$ Storage Servers $ig<$ I | 1ailServers \ |                |   |                                   | •                             |
|   | Job List              |                                                                              |                                                      |               |                |   |                                   |                               |
|   | Job Number            | Job Description                                                              | Client                                               | Is Open       | Storage Server |   |                                   |                               |
|   | t                     |                                                                              |                                                      |               |                |   | NEW JOB                           |                               |
|   | TEST                  | THIS IS A JOB FOR DOING TESTS                                                | A TEST COMPANY                                       | <b>V</b>      | PC00847        |   |                                   |                               |
|   |                       |                                                                              |                                                      |               |                |   | Job Number:                       | 454545                        |
|   |                       |                                                                              |                                                      |               |                |   | Job Description:                  | JOB FOR A BRIDGE CONSTRUCTION |
| ╟ |                       |                                                                              |                                                      |               |                | - | Client:                           | BRIDGE OVER WATER             |
| ŀ |                       |                                                                              |                                                      |               |                | - | Storage Server:                   | FTPServer                     |
|   |                       |                                                                              |                                                      |               |                |   | Take configuratio                 | n from:                       |
|   |                       |                                                                              |                                                      |               |                |   | <ul> <li>From Template</li> </ul> | OFrom JOB Number              |
| ╟ |                       |                                                                              |                                                      |               |                | - |                                   |                               |
|   |                       |                                                                              |                                                      |               |                |   |                                   | Create JOB                    |
| ŀ |                       |                                                                              |                                                      |               |                |   |                                   |                               |
|   |                       |                                                                              |                                                      |               |                |   |                                   |                               |

This window presents a list of jobs already existing in this application. A few information is needed for each job: the job number, description, and client and on what server are stored the document files. When a job is finished, a good practice is to "close" it (by un-checking the "Is Open" checkbox). All information for the jobs remains available for the users, but only in Read Only mode.

To create a new job:

- enter the job information in the right panel
- select a storage server from the list
- select if the job will take the configuration from the template or for another job (in this case type the job number in the corresponding box)
- click on the "Create Job" button. The job will be created and will be added to the job list.

| nera                                                                                                    | Configuration |                                                                                                    | -                                                                                                    | _                                                                                                    | -                                                                                                    | And in Campson, numbers                                                                                                    |                                                                                                    |
|----------------------------------------------------------------------------------------------------|---------------|----------------------------------------------------------------------------------------------------|----------------------------------------------------------------------------------------------------|----------------------------------------------------------------------------------------------------|----------------------------------------------------------------------------------------------------|----------------------------------------------------------------------------------------------------|----------------------------------------------------------------------------------------------------|
| <b>Exit</b> General Configuration                                                                                          |               |                                                                                                    |                                                                                                    |                                                                                                    |                                                                                                    |                                                                                                    |                                                                                                    |
| 🛛 Companies 🗸 JOBS 🎽 Users 🔨 Disciplines 🔨 Revision List 🔨 Status List 🏹 Action Codes 🔨 Progress Models 义 File Types 🔪 📼 📢 |               |                                                                                                    |                                                                                                    |                                                                                                    |                                                                                                    | $\left( \right)$                                                                                                    |                                                                                                    |
| Us                                                                                                    | sers          |                                                                                                    |                                                                                                    |                                                                                                    |                                                                                                    |                                                                                                    |                                                                                                    |
|                                                                                                    | User Number   | User Name                                                                                                    | Windows<br>Login                                                                                                    | Global Admin                                                                                                    | Passw                                                                                                    | Mail Address                                                                                                    |                                                                                                    |
| Ø                                                                                                    |               |                                                                                                    |                                                                                                    |                                                                                                    |                                                                                                    |                                                                                                    | Ε                                                                                                    |
| ١,                                                                                                    | 1             | Vendom                                                                                                    | Vendom                                                                                                    |                                                                                                    |                                                                                                    | doc.doc@yahoo.com                                                                                                    |                                                                                                    |
|                                                                                                    | 10            | Steven George                                                                                                    | STG                                                                                                    |                                                                                                    |                                                                                                    |                                                                                                    |                                                                                                    |
|                                                                                                    | 10100         | TOTO Italiano                                                                                                    | Toto                                                                                                    |                                                                                                    |                                                                                                    | tcut@gmail.com                                                                                                    |                                                                                                    |
|                                                                                                    | 10124         | PONDA GOGU                                                                                                    |                                                                                                    |                                                                                                    |                                                                                                    |                                                                                                    |                                                                                                    |
|                                                                                                    | 10142         | GIGI FRATELLO                                                                                                    |                                                                                                    |                                                                                                    |                                                                                                    |                                                                                                    |                                                                                                    |
|                                                                                                    | 10170         | CORASON EMILIE                                                                                                    |                                                                                                    |                                                                                                    |                                                                                                    |                                                                                                    |                                                                                                    |
|                                                                                                    | 10243         |                                                                                                    |                                                                                                    |                                                                                                    | •••••                                                                                                    | 4                                                                                                    | •                                                                                                    |
|                                                                                                    |               | Exit       Companies       JOBS         Users       JOBS       User Number         User Number       1         10       10100         10124       10142         10170       10243 | Exit General Configuration   Companies JOBS   Users Disciplines   User Number User Name   User Number User Name   1 Vendom   10 Steven George   100 TOTO Italiano   10124 PONDA GOGU   10142 GIGI FRATELLO   10170 CORASON EMILIE   10243 MIRARELLE ELENE | General Configuration         Exit       General Configuration         Companies \ JOBS \ Users \ Disciplines \ Revision List \ Status         Users \ Disciplines \ Revision List \ Status         User Number       User Name       Windows<br>Login         1       Vendom       Vendom         10       Steven George       STG         100       TOTO Italiano       Toto         10124       PONDA GOGU       Image: Colspan="2">Colspan="2">Colspan="2">Image: Colspan="2">Image: Colspan="2">Image: Colspan="2">Colspan="2">Colspan="2">Image: Colspan="2">Image: Colspan="2">Colspan="2">Colspan="2">Colspan="2">Colspan="2">Store         Image: Colspan="2">Image: Colspan="2">Colspan="2">Colspan="2">Image: Colspan="2">Toto         Image: Colspan="2">Image: Colspan="2">Image: Colspan="2">Image: Colspan="2">Colspan="2">Image: Colspan="2">Colspan="2">Colspan="2"Colspan="2"Colspan= | General Configuration         Companies (JOBS) Users Disciplines (Revision List (Status List (Action Users))         User Number       User Name       Windows Login       Global Admin         1       Vendom       1         1       Vendom       1         10       Steven George       STG       1         100       TOTO Italiano       Toto       1         10142       GIGI FRATELLO       1       1         10170       CORASON EMILIE       1       1         10243       MIRABELLE ELENE       1       1 | Beral Configuration         Companies V JOBS Vsers Disciplines V Revision List V Status List V Action Codes V Prog         User Number       User Name       Windows Login       Global Admin       Passw         Vser Number       User Name       Windows Login       Global Admin       Passw         1       Vendom       Vendom       Image: Company Company C | teral Configuration   Companies JOBS Users Disciplines Revision List Status List Action Codes Progress Models File Types T   Users Users User Number User Name Windows<br>Login Global Admin Passw Mail Address   User Number User Name Windows<br>Login Global Admin Passw Mail Address   1 Vendom Vendom Image: Constraint of the status of the status of the sta |

#### 3.3 Users

This is the window where the user list for all jobs is configured. You need to enter a User Id that has to be unique. An error will be displayed if it isn't. Then the user name, password and mail address.

The user Id and password are needed to login into the program.

The Windows Login is used if the parameter "UseWindowsLogin" is set to TRUE. If so, this column should contain the "Windows Login" of the user.

The mail address is needed if this user is in the distribution list of a job and needs to receive transmittals with documents by mail.

The "Global Admin." checkbox means, if checked, that this user has complete access rights to this application.

Use the last row (yellow row) to enter a new user.

#### 3.4 Disciplines

| Ge  | General Configuration |                                                                 |                       |  |  |  |  |
|-----|-----------------------|-----------------------------------------------------------------|-----------------------|--|--|--|--|
|     | Exit Ge               |                                                                 |                       |  |  |  |  |
|     | Companies V JOBS V U  | Jsers <b>Disciplines</b> Revision List Status List Action Codes | Storage Servers 🔪 🔻 🖡 |  |  |  |  |
|     |                       | Discipline List                                                 |                       |  |  |  |  |
|     | Discipline            | Discipline Description                                          |                       |  |  |  |  |
| Шг  |                       |                                                                 |                       |  |  |  |  |
| l i | CAD                   | COMPUTER AID DESIGN                                             |                       |  |  |  |  |
| l   | CAL                   | CALCULATIONS                                                    |                       |  |  |  |  |
| lle | ⊢ CIV                 | CIVIL                                                           |                       |  |  |  |  |
| l i | ELY                   | ELECTRICITY                                                     |                       |  |  |  |  |
| Ð   | PIP                   | PIPING                                                          |                       |  |  |  |  |
| þ   | PRO                   | PROCESS                                                         |                       |  |  |  |  |

Enter here a general list of disciplines. This list will be copied to each new job when it is created. It can then be customized for each job.

You need to enter a discipline code and a description.

For each discipline, you need to configure a least one "Document Type". Click on the + sign at the left to open a child window, as shown below:

| Gene | ral Configuration  |                                                              |                       |
|------|--------------------|--------------------------------------------------------------|-----------------------|
|      | Exit G             | eneral Configuration                                         |                       |
| Cor  | mpanies 🗸 JOBS 🗸 ( | Jsers Disciplines Revision List V Status List V Action Codes | Storage Servers 🔷 🔻 🕨 |
|      |                    | Discipline List                                              |                       |
|      | Discipline         | Discipline Description                                       |                       |
|      |                    |                                                              |                       |
| •    | CAD                | COMPUTER AID DESIGN                                          |                       |
| •    | CAL                | CALCULATIONS                                                 |                       |
| ¢-   | CIV                | CIVIL                                                        |                       |
|      | Document Types     |                                                              |                       |
|      | Document Type      | Description                                                  |                       |
|      | S                  | Scope Of Work                                                |                       |
|      | R                  | Requisitions                                                 |                       |
|      | E                  | Requirements                                                 |                       |
|      | -                  | Isometric                                                    |                       |
|      | L                  | Layout                                                       |                       |
|      |                    |                                                              | <ul><li>✓</li></ul>   |

Use the last line (yellow row) to enter a new "Document Type".

#### 3.5 Revision List

| Ge | neral Con | figuration               |                    |                                                    |   |
|----|-----------|--------------------------|--------------------|----------------------------------------------------|---|
|    | Exit      | General Con              | figuration         |                                                    |   |
|    | Companies | V JOBS V Users V Discipl | ines Revision List | Status List 🗸 Action Codes 🗸 Storage Servers 🔪 🔻 ୶ | ▶ |
| R  | evision L | ist                      |                    |                                                    |   |
|    | Revision  | Description              | Priority           |                                                    |   |
| ►  | 00        | Revision 00              | 1                  |                                                    |   |
|    | 01        | Revision 01              | 2                  |                                                    |   |
|    | 02        | Revision 02              | 3                  |                                                    |   |
| *  |           |                          |                    |                                                    |   |
|    |           |                          |                    |                                                    |   |
|    |           |                          |                    |                                                    |   |
|    |           |                          |                    |                                                    |   |
|    |           |                          |                    |                                                    |   |
|    |           |                          |                    |                                                    |   |

You can define here a list of revisions as you wish to be used in all your projects. You can customize this list for each project. Each time you change the revision for a document, the program will propose the one corresponding to this list. You can select the proposed one, or type another one.

#### 3.6 Status List

| Ge | neral Confi | guration                  |                    |            |              |   |      |  |
|----|-------------|---------------------------|--------------------|------------|--------------|---|------|--|
|    | Exit        | General Confi             | guration           |            |              |   |      |  |
|    | Companies   | JOBS Users Discipline     | es Revision List S | tatus List | Action Codes | \ | ₹ () |  |
| S  | tatus List  |                           |                    |            |              |   |      |  |
|    | Status      | Description               | Priority           |            |              |   |      |  |
| ►  | AA          | Approved                  | 1                  |            |              |   |      |  |
|    | AD          | Approved for Design       | 2                  |            |              |   |      |  |
|    | AC          | Approved for construction | 3                  |            |              |   |      |  |
|    | AB          | As Built                  | 4                  |            |              |   |      |  |
|    | Р           | For Procurement           | 5                  |            |              |   |      |  |
|    | V           | Void                      | 6                  |            |              |   |      |  |
| *  |             |                           |                    |            |              |   |      |  |
|    |             |                           |                    |            |              |   |      |  |

You can define here a list of statuses that can be used in all your projects. The list will be copied to each new project when it is created. It can then be customized for each project. The scope is to have a definite list of statuses throughout the project. Moreover, inside a project a status is also linked to a progress model for the documents, as we'll see later in this document.

#### 3.7 Transmittal Actions

| General Configura | ition                            |                 |                  |
|-------------------|----------------------------------|-----------------|------------------|
| Exit              | General Configuration            | _               |                  |
| Companies JOE     | 35 VUsers VDisciplines VRevision | n List 🗸 Status | List Action Code |
| Action Codes      |                                  |                 |                  |
| Action Code       | Description                      | Priority        | Required Action  |
| 1                 | For Information                  | 1               | I                |
| 2                 | For Approval                     | 2               | A                |
| 3                 | For Comments                     | 3               | С                |
| 4                 | For Call for BID                 | 4               | I                |
| ▶ 5               | For Purchase ORDER               | 5               | I                |
| 6                 | For Construction                 | 6               | I                |
| 7                 | Last Issue                       | 7               | I                |
| *                 |                                  |                 |                  |

You define here a list of action codes for people who receive documents through the transmittals.

These codes tell people what you expect them to do when they receive a document. The "Required Action" column is very important. It can contain only three values:

- I = for information no action is required from the receiver
- C = for comments the receiver is required to comment the document

- A = for Approval – the receiver is required to Approve the document.

For example, if one user receives a transmittal with a document where the action code is 1 or 4, it means it is for information, no further action is required. If the "Action Code" is 2, he needs to comment the document, and if the "Action Code" is 3, he will need to Approve / reject the document.

(See the "Work Flow" chapter for more information).

#### 3.8 Progress models

| Genera      | I Configurat  | ion                                                                           |                   |                         |
|-------------|---------------|-------------------------------------------------------------------------------|-------------------|-------------------------|
|             | Exit          | General Configuration                                                         |                   |                         |
| Comp        | panies 🗸 JOBS | $5$ $\langle$ Users $\langle$ Disciplines $\langle$ Revision List $\langle$ : | Status List 🗸 Act | ion Codes Progress Mode |
| Pro         | ogress Mod    | els                                                                           |                   |                         |
| Pro         | ogress Model  | Desc                                                                          | ription           |                         |
| ⊕-▶         | DD            | Drawing                                                                       |                   |                         |
| ₽_          | PD            | Process Documents                                                             |                   |                         |
|             | Progress Step | 35                                                                            |                   |                         |
|             | Step          | Description                                                                   | Progress (%)      | Status                  |
|             | 1             | First Issue                                                                   | 50                | FI                      |
| ΙH          | 2             | Approved for detailed design                                                  | 70                | AD                      |
|             | 3             | Approved                                                                      | 100               | AB                      |
|             | *             |                                                                               |                   |                         |
| Dre         | naross Mod    | ale                                                                           |                   |                         |
| Pro         | ogress Model  | Desc                                                                          | ription           |                         |
| ⊕- <b>_</b> | RD            | Requisitions                                                                  |                   |                         |
| <b>⊕</b> _  | SD            | Standard document                                                             |                   |                         |
| *           |               |                                                                               |                   |                         |
|             |               |                                                                               |                   |                         |
|             |               |                                                                               |                   |                         |

Use this window to configure "general" progress models to be used for automatic calculation of the document progress.

For each model, you define several steps, each step with a corresponding progress (%). The last column ("Status") makes the link between the progress step and the document status. It means that if a document uses this progress model (PD, for ex.), when it reaches the "AD" status, its progress will be automatically at 70%.

#### 3.9 File Types

|    | Exit             | General Configuration                                                                        |      |
|----|------------------|----------------------------------------------------------------------------------------------|------|
| Γ  | Companies 🗸 JOB! | $5$ $\checkmark$ Users $\checkmark$ Disciplines $\checkmark$ Revision List $\checkmark$ Stat | us L |
| Fi | ile Types        |                                                                                              |      |
|    | File Type        | Description                                                                                  |      |
| ►  | СМ               | Commented                                                                                    |      |
|    | NAT              | Natif file                                                                                   |      |
|    | PDF              | PDF File                                                                                     | ]    |
| *  |                  |                                                                                              |      |
|    |                  |                                                                                              | ]    |
|    |                  |                                                                                              |      |
|    |                  |                                                                                              | 1    |

You can define here a list of "File Types" that you use in all your project. The list will be copied to each new project when it is created.

It can then be customized for each project.

This list can be used to limit the user access by file type. Ex: give the users access only to "PDF" files and not to native "NAT" files.

#### 3.10 Storage Servers

| General Configuration |                      |                         |                     |   |
|-----------------------|----------------------|-------------------------|---------------------|---|
| Exit Gen              | ieral Configura      | tion                    |                     |   |
| JOBS Users Discipline | es V Revision List V | Status List \ Action Co | des Storage Servers |   |
| Storage Servers       |                      |                         | _                   | ^ |
| Server Name           | Login                | Password                | Root Directory      |   |
| FTPServer             | mylogin              | mypassword              | Vendom              |   |
| SecondServer          | Login1               | password1               | Root                |   |
| *                     |                      |                         |                     |   |
|                       |                      |                         |                     |   |
|                       |                      |                         |                     |   |
|                       | -                    | ·                       | ·                   |   |
|                       |                      |                         |                     |   |
|                       |                      |                         |                     |   |
|                       |                      |                         |                     | ~ |

The files attached to each document are stored on an FTP server. This server can be different for each job.

You define here a list of FTP servers. When a new job is created, you'll have to decide on which FTP servers will be stored the files for this job.

#### 3.11 Mail Servers

|   | Exit Gene                | eral Configuration              |                       |                |                       |                      |               |                 |
|---|--------------------------|---------------------------------|-----------------------|----------------|-----------------------|----------------------|---------------|-----------------|
|   | Companies 🗸 JOBS 🗸 Users | s 🗸 Disciplines 🗸 Revision List | 🗸 Status List 🗸 Actio | n Codes 丫 Prog | gress Models          | Storage Servers Mail | Servers       |                 |
| м | ail Servers              |                                 |                       |                |                       |                      |               |                 |
|   | Server Name              | Server Address                  | Mail Type             | Enable SSL     | Enable<br>Credentials | User Login           | User Password | Selected Server |
| • | CompanyServer            | MailServer                      | SMTP                  |                |                       |                      |               |                 |
|   | Google                   | smtp.gmail.com                  | SMTP                  |                |                       | vendom.docmail       | docmailpassw  |                 |

You define here a list of mail servers. Only one will be used by the application to send mail, the "Selected Server" (where the "Selected Server" is checked).

The evident solution would be to use the company mail server; see with your mail administrator for the necessary configuration. You'll probably need a fix IP address for the PCs that have to send mail, and a specific configuration on the server to accept SMTP mail from these PCs.

If you have an internet connection, you can use Google mail. For this, you need to open an email address on Gmail, with an user login and a password (in this example, vendom.docmail and docmailpassw).

Other solution is to use one user's PC to send mail, provided the SMTP service is installed on the PC and the anti relay option is unchecked (see with your mail or network specialist).

If you click on the small button in the "server name" cell, the program will send a "PING" to the server, to check its availability. The response will be either "ping OK" or "Ping failed".

#### 3.12 Parameters

| General Configuration            | 14                        |
|----------------------------------|---------------------------|
| Ext General Config               | guration                  |
| Companies JOBS Users Disciplines | s 🗸 Revision List 🛛 🗢 🕇 🕨 |
|                                  |                           |
| Use Windows Login                |                           |
|                                  |                           |
|                                  |                           |
|                                  |                           |
|                                  | /                         |

You define here the type of login for the users.

If "UseWindowsLogin" is unchecked (false), then the user will log with the Id and Password defined in the program.

If "UseWindowsLogin" is checked (true), the user will be logged automatically. See also the information "Windows Login" in the User Configuration. This information should contain the same text as the user login for the computer.

#### 4 Job Configuration

#### 4.1 Job Contributors

| Jot | o Configurati     | on                                          |             |
|-----|-------------------|---------------------------------------------|-------------|
|     | Exit              | Configuration for job: 123456 -             | DOCUME      |
|     | ompanies 🚺        | Disciplines 🗸 Revision List 🗸 Status List 🔪 | <b>≠ 4 </b> |
| C   | ompany List       |                                             |             |
|     | Company<br>Number | Company Name                                |             |
|     | INEU              | INTECO EUROPE                               |             |
|     | INUS              | INTECO USA                                  |             |
| *   |                   |                                             |             |
|     |                   |                                             |             |
|     |                   |                                             |             |
|     |                   |                                             |             |

Enter here the list of companies participating to this project. These are companies that produce documents for the project. You need at least one company here, your own company.

To enter a new company, use the last row (yellow row).

To delete a company, select the company line by clicking on the row header, then hit "Delete". If a company has documents, you cannot delete it.

#### 4.2 Job Disciplines and document types

| Job        | Co  | nfiguration       |                                              |                                                                                                    |                        |                           |
|------------|-----|-------------------|----------------------------------------------|----------------------------------------------------------------------------------------------------|------------------------|---------------------------|
|            |     | Exit C            | onfiguration for job: 123456 - E             | OCUMENT                                                                                                    | MANAGEMEN              | Г                         |
| <u> </u>   | omp | oanies Discipline | es 🗸 Revision List 🗸 Status List 🗸 Action Co | des 🗸 Transmitta                                                                                                    | al 🗸 Job Titles 🗸 User | s 🗸 Work Packages 🔪 🔻 🖡 🕨 |
|            | Dis | scipline List     |                                              |                                                                                                    |                        |                           |
|            |     | Discipline        | Discipline Description                       | Participate To<br>Progress                                                                                                    | FTP Directory Exists   | Reset FTP connection      |
|            |     |                   |                                              |                                                                                                    |                        |                           |
| <b>.</b>   | Þ   | CAD               | COMPUTER AID DESIGN                          |                                                                                                    |                        | Check Directories         |
| <b>.</b>   |     | CAL               | CALCULATIONS                                 | Image: A start of the start of the start          | <b>V</b>               |                           |
| <b>.</b>   |     | CIV               | CIVIL                                        | <b>V</b>                                                                                                    | <b>V</b>               | Create Directories        |
| <b>.</b>   |     | ELY               | ELECTRICITY                                  |                                                                                                    | <b>V</b>               |                           |
| <b>.</b>   |     | PIP               | PIPING                                       | Image: A start of the start of the start          | <b>V</b>               |                           |
| <b>.</b>   |     | PRO               | PROCESS                                      | Image: A start of the start of the start          | <b>v</b>               |                           |
| <b>⊕</b> - |     | STR               | STRUCTURAL                                   | Image: A start of the start of the start          | <b>V</b>               |                           |
|            |     | DOC               | Project Internal Documents                   | Image: A start of the start of the start          | <b>V</b>               |                           |
| ⊕-         |     | XXX               | Internal memos                               | <ul> <li>Image: A start of the start of the start of</li></ul> |                        |                           |
|            | *   |                   |                                              |                                                                                                    |                        |                           |

This is the list of disciplines for the project. When the project is created, this list is completed with the "template disciplines", or it is taken from another project, depending on the choice you have made at the job creation (Configuration "From Template" or "From another job").

The list contains the following data:

- Discipline code
- Discipline description
- Participate to progress if this discipline is taken into consideration in the progress calculation
- FTP directory exists if the directory corresponding to this discipline was created on the storage server. When the job is created, all directories for the existing disciplines are also created.

If you add a new discipline, the directory to store documents for this discipline does not exist, and the corresponding cell appears in red. Click then on the "Create Directories" button, and it will be created.

It can happen that the connection to the storage server is temporarily lost due to network issues, and all this column appears in RED.

In this case, click first on "Reset FTP Connection" and then on "Check Directories". If there are still some disciplines in RED, click on "Create Directories".

For each discipline, you need to configure a least one "Document Type". Click on the + sign at the left to open a child window, as shown below:

| b Conf | figuration    |                                                 |                            |                      |                         |
|--------|---------------|-------------------------------------------------|----------------------------|----------------------|-------------------------|
|        | Exit C.       | onfiguration for job <sup>.</sup> 123456 - 1    | OCUMENT                    |                      |                         |
| Compa  | Discipling    | v V Devisional lint V Statural lint V Action Co | daa V. Transmitte          |                      | Wark Parkages           |
| Disc   | cipline List  |                                                 |                            |                      | s \ Work Packages \ 👻 🕯 |
|        | Discipline    | Discipline Description                          | Participate To<br>Progress | FTP Directory Exists | Reset FTP connection    |
|        |               |                                                 |                            |                      |                         |
|        | CAD           | COMPUTER AID DESIGN                             | <b>V</b>                   |                      | Check Directories       |
|        | CAL           | CALCULATIONS                                    | <b>V</b>                   |                      |                         |
|        | CIV           | CIVIL                                           | <b>V</b>                   |                      | Create Directories      |
| D      | ocument Types |                                                 |                            |                      |                         |
|        | Document Type | Description                                     | Prog                       | ress Model           |                         |
| -      | E             | Requirements                                    |                            | SD 🗸                 |                         |
| -      |               | Isometric                                       | DD                         | Drawing              |                         |
|        | L             | Layout                                          | PD                         | Process Documents    |                         |
|        | R             | Requisitions                                    | RD                         | Requisitions         |                         |
| -      | S             | Scope Of Work                                   | SD                         | Standard document    |                         |
| *      | ÷             |                                                 |                            |                      |                         |
| Disc   | cipline List  |                                                 |                            |                      |                         |
|        | Discipline    | Discipline Description                          | Participate To<br>Progress | FTP Directory Exists |                         |
| -      | DOC           | Project Internal Documents                      | <b>~</b>                   | <b>v</b>             |                         |
|        |               |                                                 |                            |                      |                         |

Use the last line (yellow row) to add a new "Document type".

The last column, "Progress model" allows specifying the progress scenario for this type of document. You can select the progress model in the list (see Job Progress models later in this document for more details).

#### 4.3 Job Revision List

| Jo | Job Configuration                        |                        |                 |       |  |  |  |  |  |  |
|----|------------------------------------------|------------------------|-----------------|-------|--|--|--|--|--|--|
|    | Exit Configuration for job: 123456 - DOC |                        |                 |       |  |  |  |  |  |  |
|    | Companies                                | Disciplines Revision L | ist Status List | ₹ ₹ ▶ |  |  |  |  |  |  |
| R  | evision L                                | ist                    |                 |       |  |  |  |  |  |  |
|    | Revision                                 | Description            | Order           |       |  |  |  |  |  |  |
| ▶  | 00                                       | Revision0              | 1               |       |  |  |  |  |  |  |
|    | 01                                       | Revision 1             | 2               |       |  |  |  |  |  |  |
|    | 02                                       | Revision 2             | 3               |       |  |  |  |  |  |  |
|    | 03                                       | Revision 3             | 4               |       |  |  |  |  |  |  |
| *  |                                          |                        |                 |       |  |  |  |  |  |  |
|    |                                          |                        |                 |       |  |  |  |  |  |  |
|    |                                          |                        |                 |       |  |  |  |  |  |  |

If you wish to control the revision format and order, enter here the list.

When you then change one document revision, the system will propose one from this list. You can then select the proposed one, or type something else.

It is a good practice to have a list like this, to avoid having different types of revisions inside the same project (ex: some documents with revisions "00/01...", other documents with "A/B..." others with "A1/A2...").

It may also be a project request to name the revisions in a certain way, so you can implement this here.

#### 4.4 Job Status list

| Job Configuration                        |                           |             |           |  |  |  |  |  |  |  |  |
|------------------------------------------|---------------------------|-------------|-----------|--|--|--|--|--|--|--|--|
| Exit Configuration for job: 123456 - DOC |                           |             |           |  |  |  |  |  |  |  |  |
| Companies                                | Disciplines Revision List | Status List | . ≠ . • • |  |  |  |  |  |  |  |  |
| Status List                              |                           |             |           |  |  |  |  |  |  |  |  |
| Status                                   | Description               | Order       |           |  |  |  |  |  |  |  |  |
| ► AA                                     | Approved                  | 1           |           |  |  |  |  |  |  |  |  |
| AD                                       | Approved for Design       | 2           |           |  |  |  |  |  |  |  |  |
| AC                                       | Approved for construction | 3           |           |  |  |  |  |  |  |  |  |
| AB                                       | As Built                  | 4           |           |  |  |  |  |  |  |  |  |
| Р                                        | For Procurement           | 5           |           |  |  |  |  |  |  |  |  |
| V                                        | Void                      | 6           |           |  |  |  |  |  |  |  |  |
| *                                        | -                         |             |           |  |  |  |  |  |  |  |  |
|                                          |                           |             |           |  |  |  |  |  |  |  |  |

You can define here a list of statuses that can be used in the current project. The list was copied to the current project when it was created. You can modify the list to suit the project needs. The scope is to have a definite list of statuses throughout the project. Moreover, inside a project a status is also linked to a progress model for the documents, as we'll see later in this document.

| Jol       | b Configuration                                                              |                       |           |                 |          |  |  |  |  |  |  |  |
|-----------|------------------------------------------------------------------------------|-----------------------|-----------|-----------------|----------|--|--|--|--|--|--|--|
|           | Exit                                                                         | Configuration for jol | b: 123456 | - DOCUMEI       | NT MANAG |  |  |  |  |  |  |  |
| $\square$ | Companies V Disciplines V Revision List V Status List V Action Codes 🗸 🗸 🗸 🕨 |                       |           |                 |          |  |  |  |  |  |  |  |
| A         | ction Codes                                                                  |                       |           |                 |          |  |  |  |  |  |  |  |
|           | Action Code                                                                  | Description           | Order     | Required Action |          |  |  |  |  |  |  |  |
| ۲         | 1                                                                            | For Information       | 1         | I.              |          |  |  |  |  |  |  |  |
|           | 2                                                                            | For Approval          | 2         | Α               |          |  |  |  |  |  |  |  |
|           | 3                                                                            | For Comments          | 3         | С               |          |  |  |  |  |  |  |  |
|           | 4                                                                            | For Call for BID      | 4         | I               |          |  |  |  |  |  |  |  |
|           | 5                                                                            | For Purchase ORDER    | 5         | I               |          |  |  |  |  |  |  |  |
|           | 6                                                                            | For Construction      | 6         | I               |          |  |  |  |  |  |  |  |
|           | 7                                                                            | Last Issue            | 7         | I               |          |  |  |  |  |  |  |  |
| *         |                                                                              |                       |           |                 |          |  |  |  |  |  |  |  |
| Г         |                                                                              |                       |           |                 |          |  |  |  |  |  |  |  |
|           |                                                                              |                       |           |                 |          |  |  |  |  |  |  |  |

#### 4.5 Job Transmittal Actions

You define here a list of action codes for people who receive documents through the transmittals.

These codes tell people what you expect them to do when they receive a document. The "Required Action" column is very important. It can contain only three values:

- I = for information no action is required from the receiver
- C = for comments the receiver is required to comment the document

- A = for Approval - the receiver is required to Approve the document.

For example, if one user receives a transmittal with a document where the action code is 1 or 4, it means it is for information, no further action is required. If the "Action Code" is 2, he needs to comment the document, and if the "Action Code" is 3, he will need to Approve / reject the document.

(See the "Work Flow" chapter for more information).

#### 4.6 Job Work Flow

#### 4.6.1 Job Destinations

| Job | Job Configuration                                                                                                    |                  |                      |                     |                            |                    |                    |                           |  |  |  |  |
|-----|----------------------------------------------------------------------------------------------------|------------------|----------------------|---------------------|----------------------------|--------------------|--------------------|---------------------------|--|--|--|--|
|     | <b>Ext</b> Configuration for job: 123456 - DOCUMENT MANAGEMENT                                                                                            |                  |                      |                     |                            |                    |                    |                           |  |  |  |  |
|     | Companies Disciplines Revision List Status List Action Codes Transmittal Job Titles Users Work Packages Progress Models =  Destinations Transmittal sheet |                  |                      |                     |                            |                    |                    |                           |  |  |  |  |
| De  | stination List                                                                                                    |                  |                      |                     |                            |                    |                    |                           |  |  |  |  |
|     | Destination                                                                                                    | Destination Name | Trans. From - Prefix | Trans From - Suffix | Trans From<br>Start Number | Trans. To - Prefix | Trans. To - Suffix | Trans. To Start<br>Number |  |  |  |  |
|     | CLIENT                                                                                                    | Client           |                      |                     |                            | ME>CLIENT -        |                    | 20                        |  |  |  |  |
|     | INTERNAL                                                                                                    | Internal         |                      |                     |                            | INT -              |                    |                           |  |  |  |  |
| *   |                                                                                                    |                  |                      |                     |                            |                    |                    |                           |  |  |  |  |
|     |                                                                                                    |                  |                      |                     |                            |                    |                    |                           |  |  |  |  |
|     |                                                                                                    |                  |                      |                     |                            |                    |                    |                           |  |  |  |  |

Typically, you exchange documents (send/receive) with several partners (client, internal, subcontractors, suppliers...).

Define in this list all the partners (destinations) for the document workflow.

For each destination, configure the following:

- Destination code
- Destination name
- Transmittal FROM Prefix a string to be put in front of the transmittal number (for transmittal FROM = that you receive)
- Transmittal FROM Suffix a string to be added at the end of the transmittal number (for transmittal FROM = that you receive).
- Transmittal TO Prefix a string to be put in front of the transmittal number (for transmittal TO = that you send). In this example, if the transmittal number to CLIENT is 54, it will be printed as:
   "ME→CLIENT 54"
- Transmittal TO Suffix a string to be added at the end of the transmittal number (for transmittal TO = that you send).
- Transmittal FROM/TO Start Number normally, first transmittal will have number 1, but you can specify here if you want it to begin at another number.

| Job Configuration                                                                                                    |                                                                                                    |                                                                                                    |                                        |  |  |  |  |  |  |  |  |  |
|----------------------------------------------------------------------------------------------------|----------------------------------------------------------------------------------------------------|----------------------------------------------------------------------------------------------------|----------------------------------------|--|--|--|--|--|--|--|--|--|
| Eat Configuratio                                                                                                    | Eat Configuration for job: 123456 - DOCUMENT MANAGEMENT → Excel                                                                                                    |                                                                                                    |                                        |  |  |  |  |  |  |  |  |  |
| Companies & Disciplines & Revision List & Status List & Action Codes Transmittal (Job Titles & Users & Work Packages & Progress Models & File Types & Data Description &  Cestinations & Transmittal sheet |                                                                                                    |                                                                                                    |                                        |  |  |  |  |  |  |  |  |  |
| All Destinations                                                                                                    | Save                                                                                                    |                                                                                                    |                                        |  |  |  |  |  |  |  |  |  |
| Destination List     Cuent     Cuent     Cuent     INTERNAL - Internal                                                                                                    | <b>1</b><br>2<br>3<br>4<br>5<br>6<br>7                                                                                                    | TRANSMITTAL<br>FROM / TO<br>Transmittal Number :<br>Transmittal Date :                                                                                                    | 11<br>12<br>13<br>14<br>15<br>16<br>17 |  |  |  |  |  |  |  |  |  |
|                                                                                                    | 8 9 10 Please find enclosed the following documents:                                                                                                    | 18<br>19<br>20                                                                                                    |                                        |  |  |  |  |  |  |  |  |  |
|                                                                                                    | Item         Document Number         Rev.         Rev. [           1         0         0         0         0         0         0         0         0         0         0         0         0         0         0         0         0         0         0         0         0         0         0         0         0         0         0         0         0         0         0         0         0         0         0         0         0         0         0         0         0         0         0         0         0         0         0         0         0         0         0         0         0         0         0         0         0         0         0         0         0         0         0         0         0         0         0         0         0         0         0         0         0         0         0         0         0         0         0         0         0         0         0         0         0         0         0         0         0         0         0         0         0         0         0         0         0         0         0         0         0 </th <th>Document Description         Item         Document Number           11         12         13           14         15         16           17         18         19           20         20         20</th> <th>Rev Date Docur</th> | Document Description         Item         Document Number           11         12         13           14         15         16           17         18         19           20         20         20                                                     | Rev Date Docur                         |  |  |  |  |  |  |  |  |  |
|                                                                                                    | Addressees T Act. Action b                                                                                                    | Document         Document           te         1         2         3         4         5         6         7         8         9         10         11         12         13         14         15         16         17         18         19         20 | Remarks                                |  |  |  |  |  |  |  |  |  |
|                                                                                                    | 23<br>3<br>14 4 > >> Page 1                                                                                                    |                                                                                                    |                                        |  |  |  |  |  |  |  |  |  |

#### 4.6.2 Job Transmittal sheet

The transmittal sheet is a document that will contain the following information

- The document list 20 documents per page, 5 pages max.
- The receiver list people who receive the transmittal
- The distribution matrix who receives what

In the upper part, in the middle, the system will automatically print the transmittal number.

You can customize all the cells numbered from 1 to 20. For example you put your company name and address on the left, the client address on the right and the project information in the other cells.

Don't forget to "Save" when it is ready.

If "All Destinations" is checked, this configuration will be applied to all transmittals, no matter where they are sent.

If you want to customize by destination, click on the destination name in the list on the left on the screen and configure the transmittal for this destination.

#### 4.7 Job Titles

| Job Configuration                                                                          |                               |  |  |  |  |  |  |  |  |  |
|--------------------------------------------------------------------------------------------|-------------------------------|--|--|--|--|--|--|--|--|--|
| <b>Ext</b> Configuration for job: 123456 - DOCUMENT MANAGEME                               |                               |  |  |  |  |  |  |  |  |  |
| Companies 🗸 Disciplines 🗸 Revision List 🗸 Status List 🗸 Action Codes 🗸 Transmittal 🔪 🛛 🖛 🖡 |                               |  |  |  |  |  |  |  |  |  |
| Distribution Titles                                                                        |                               |  |  |  |  |  |  |  |  |  |
| Title                                                                                      | Position (In the transmittal) |  |  |  |  |  |  |  |  |  |
| GENERAL MANAGER                                                                            | 1                             |  |  |  |  |  |  |  |  |  |
| Project Manager                                                                            | 2                             |  |  |  |  |  |  |  |  |  |
| DOCUMENT CONTROL                                                                           | 3                             |  |  |  |  |  |  |  |  |  |
| MECHANICAL ENGINEER                                                                        | 10                            |  |  |  |  |  |  |  |  |  |
| ADMINISTRATION                                                                             | 20                            |  |  |  |  |  |  |  |  |  |
| PROCESS ENGINEER                                                                           | 30                            |  |  |  |  |  |  |  |  |  |
| IT SPECIALIST                                                                              | 40                            |  |  |  |  |  |  |  |  |  |
| PROJECT SECRETARY                                                                          | 50                            |  |  |  |  |  |  |  |  |  |
| *                                                                                          |                               |  |  |  |  |  |  |  |  |  |
|                                                                                            |                               |  |  |  |  |  |  |  |  |  |

Define here in this list the titles for users that will receive documents via the transmittals. These titles identify the role of each person inside the project. The column "Position (in the transmittal)" specifies the display order of each title inside the transmittal ("General Manager" will appear first, then "Project Manager", then "Document Control", etc.)

#### 4.8 Job User Groups

You can define several groups for the users. Users belonging to the same group will have same ownership rights on the documents. See "Document owner" later in this manual.

| Job | Configuration                                       | and the set                                                                          |                                |  |  |  |  |  |  |  |
|-----|-----------------------------------------------------|--------------------------------------------------------------------------------------|--------------------------------|--|--|--|--|--|--|--|
|     | Ext Configuration for job: 123456 - WATER TREATMENT |                                                                                      |                                |  |  |  |  |  |  |  |
| / 0 | Companies 🔨 Disciplines 🗸 Revisio                   | on List $ig ig $ Status List $ig ig $ Action Codes $ig ig $ Transmittal $ig ig $ Job | o Titles 🔰 User Groups 💦 🔍 🗮 🔸 |  |  |  |  |  |  |  |
| Us  | er Groups                                           |                                                                                      |                                |  |  |  |  |  |  |  |
|     | Group Code                                          | Group Description                                                                    |                                |  |  |  |  |  |  |  |
|     | INEU-DOC                                            | INEU Doc. controllers                                                                |                                |  |  |  |  |  |  |  |
|     | INTERNAL_DOC                                        | My doc controllers                                                                   |                                |  |  |  |  |  |  |  |
|     | INUS_DOC                                            | INUS Doc. controllers                                                                |                                |  |  |  |  |  |  |  |
| *   |                                                     |                                                                                      |                                |  |  |  |  |  |  |  |
|     |                                                     |                                                                                      | 1                              |  |  |  |  |  |  |  |

The data to configure for each group is:

- GroupCode a code that identifies the group
- GroupDescription the description of the group

#### 4.9 Job Users

| Jo | ab Configuration                                                                                                    |                 |           |                         |                         |                |              |                     |             |                       |                       |                          |                    |                        |
|----|----------------------------------------------------------------------------------------------------|-----------------|-----------|-------------------------|-------------------------|----------------|--------------|---------------------|-------------|-----------------------|-----------------------|--------------------------|--------------------|------------------------|
|    | Est Configuration for job: 123456 - DOCUMENT MANAGEMENT                                                                                                    |                 |           |                         |                         |                |              |                     |             |                       |                       |                          |                    |                        |
| 1  | Companies 🗸 Disciplines 🔨 Revision List 🖞 Status List 🗸 Action Codes 🗸 Transmittal 🖞 Job Titles 🕽 Users 🕻 Work Packages 🗸 Progress Models 🗸 File Types 🗸 Data Description 🔪 🗾 |                 |           |                         |                         |                |              |                     |             |                       |                       |                          |                    |                        |
| J  | ob Users                                                                                                    |                 |           |                         |                         |                |              |                     |             |                       |                       |                          |                    |                        |
|    | User Number                                                                                                    | UserName        | Job Admin | Document<br>List Access | Attached<br>File Access | File Type List | Company List | Job Discipline List | Report List | Deliverabl<br>es Only | Transmittal<br>Access | Mail Address             | Progress<br>Access | Progress<br>Snapshot D |
|    |                                                                                                    |                 |           |                         |                         |                |              |                     |             |                       |                       |                          |                    |                        |
| Þ  | 100000                                                                                                    | DOCCONTROL      |           |                         |                         |                |              |                     | •           | <b>V</b>              | WR                    | doc.doc@yahoo.fr         |                    |                        |
|    | 10100                                                                                                    | TOTO Coutougno  |           | WR                      | RO                      | •              | •            | •                   | •           |                       | RO                    | tcut@gmailcom            | RO                 |                        |
|    | 10124                                                                                                    | PONDA GOGU      |           | RO                      | RO                      | PDF            | •            | •                   | •           | <b>V</b>              | RO                    | ponda.g@yahoo.com        | WR                 |                        |
|    | 10142                                                                                                    | GIGI FRATELLO   |           | WR                      | WR                      | •              | •            | •                   | •           |                       | RO                    | gigi.fratello@mymail.com | NO                 |                        |
|    | 10170                                                                                                    | CORASON EMILIE  |           | WR                      | WR                      | •              | •            | CAD, CAL, CIV       | •           |                       | RO                    | ecorason@yahoo.com       | NO                 |                        |
|    | 10243                                                                                                    | MIRABELLE ELENE |           | WR                      | WR                      | CM, PDF        | INEU         | DOC, ELY            | •           |                       | RO                    | emira@mydomain.com       | NO                 |                        |
| *  |                                                                                                    |                 |           |                         |                         |                |              |                     |             |                       |                       |                          |                    |                        |
| ľ  | <                                                                                                    |                 |           |                         |                         |                |              |                     |             |                       |                       |                          |                    | >                      |
| Ľ  | *1                                                                                                    |                 |           |                         |                         |                |              |                     |             |                       |                       | 1                        |                    |                        |

This is the list were you define the users who have access to this job and what kind of access they have. The job users can be taken from the general "Users" list, or you can define users only for this particular job.

The data to configure for each user is:

- Job Admin if a user is a "Job Admin", he has all access rights for the job.
   All other columns are ignored.
- Document List access define the access to the document register:
  - NO = no access
  - RO = Read Only access
  - WR = Read Write access can add, modify delete documents from the list
- Attached file access define the access to the files attached to documents:
  - NO = no access
  - RO = Read Only access
  - WR = Read Write access can attach or remove files to documents
- File Type List define the access by file types and depends on the "File Type List" that you defined for the project.
  - Put "\*" to give access to all file types
  - Put the list of file types (separated by comma) if you want to limit the access only to these file types. You can also select in the list, see below:

| ONDA GOGU       | RO | RO | PDF     | F | ile Type | 5         | Save         |
|-----------------|----|----|---------|---|----------|-----------|--------------|
| GIGI FRATELLO   | WR | WR | •       |   | Has      | File Type | Description  |
| ORASON EMILIE   | WR | WR | •       |   | Access   | CH        | Commented    |
| 1IRABELLE ELENE | WR | WR | CM, PDF |   |          | EC        | Eor comment  |
|                 |    |    |         | _ |          | NAT       | Native files |
|                 |    |    |         |   |          | PDF       | PDE Files    |
|                 |    |    |         |   |          | PDF       | PDF Files    |

- Company List (see also "Job Companies") as there can be several companies producing documents for the job, you can limit the user access by company:
  - Put "\*" to give access to all companies
  - Put the list of companies, separated by comma, if you want to limit the access to these companies. You can also select the companies from the list, see below:

0

| MIRABELLE ELENE | WR | WR | CM, PDF | INEU | ) <b>C</b> | ompany        | List              | Save          |
|-----------------|----|----|---------|------|------------|---------------|-------------------|---------------|
|                 |    |    |         |      |            | Has<br>Access | Company<br>Number | Company Name  |
|                 |    |    |         |      | -          |               | INEU              | INTECO EUROPE |
|                 |    |    |         |      | -          |               | INUS              | INTECO USA    |

- Job discipline list define the access to documents by discipline:
  - Put "\*" to give access to all disciplines
  - Put the list of disciplines, separated by comma, to which you want to give access. You can also select the disciplines from the list, see below:

|   | TOTO Coutougno  | WR   | RO | •       | •    | •             |   | iscipline | e List     | Save                       |
|---|-----------------|------|----|---------|------|---------------|---|-----------|------------|----------------------------|
|   | PONDA GOGU      | RO   | RO | PDF     | •    | •             | V | Has       | Discipline | Description                |
|   | GIGI FRATELLO   | WR   | WR | •       | •    | •             | T | Access    | Code       |                            |
|   |                 |      |    |         |      |               | - |           | CAD        | COMPUTER AID DESIGN        |
|   | CORASON EMILIE  | WR   | WR | •       | •    | CAD, CAL, CIV |   | <u></u>   | CAL        | CALCULATIONS               |
|   |                 | \./D | 1D | CM DDC  | INCL | DOC FLY       |   |           | CAL        | CALCULATIONS               |
|   | MIRABELLE ELENE | WR   | WR | CM, PDF | INEU | DUC, ELT      |   |           | CIV        | CIVIL                      |
|   |                 |      |    |         |      |               |   |           |            |                            |
|   |                 |      |    |         |      |               |   |           | DOC        | Project Internal Documents |
| 0 |                 |      |    |         |      |               |   |           | FIV        | CLECTRICITY.               |

- Report List reserved for future use for the time being just enter "\*"
- Deliverables Only check this box to limit the access only to documents that are marked as "Deliverable". Leave it unchecked to give access to all documents (deliverable or not).
- Can Extract Files check this box if this user will have the right to extract documents and attached files; leave it unchecked otherwise
  - Transmittal access define the workflow access
    - NO = no access
    - RO = Read Only access
    - WR = Read Write access can do transmittals and send them to users in distribution
- Mail address mail address for this job. A user can have a different mail address by job.
- Progress access access to document progress
  - NO = no access
  - RO = Read Only access
  - WR = Read Write access can modify progress list and document progress
- Progress snapshots can do progress snapshots for the job
- In distribution if checked, user is in the job distribution (receives transmittals)
- Title the user role in the project (see "Job Titles" earlier in this document). If a user is "In Distribution", this column is mandatory.

-

| In<br>Distribut | tion        | Title              |          | From   |  |  |  |  |  |  |  |
|-----------------|-------------|--------------------|----------|--------|--|--|--|--|--|--|--|
|                 |             |                    |          |        |  |  |  |  |  |  |  |
| ✓               |             | DOCUMENT CONTROL   | INTERNAL |        |  |  |  |  |  |  |  |
|                 |             | ECHANICAL ENGINEER | ~        | CLIENT |  |  |  |  |  |  |  |
| <b>v</b> G      | GENE        | ERAL MANAGER       |          |        |  |  |  |  |  |  |  |
| P               | rojec       | ct Manager         |          |        |  |  |  |  |  |  |  |
|                 | DOCL        | JMENT CONTROL      |          |        |  |  |  |  |  |  |  |
| M               | <b>IECH</b> | CHANICAL ENGINEER  |          |        |  |  |  |  |  |  |  |
| _ A             | DMI         | NISTRATION         |          |        |  |  |  |  |  |  |  |
| E P             | ROC         | CESS ENGINEER      |          |        |  |  |  |  |  |  |  |
| 11              | T SPI       | ECIALIST           |          |        |  |  |  |  |  |  |  |
| P               | PROJ        | JECT SECRETARY     |          |        |  |  |  |  |  |  |  |

- From – the user belongs to what destination (See "Job destinations" earlier in this document). If a user is "In Distribution", this column is mandatory.

| In<br>Distribution                                                                                                    | Title               | From     |  |
|----------------------------------------------------------------------------------------------------|---------------------|----------|--|
|                                                                                                    |                     |          |  |
| <b>V</b>                                                                                                    | DOCUMENT CONTROL    | INTERNAL |  |
| <b>V</b>                                                                                                    | MECHANICAL ENGINEER | CLIENT V |  |
| Image: A start of the start of the start | MECHANICA CLIENT    | Client   |  |
|                                                                                                    | PROCESS EL INTERNAL | Internal |  |
| _                                                                                                    | IT ODECLALICT       | INTERNAL |  |

- User Group - the group the user belongs to (if needed). This information is used to manage document access (see "Document owner" later in this manual).

| Use          | User Group                                          |  |  |  |
|--------------|-----------------------------------------------------|--|--|--|
|              |                                                     |  |  |  |
|              | <b>•</b>                                            |  |  |  |
| INEU-DOC     | INEU Doc. controll                                  |  |  |  |
| INTERNAL_DOC | My doc controllers                                  |  |  |  |
| INUS_DOC     | INUS Doc. controll                                  |  |  |  |
|              |                                                     |  |  |  |
|              | Use INEU-DOC INTERNAL_DOC INTERNAL_DOC INTERNAL_DOC |  |  |  |

- User1List, User2List, User3List, User4List, User5List - use these columns to define user access to documents based on the values of the optional data User1, User2, User3, User4, User5.

| User1 List   | User2 List | User3 List | User4 List | User5 List |
|--------------|------------|------------|------------|------------|
|              |            |            |            |            |
| XX-01, XX-02 |            |            |            |            |
| YY-01, YY-02 | 030, 040   |            |            |            |
| YY-03        | 001, 002   |            |            |            |

Type the desired values in the respective cell, separated by comma, or select them in the list, as shown below:

| U | User1 List Save |       |             |   |  |  |
|---|-----------------|-------|-------------|---|--|--|
|   | Has<br>Access   | Value | Description | C |  |  |
| Ø |                 |       |             |   |  |  |
| Þ |                 | XX-01 | XX Group 01 |   |  |  |
|   |                 | XX-02 | XX Group 02 |   |  |  |
|   |                 | YY-01 | YY Group 01 |   |  |  |
|   |                 | YY-02 | YY Group 02 |   |  |  |
|   |                 | YY-03 | YY Group 03 |   |  |  |

Check the desired values, then click on "Save".

If you click on the header checkbox, all the values will be checked / unchecked.

Important: You can select several rows, by clicking on the first row and then dragging the mouse or press "SHIFT" and then click on the last row you want to select, and then:

- press "T" (TRUE) or "Space" to check the "Has Access" cells for the selected rows

- press "F" (FALSE) to uncheck

| U | User1 List Save |       |             |  |  |  |
|---|-----------------|-------|-------------|--|--|--|
|   | Has<br>Access   | Value | Description |  |  |  |
| Ø |                 |       |             |  |  |  |
|   |                 | XX-01 | XX Group 01 |  |  |  |
|   | <b>V</b>        | XX-02 | XX Group 02 |  |  |  |
|   | <b>V</b>        | YY-01 | YY Group 01 |  |  |  |
| ► | <b>V</b>        | YY-02 | YY Group 02 |  |  |  |
|   |                 | YY-03 | YY Group 03 |  |  |  |

Also important: if you restrict the user access for example to 'XX-01, XX02' values in the User1List, the user will have access: - to all documents where the User1 value is either 'XX-01' or 'XX-02'

Vendom

- to all documents where the User1 value is empty (Null, Space, or several Spaces).

Of course, access to documents is also restricted by all other access limitations (by companies, disciplines, etc.)

#### 4.10 Job Work Packages

| Job Configuration |                                 |         |
|-------------------|---------------------------------|---------|
| Exit              | Configuration for job: 123456 - | DOCUMEN |
| Companies Disc    | iplines $ig ig$                 | ₹ ( )   |
| Work Package Lis  | st                              |         |
| Work Package      | Work Package Description        |         |
| ▶ WP1             | PROCESS DOCEMNTS                |         |
| WP2               | PACKAGE NO 2                    |         |
| *                 |                                 |         |
|                   |                                 |         |
|                   |                                 |         |

You can group documents by work packages. This will allow you to calculate the progress either by discipline or by work package. Work packages usually define the split of work and are frequently used for planning (ex in MS Project or Primavera).

#### 4.11 Job Progress Models

| Job                                                                                                    | Job Configuration                                             |             |                              |              |        |  |  |
|----------------------------------------------------------------------------------------------------|---------------------------------------------------------------|-------------|------------------------------|--------------|--------|--|--|
|                                                                                                    | <b>Ext</b> Configuration for job: 123456 - DOCUMENT MANAGEMEN |             |                              |              |        |  |  |
| / Companies $igvee$ Disciplines $igvee$ Revision List $igvee$ Status List $igvee$ Action Codes $igvee$ Transmittal $igvee$ Job Titles $igvee$ Users |                                                               |             |                              |              |        |  |  |
|                                                                                                    | Prog                                                          | gress Mod   | els                          |              |        |  |  |
|                                                                                                    | Prog                                                          | ress Model  | Desc                         | ription      |        |  |  |
| ⊕-                                                                                                    | ►                                                             | DD          | Drawing                      |              |        |  |  |
| þ-                                                                                                    |                                                               | PD          | Process Documents            |              |        |  |  |
|                                                                                                    | P                                                             | rogress Ste | 08                           |              |        |  |  |
|                                                                                                    |                                                               | Step        | Description                  | Progress (%) | Status |  |  |
|                                                                                                    |                                                               | 1           | First Issue                  | 50           | FI     |  |  |
|                                                                                                    |                                                               | 2           | Approved for detailed design | 70           | AD     |  |  |
|                                                                                                    | -                                                             | 3           | Approved                     | 100          | AC     |  |  |
|                                                                                                    | -*                                                            |             |                              |              |        |  |  |
|                                                                                                    | Prog                                                          | jress Mod   | els                          |              |        |  |  |
|                                                                                                    | Prog                                                          | ress Model  | Desc                         | ription      |        |  |  |
| <b>_</b>                                                                                                    |                                                               | RD          | Requisitions                 |              |        |  |  |
| <b>—</b>                                                                                                    |                                                               | SD          | Standard document            |              |        |  |  |
|                                                                                                    | *                                                             |             |                              |              |        |  |  |
|                                                                                                    |                                                               |             |                              |              |        |  |  |

Use this window to configure progress models for this job to be used for automatic calculation of the document progress.

For each model, you define several steps, each step with a corresponding progress (%). The last column ("Status") makes the link between the progress step and the document status. It means that if a document uses this progress model (PD, for ex.), when it reaches the "AD" status, its progress will be automatically at 70%.

#### 4.12 Job File Types

| J | Job Configuration                            |                                         |   |         |  |  |  |
|---|----------------------------------------------|-----------------------------------------|---|---------|--|--|--|
|   | Exit Configuration for job: 123456 - DOCUMEN |                                         |   |         |  |  |  |
| Ζ | Companies Disc                               | iplines 🗸 Revision List 🗸 Status List 🔪 |   | = - + → |  |  |  |
|   | File Types                                   |                                         | ~ |         |  |  |  |
|   | File Type                                    | Description                             |   |         |  |  |  |
|   | ► CM                                         | Commented                               | ≣ |         |  |  |  |
|   | FC                                           | For comment                             |   |         |  |  |  |
|   | NAT                                          | Native files                            |   |         |  |  |  |
|   | PDF                                          | PDF Files                               |   |         |  |  |  |
| 3 | *                                            |                                         | ~ |         |  |  |  |

You can define here a list of "File Types" that you use inside your project. This list can be used to limit the user access by file type. Ex: give the users access only to "PDF" files and not to native "NAT" files.
# 4.13 Job Data Description

| Job Configuration                   |             |          |                           |
|-------------------------------------|-------------|----------|---------------------------|
| Ext Configuration                   | for job: 12 | 23456 -  | DOCUMENT MANAGE           |
| Companies Disciplines Revision List | Status Lis  | t Action | Codes 🗸 Transmittal 🔪 🖛 🕨 |
| Data Description                    |             |          |                           |
| Col Name                            | Position    | Visible  | Header                    |
| ClientDocNumber                     | 13          |          |                           |
| ClientStatus                        | 14          |          |                           |
| ClientStatusDate                    | 15          |          |                           |
| NextRevisionDate                    | 16          |          |                           |
| ClientStatusComment                 | 16          |          |                           |
| ScheduleDate                        | 17          |          |                           |
| User1                               | 18          |          |                           |
| User2                               | 19          |          |                           |
| User3                               | 20          |          |                           |
| User4                               | 21          |          |                           |
| User5                               | 22          |          |                           |
|                                     |             |          |                           |

Several optional columns are at the user disposal and can be used in the project to store specific information.

Check the "Visible" cell if you want it to appear in the "Document Register" table. In the "Header" cell, type the meaning of this information, it will appear in the column header.

Change the "Position" field, if you want to change the position of this column in the Document Register.

#### 4.13.1 Optional data Values

You can configure a list of possible values for the User1, Usr2, User3, User4, User5 optional data. These values can then be used to limit user access to documents (see Job Users earlier in this document).

To configure these values, proceed as shown below:

| Optional    | Data valı                                                                                | les                                                                                                    |                                                                                                    |                                                                                                    |                                                                                                    |
|-------------|------------------------------------------------------------------------------------------|----------------------------------------------------------------------------------------------------|----------------------------------------------------------------------------------------------------|----------------------------------------------------------------------------------------------------|----------------------------------------------------------------------------------------------------|
| User1 🔘 Use | er2 🔘 User3                                                                              |                                                                                                    |                                                                                                    |                                                                                                    |                                                                                                    |
| er1 List    |                                                                                          |                                                                                                    |                                                                                                    |                                                                                                    |                                                                                                    |
| Value       |                                                                                          | Description                                                                                                    |                                                                                                    | -> Excel                                                                                                    |                                                                                                    |
|             |                                                                                          |                                                                                                    |                                                                                                    | Import from                                                                                                    |                                                                                                    |
| XX-01       | XX Group 01                                                                              |                                                                                                    |                                                                                                    | Document Register                                                                                                    |                                                                                                    |
| XX-02       | XX Group 02                                                                              |                                                                                                    |                                                                                                    |                                                                                                    |                                                                                                    |
| YY-01       | YY Group 01                                                                              |                                                                                                    |                                                                                                    | Import from Excel                                                                                                    | Get Import Model                                                                                     |
| YY-02       | YY Group 02                                                                              |                                                                                                    |                                                                                                    |                                                                                                    |                                                                                                    |
| YY-03       | YY Group 03                                                                              |                                                                                                    |                                                                                                    |                                                                                                    |                                                                                                    |
|             |                                                                                          |                                                                                                    |                                                                                                    |                                                                                                    |                                                                                                    |
|             | Optional<br>User1 OUse<br>er1 List<br>Value<br>XX-01<br>XX-02<br>YY-01<br>YY-02<br>YY-03 | Value         XX-01       XX Group 01         XX-02       XX Group 01         YY-01       YY Group 02         YY-03       YY Group 03 | Value       Description         Value       Description         XX-01       XX Group 01         XX-02       XX Group 02         YY-01       YY Group 02         YY-03       YY Group 03 | Value       Description         XX-01       XX Group 01         XX-02       XX Group 02         YY-01       YY Group 02         YY-03       YY Group 03 | Optional Data values         User1       User2       User3       User4       User5         et 1 List |

Select the User list that you want to fill, by checking one of the radio buttons (User1, User2, ...), and then:

- add a new value enter the new value and description on the last line, then type Enter or click on another line.
- modify change the data in the desired row and then click on another row to save it
- delete select one or more rows, then click "Delete"

You can also:

Import the list from the "Document Register" if you already have entered values there.

Import the list from Excel, using the provided model, see below:

|       | 0     | ptional Data Values |
|-------|-------|---------------------|
| Name  | Value | Description         |
| User1 | 001   | User1 Val001        |
| User1 | 002   | User1 val 002       |
| User2 | 001   | User2 Value 001     |
| User2 | 002   | User2 Value 002     |
| User2 | 003   | User2 value 003     |

#### Document Register Exit Refresh Get Import Model Document List Extract Files VINEU - INTECO EUROPE Document List Company Discipline Document Revision Revision Date Revision Comment Status Deliverabl Document Number Document Description Status Date nents: 6262 Number of D INFU CAD 03 IN00--E-0063-001 CLASSIFICATION PLANS 70 - INCINERATO ΔD V 25/02/2009 Þ INFU CAD 03 IN00--E-0067-004 CLASSIFICATION PLANS 000 - MAINONTR ΔD 25/02/2009 V 02 REM-95 INFU CAD 03 ELECTRICAL SWITCHGEABONTROL AND 03/07/2009 P 10/08/2009 V 03 OIN00-00-E-0414-001 INEU CAD & Small Power Layout - 00/530 - Water Treat 01 14/02/2009 REM-2121 AD 14/02/2009 INEU CAD 03 IN00-00-E-0415-001 & Small Power Layout - 00/530 - Water Treat 01 14/02/2009 REM-2121 AD 14/02/2009 Cable Rack & Tray Layout - 601 -hemical Sto REM-2121 INEU CAD 03 🕥 IN00-01-E-0423-001 01 14/02/2009 AD 14/02/2009 INEU CAD 03 IN00-20-E-0426-001 620 -ondensate Airoolers (N) -able Back & Tr 01 14/02/2009 REM-4053 AD 14/02/2009 03 OIN00-20-E-0427-001 REM-2121 INEU CAD Cable Rack & Tray layout - 620 -ondensate A 01 14/02/2009 AD 14/02/2009 IN00-20-E-0428-001 REM-2121 INEU CAD 03 620 - Steam Boilers -able Rack & Tray layout 01 14/02/2009 AD 14/02/2009 IN00-20-E-0429-001 REM-2083 INEU CAD 03 620 - Steam Boilers -able Rack & Tray layout 02/02/2009 02/02/2009 01 AD INOD 20 E 0422 00. DEM 4051

# **5 Document Register**

This is the window that shows the document list for the project. You can use this list to add, import, remove documents to the project, attach, remove files to documents, change revision and status, etc.

On the left pane of this window, there are two boxes, containing:

- The contributors list companies participating to the project
- The discipline list disciplines and doc types defined for this project

The list may show more or less items, depending on your access rights. On the right side, you have two panes:

- Document list show the list of documents, only the last revisions
- Extract files the list of documents (last revision / all revisions); in this list you can select documents to be extracted from the system to a separate directory on the network (including the attached files)

In the "Document Number" column, a small button indicates if the document has attached files or not:

|   | Company<br>Number Discipline |      | Document<br>Type | Document Number      | Document Description                         | Revision | Revision Date |
|---|------------------------------|------|------------------|----------------------|----------------------------------------------|----------|---------------|
| N | Number of Documents: 6263    |      |                  |                      |                                              |          |               |
|   |                              |      |                  |                      |                                              |          | -             |
|   | INEU                         | CAD  | 03               | IN00E-0063-001       | CLASSIFICATION PLANS 70 - INCINERATO         |          |               |
|   | INEU                         | CAD  | 03               | IN00E-0067-004       | CLASSIFICATION PLANS 000 - MAINONTR          |          |               |
|   | INEU                         | CAD  | 03               | IN00E-HB-0016-001    | TRANSFORMER INTERCONNECTION BLO              | 02       | 03/07/2009    |
|   | INEU                         | CAD  | 03               | IN00E-HB-0017-001    | ELECTRICAL SWITCHGEARONTROL AND              | 02       | 03/07/2009    |
|   | INEU                         | CAD  | 03               | IN00-00-E-0414-001   | & Small Power Layout - 00/530 - Water Treat  | 01       | 14/02/2009    |
|   | INEU                         | CAD  | 03               | IN00-00-E-0415-001   | & Small Power Layout - 00/530 - Water Treat  | 01       | 14/02/2009    |
|   | INEU                         | CAD  | 03               | IN00-01-E-0423-001   | Cable Rack & Tray Layout - 601 -hemical Sto  | 01       | 14/02/2009    |
|   | INEU                         | CAD  | 03               | IN00-20-E-0426-001   | 620 -ondensate Airoolers (N) -able Rack & Tr | 01       | 14/02/2009    |
|   |                              | 0.10 |                  | - 1100 00 E 0107 004 |                                              |          | 4.4100.0000   |

- Green button this revision of the document has attached files
- Red button this revision of the document has no attached file
- No button at all the document has no revision (was not issued yet), so no files can be attached to it.

# 5.1 Filtering the document list

5.1.1 By selecting companies and disciplines

| J                                          |                   |                  |                  |                     |                                              |          |         |  |  |  |  |
|--------------------------------------------|-------------------|------------------|------------------|---------------------|----------------------------------------------|----------|---------|--|--|--|--|
| 🖃 🥅 Job Contributors                       | Documen           | t List 🔰 Extract | Files            |                     |                                              |          |         |  |  |  |  |
|                                            | Documer           | Document List    |                  |                     |                                              |          |         |  |  |  |  |
|                                            | Company<br>Number | Discipline       | Document<br>Type | Document Number     | Document Description                         | Revision | Revisio |  |  |  |  |
|                                            | Number of         | Documents: 62    | 62               |                     |                                              |          |         |  |  |  |  |
|                                            |                   |                  |                  |                     |                                              |          | -       |  |  |  |  |
| 🖃 📝 Job Disciplines                        | ▶ INEU            | CAD              | 03               | IN00E-0063-001      | CLASSIFICATION PLANS 70 - INCINERATO         |          |         |  |  |  |  |
| CAD-COMPUTER AID DESIGN                    | INEU              | CAD              | 03               | IN00E-0067-004      | CLASSIFICATION PLANS 000 - MAINONTR          |          |         |  |  |  |  |
| CIV-CIVIL                                  | INEU              | CAD              | 03               | O IN00E-HB-0017-001 | ELECTRICAL SWITCHGEARONTROL AND              | 02       | 03/07/  |  |  |  |  |
| DOC-Project Internal Documents             | INEU              | CAD              | 03               | IN00-00-E-0414-001  | & Small Power Layout - 00/530 - Water Treat  | 01       | 14/02/  |  |  |  |  |
| ⊕ ·· ♥ ELY-ELECTRICTY<br>⊕ ·· ♥ PIP-PIPING | INEU              | CAD              | 03               | IN00-00-E-0415-001  | & Small Power Layout - 00/530 - Water Treat  | 01       | 14/02/  |  |  |  |  |
| PRO-PROCESS                                | INEU              | CAD              | 03               | IN00-01-E-0423-001  | Cable Rack & Tray Layout - 601 -hemical Sto  | 01       | 14/02/  |  |  |  |  |
|                                            | INEU              | CAD              | 03               | IN00-20-E-0426-001  | 620 -ondensate Airoolers (N) -able Rack & Tr | 01       | 14/02   |  |  |  |  |
|                                            |                   |                  | -                |                     |                                              |          |         |  |  |  |  |

The document list displays documents corresponding to the selected companies and disciplines in the left panels. By checking/un-checking companies and disciplines, the document list will display those items corresponding to your selection.

### 5.1.2 By using the filter bar

The filter bar is the first line in the document list table. Type something in the filter cell and the list will display only elements containing this text in the corresponding column.

To clear the filter, click on the small button at the left of the filter row.

In the example below, if you type "PUB" in the filter cell corresponding to the "Document Number" and "DRAW" in the filter cell corresponding to the "Document Description", the list will show only documents where the document number contains "PUB" and the document description contains "DRAW".

| E | Document List                |     |                  |                         |                                      |          |               |  |  |  |  |  |  |
|---|------------------------------|-----|------------------|-------------------------|--------------------------------------|----------|---------------|--|--|--|--|--|--|
|   | Company<br>Number Discipline |     | Document<br>Type | Document Number         | Document Description                 | Revision | Revision Date |  |  |  |  |  |  |
| N | Number of Documents: 92      |     |                  |                         |                                      |          |               |  |  |  |  |  |  |
|   |                              |     |                  | PUB                     | DRAW 💌                               |          | -             |  |  |  |  |  |  |
|   | INEU                         | CAL | 01               | IN00-00-PUB-DI-5201-002 | ISOMETRIC DRAWING FOR LINE NO. 6000- | 01       | 04/02/2008    |  |  |  |  |  |  |
|   | INEU                         | CAL | 01               | IN00-20-PUB-DI-0507-002 | ISOM/TRIC DRAWING WN                 | 01       | 22/02/2008    |  |  |  |  |  |  |
|   | INEU                         | CAL | 01               | IN00-20-PUB-DI-0507-003 | ISOMETRIC DRAWING 2-2"-C25-WN        | 01       | 22/02/2008    |  |  |  |  |  |  |
|   | INEU                         | CAL | 01               | IN00-20-PUB-DI-0507-006 | ISOMETRIC DRAWING FOR LINE 2         | 01       | 04/02/2008    |  |  |  |  |  |  |
|   | INEU                         | CAL | 01               | IN00-20-PUB-DI-0507-007 | ISOMETRIC DRAWING FOR LINE 300       | 01       | 04/02/2008    |  |  |  |  |  |  |
|   | NEU                          | CAL | 01               | IN00-20-PUB-DI-0507-008 | ISOMETRIC DRAWING FOR LINE NO. 450   | 01       | 04/02/2008    |  |  |  |  |  |  |
|   |                              |     |                  |                         |                                      |          |               |  |  |  |  |  |  |

Clear filter button

Filter row

## 5.2 Sorting the document list

To sort the list following one column, simply click on the column header. First sort will be ascending; next click will sort descending, and so on.

To sort the list following several columns, click on the first column header, then press "SHIFT" and click on the second column header, then the third, etc.

## 5.3 Add / modify document information

To add a new document, type the document data in the last row of the table (yellow row), as shown below:

| Document          | List          |                  |                 |                      |          |               |
|-------------------|---------------|------------------|-----------------|----------------------|----------|---------------|
| Company<br>Number | Discipline    | Document<br>Type | Document Number | Document Description | Revision | Revision Date |
| Number of D       | ocuments: 626 | 3                |                 |                      |          |               |
| 2                 |               |                  |                 |                      |          | -             |
| ▶ INUS            | CAD           | 03               | SQ-BU-1189      | Document from site   | 00       | 26/11/2009    |
| *                 |               |                  |                 |                      |          |               |
|                   |               |                  |                 |                      |          |               |

The mandatory data is:

- Company number
- Discipline
- Document type
- Document number must be unique throughout the project.

The rest of the columns can be filled in at a later moment. To save the new document, simply click on another row of the table.

To modify a document, simply modify the information in the desired cell, then click on another row to save the changes.

Note: Company Number, Discipline, Document type and Document number can be modified only by using "Special commands" (see "Special Commands" later in this document). Revision and Status modification also follow a special procedure (see "Revision" and "Status" paragraphs).

## 5.4 Import documents and files

You can import a document list from an excel file at any moment of the project. Click on the "Get Import Model" to have the corresponding excel file.

| <b>C</b> | ) 🖬 🤊                                                               | - (°I - ) ∓    |                  |                     | ImportModel.xls [C          | ompatibility Mo | ode] - Microsof                        | t Excel                                     |             |              |                       |                                    | - 0     | х     |
|----------|---------------------------------------------------------------------|----------------|------------------|---------------------|-----------------------------|-----------------|----------------------------------------|---------------------------------------------|-------------|--------------|-----------------------|------------------------------------|---------|-------|
|          | Home                                                                | e Insert       | Page Layo        | ut Formulas Data F  | teview View Developer Acrob | at              |                                        |                                             |             |              |                       |                                    | 0 - =   | 5 X   |
| ľ        | Kut     Microsoft Sans * 8 * A ▲      A ▲      E = =      Wrap Text |                |                  |                     |                             |                 | •                                      | - <b>1</b>                                  |             | <b>×</b>     | Σ AutoSum<br>↓ Fill ▼ | · 🖅 🗥                              |         |       |
| Pas<br>* | te 🛷 Foi                                                            | rmat Painter   | BIU              | • 🖽 • 🙆 • 🛕 • 📄 🗮 🗮 | 📑 🗊 🗊 Merge & Center 👻 📱    | 🦻 - % , 🔝       | Condition<br>50 Condition<br>Formattin | nal Format Cell<br>Ig * as Table * Styles * | Insert D    | elete Format | 🖉 Clear 🔻             | Sort & Find &<br>Filter ▼ Select ▼ |         |       |
|          | Clipboa                                                             | rd 🕞           |                  | Font 🕞              | Alignment                   | Number          | G                                      | Styles                                      | (           | Cells        | E                     | diting                             |         |       |
|          | A5                                                                  | <del>~</del> ( | •                | f <sub>x</sub>      |                             |                 |                                        |                                             |             |              |                       |                                    |         | ×     |
|          | А                                                                   | В              | С                | D                   | E                           | F               | G                                      | Н                                           | 1           | J            | K                     |                                    | L       | -     |
| 1        |                                                                     |                |                  |                     |                             |                 |                                        |                                             |             |              |                       |                                    |         |       |
| 2        |                                                                     |                |                  |                     |                             |                 |                                        |                                             |             |              |                       |                                    |         |       |
| 3        | Docun                                                               | nent List      |                  |                     |                             |                 |                                        |                                             |             |              |                       |                                    |         |       |
| 4        | Company<br>Number                                                   | Discipline     | Document<br>Type | Document Number     | Document Description        | Revision        | Revision Date                          | Revision Comment                            | Deliverable | Status       | Status Date           | Status                             | Comment |       |
| 5        |                                                                     |                |                  |                     |                             |                 |                                        |                                             |             |              |                       |                                    |         | _     |
| 6        |                                                                     |                |                  |                     |                             |                 |                                        |                                             |             |              |                       |                                    |         | _     |
| /        |                                                                     |                |                  |                     |                             |                 |                                        |                                             |             |              |                       |                                    |         | _     |
| ð        |                                                                     |                |                  |                     |                             |                 |                                        |                                             |             |              |                       |                                    |         |       |
| 10       |                                                                     |                |                  |                     |                             |                 |                                        |                                             |             |              |                       |                                    |         |       |
| 11       |                                                                     |                |                  |                     |                             | -               |                                        |                                             |             |              |                       |                                    |         |       |
| 14 4     | ► ► Sh                                                              | neet1 🖓        |                  |                     |                             |                 |                                        | 4                                           |             |              | 1                     |                                    |         |       |
| Read     | ly 🛅                                                                |                |                  |                     |                             |                 |                                        |                                             |             |              |                       | <b>1</b> 100% 🕞 —                  | -0(     | ÷ .:: |

Fill this excel file with the list of documents, save it somewhere on your PC or the network, then import it by clicking on the "Import button".

The import procedure does the following:

- Reads the excel file until it reaches the first blank line
- For each document found in the excel file:

- o If the document does not exist in the system, it adds it
- o If the document exists, it updates:
  - The document description
  - Deliverable
  - Revision comment
  - Status comment
  - Participate to progress
  - Optional data User1, User2, User3, User4, User5, ClientDocNumber

It also displays a list of errors, such as:

- Document number too long (max 30 bytes).
- Incorrect discipline (the discipline code from the excel file does not exist in the system)
- Incorrect document type (the document type from the excel file does not exist in the system)

Export the Error List to Excel by clicking on the "-> Excel" button.

### Importing files:

You can also import files that will be attached to the documents. For this, use the last columns of the import model:

*File Directory* : fill it with the name of the directory where the files to be imported are (ex: C:\TEMP or C:\TEMP\)

*File1, File2... File5* - up to 5 files to be imported. Fill here only the file name, without the path (ex: Mydesign.pdf, TheBook.xls, etc.)

|     | A7          | • ( ) f <sub>x</sub>                               |   |           |        |        |        |        |            | *     |  |  |
|-----|-------------|----------------------------------------------------|---|-----------|--------|--------|--------|--------|------------|-------|--|--|
|     | K           | L                                                  | M | N         | 0      | P      | Q      | R      | S          | -     |  |  |
| 1   |             |                                                    |   |           |        |        |        |        |            |       |  |  |
| 2   |             |                                                    |   |           |        |        |        |        |            |       |  |  |
| 3   |             |                                                    |   |           | Files  |        |        |        |            |       |  |  |
| 4   | Status Date | Status Date Status Comment Participate<br>Progress |   | Directory | File 1 | File 2 | File 3 | File 4 | File 5     |       |  |  |
| 5   |             |                                                    |   |           |        |        |        |        |            |       |  |  |
| 6   |             |                                                    |   |           |        |        |        |        |            |       |  |  |
| 7   |             |                                                    |   |           |        |        |        |        |            |       |  |  |
| 8   |             |                                                    |   |           |        |        |        |        |            |       |  |  |
| 9   |             |                                                    |   |           |        |        |        |        |            |       |  |  |
| 10  |             |                                                    |   |           |        |        |        |        | 1          |       |  |  |
| 11  |             |                                                    |   |           |        |        |        |        | <u> </u>   | -     |  |  |
| 14  | Sheet1      |                                                    |   |           |        | 1 4    |        |        |            |       |  |  |
| Rea | dy          |                                                    |   |           |        |        |        |        | 100% 🕞 🛛 🗸 | ÷ .:: |  |  |

The following rules will be followed by the import procedure:

- if the document does not exist in the database, the document will be imported, then the files
- if the document exists in the database:
  - if the revision from the database is not the same as the revision in the excel file, the files are not imported
  - if the revision in the excel file is empty, the files are not imported
  - if the full name of one of the files to be imported (with the path) corresponds with the name of a file that was already attached to the document, the file is not imported **this is to avoid importing several times the same file.**

## 5.5 Export document list to Excel

button and the displayed list will be immediately

Click on the exported to excel.

| -    |                   |                     |                  |                                                                                                    |                                                   |               |                                          |                     |          |              |             |                |                  |            |
|------|-------------------|---------------------|------------------|----------------------------------------------------------------------------------------------------|---------------------------------------------------|---------------|------------------------------------------|---------------------|----------|--------------|-------------|----------------|------------------|------------|
| G    |                   | T GT .              |                  |                                                                                                    | 123456_Export_63410822947                         | 9218750.xls   | [Compatibility                           | Mode] - Microsoft E | cel      |              |             |                |                  | - = X      |
|      | Ноще              | Insert              | PageLay          | out Formulas Data                                                                                                    | Review View Developer Acrobat                     |               |                                          |                     |          |              |             |                |                  | ) _ = x    |
|      | H K Cut           |                     | P                | M A                                                                                                    | R W L B                                           |               |                                          |                     |          |              | Σ AutoSum   | • A- AA        |                  |            |
| Ļ    |                   | w                   | Microsoft S      | Sans • 10 • A A                                                                                                    | Gen                                               | eral          | <b></b>                                  |                     |          | 1            | Eill -      |                |                  |            |
| Pa   | ite 🦪 For         | mat Painter         | BIU              | I • 🖽 • 💁 • 🗛 • 📕 🖬                                                                                                    | 🗄 🗃 ோ 📴 Merge & Center 🕶 🛒                        | • % •         | 0 .00 Conditio                           | nal Format Cell     | Insert I | Delete Forma | t 🖉 Clear 🕶 | Sort & Find &  |                  |            |
|      | Clipboar          | d G                 |                  | Font 🕞                                                                                                    | Alignment                                         | Number        | Ta Ta Ta Ta Ta Ta Ta Ta Ta Ta Ta Ta Ta T | Styles              |          | Cells        | 02          | Editing        |                  |            |
|      | Δ1                | -                   | 6                | & Document List                                                                                                    |                                                   |               |                                          |                     |          |              |             |                |                  | ×          |
|      | AI                |                     | 0                | JA Document List                                                                                                    | -                                                 | -             | 0                                        |                     |          |              | 12          |                | 14 N             |            |
|      | A                 | B                   |                  | U                                                                                                    | E                                                 | F             | G                                        | н                   |          | J            | ĸ           | L              | IVI IN           | 0          |
|      | Documer           | 11 LISI             |                  | 1                                                                                                    | İ                                                 | 1             | ·                                        |                     |          |              |             |                |                  |            |
| 2    | Company<br>Number | Discipline          | Document<br>Type | Document Number                                                                                                    | Document Description                              | Revision      | Revision Date                            | Revision Comment    | Status   | Deliverable  | Status Date | Status Comment | ls Valid Finishe | Finish Dat |
| 2    | Number of         | Documents:          | 6 263            |                                                                                                    |                                                   |               |                                          |                     |          |              |             |                | 9                | _          |
| 4    | INEU              | CAD                 | 03               | IN00E-0063-001                                                                                                    | CLASSIFICATION PLANS 70 - INCINERATOR A           | F             |                                          |                     | AD       | TRUE         | 25/02/2009  |                | TRUE FALSE       | _          |
| 5    | INEU              | CAD                 | 03               | IN00E-0067-004                                                                                                    | CLASSIFICATION PLANS 000 - MAINONTROL             | E             |                                          |                     | AD       | TRUE         | 25/02/2009  |                | TRUE FALSE       |            |
| 6    | INEU              | CAD                 | 03               | IN00E-HB-0016-001                                                                                                    | TRANSFORMER INTERCONNECTION BLOCK                 | 02            | 03/07/2009                               | REM-95              | P        | FALSE        | 10/08/2009  |                | TRUE FALSE       |            |
| 7    | INEU              | CAD                 | 03               | IN00E-HB-0017-001                                                                                                    | ELECTRICAL SWITCHGEARONTROL AND M                 | 0 02          | 03/07/2009                               | REM-95              | P        | TRUE         | 10/08/2009  |                | TRUE FALSE       |            |
| 8    | INEU              | CAD                 | 03               | IN00-00-E-0414-001                                                                                                    | & Small Power Layout - 00/530 - Water Treatmen    | t 01          | 14/02/2009                               | REM-2121            | AD       | TRUE         | 14/02/2009  |                | TRUE FALSE       |            |
| 9    | INEU              | CAD                 | 03               | IN00-00-E-0415-001                                                                                                    | & Small Power Layout - 00/530 - Water Treatmen    | t 01          | 14/02/2009                               | REM-2121            | AD       | FALSE        | 14/02/2009  |                | TRUE FALSE       |            |
| 10   | INEU              | CAD                 | 03               | IN00-01-E-0423-001                                                                                                    | Cable Rack & Tray Layout - 601 -hemical Storage   | e <b>r</b> 01 | 14/02/2009                               | REM-2121            | AD       | TRUE         | 14/02/2009  |                | TRUE FALSE       |            |
| 11   | INEU              | CAD                 | 03               | IN00-20-E-0426-001                                                                                                    | 620 -ondensate Airoolers (N) -able Rack & Tray la | a 01          | 14/02/2009                               | REM-4053            | AD       | TRUE         | 14/02/2009  |                | TRUE FALSE       | -          |
| 14 4 | → > Sh            | eet1 🖉              | -                |                                                                                                    |                                                   |               |                                          | I 4                 |          |              | ш           |                |                  | ▶ 1        |
| Rea  | dy 🎦              |                     |                  |                                                                                                    |                                                   |               |                                          |                     |          |              |             | 100            | % 😑 🔍 🗸          |            |
| -    |                   | Carl and the second |                  | and the second second sec |                                                   |               |                                          |                     |          |              |             |                |                  |            |

## 5.6 Document Information

- Company Number company that produced the document
- Discipline (6 bytes)
- Document type (6 bytes)
- Document number (30 bytes) must be unique throughout the project
- Document description (80 bytes)
- Deliverable (True / false)
- Revision (4 bytes)
- Revision date
- Revision comment (64 bytes)
- Status (4 bytes)
- Status date
- Status comment (64 bytes)
- Is Valid (True / False) false if the document is no longer needed in the project. You cannot delete documents that have revision history or traffic history.
- Is Finished (True/False) a bit indicating that the document is ready (no more revisions will come)
- Finished Date the date when it was finished
- Owner the document owner
- Owner Group the group the owner belongs to

### 5.7 Document owner

When a document is added to the document list, either by keying its information on the last line or by importing it from an Excel file, the following information will be added to it:

- Owner - the document owner: the user that added the document

- Owner Group - the group the "Owner" belongs to (if any).

The user access to modify a document, remove it, change its revision, add / remove files to it, is managed as follows:

- The Global Admin and Job Admin have access always

- Users who have "NO" or "RO" access to the document list cannot do any changes

- For users who have "RW" access to the document list:

- if "Owner" is empty they have access

- if they are the "Owner" they have access

- if they belong to the "Owner Group" they have access (if the "Owner Group" is not empty)

#### 5.7.1 Change the document owner

The Global Admin or Job Admin can change the document owner. To do this, proceed as described below:

- In the "Document Register" window, click on the "Extract Files" tab

Document List Extract Files

- Display documents (filter by Job contributor, Discipline or filter bar)
- Select the documents that you want to change by checking the "Select" cell

|   |          | INEU | CAD | 03 | ۲ | IN00-01-E-0423-001 |
|---|----------|------|-----|----|---|--------------------|
|   | <b>V</b> | INEU | CAD | 03 | ۲ | IN00-20-E-0426-001 |
|   |          | INEU | CAD | 03 | ۲ | IN00-20-E-0427-001 |
|   | <b>V</b> | INEU | CAD | 03 | ۲ | IN00-20-E-0428-001 |
|   |          | INEU | CAD | 03 |   | IN00-20-E-0441-001 |
| ۲ | <b>V</b> | INEU | CAD | 03 | ۲ | IN00-50-E-4006-000 |
|   |          | INEU | CAD | 03 |   | IN00-50-E-4006-001 |

- Type the new owner number in the "New Owner" textbox (you can also select it in a list that is displayed when you click on the small button in the textbox"

| New Owner: | Change Owner |  |
|------------|--------------|--|
|            |              |  |

- Click on "Change Owner"

Note: You can select the whole displayed list by checking the checkbox in the header of the "Selected" column, see below:

| • | Selected    | Company<br>Number | Discipline | Document<br>Type | F | Document Number    |   |
|---|-------------|-------------------|------------|------------------|---|--------------------|---|
| N | umber of Do | cuments: 6        | 262        |                  |   |                    |   |
| Z |             |                   |            |                  |   |                    |   |
|   | <b>V</b>    | INEU              | CAD        | 03               |   | IN00E-0063-001     | C |
|   | <b>V</b>    | INEU              | CAD        | 03               |   | IN00E-0067-004     | C |
|   | <b>V</b>    | INEU              | CAD        | 03               | ۲ | IN00-00-E-0414-001 | 8 |
|   | <b>V</b>    | INEU              | CAD        | 03               | ۲ | IN00-00-E-0415-001 | 8 |
|   | <b>V</b>    | INEU              | CAD        | 03               | ۲ | IN00-01-E-0423-001 | 0 |
|   | <b>V</b>    | INEU              | CAD        | 03               | ۲ | IN00-20-E-0426-001 |   |
|   | <b>V</b>    | INEU              | CAD        | 03               | ۲ | IN00-20-E-0427-001 | 0 |

## 5.8 Revision

Click on the small button in the "Revision" column to display a context menu, as shown below:

| INEU | CAD | 03 | IN00E-HB-0016-001  | TRANSFORMER INTERCONNECTION BLO              | 02 🔲                      | 03/07/2009 | REM-  |
|------|-----|----|--------------------|----------------------------------------------|---------------------------|------------|-------|
| INEU | CAD | 03 | IN00E-HB-0017-001  | ELECTRICAL SWITCHGEARONTROL AND              | New Rev                   | vision     | ٩-١   |
| INEU | CAD | 03 | IN00-00-E-0414-001 | & Small Power Layout - 00/530 - Water Treat  | Revision                  | History    | ٨-:   |
| INEU | CAD | 03 | IN00-00-E-0415-001 | & Small Power Layout - 00/530 - Water Treat  | Restore Previous Revision |            | n 1-1 |
| INEU | CAD | 03 | IN00-01-E-0423-001 | Cable Rack & Tray Layout - 601 -hemical Sto  | 01                        | 14/02/2009 | REM-  |
| INEU | CAD | 03 | IN00-20-E-0426-001 | 620 -ondensate Airoolers (N) -able Rack & Tr | 01                        | 14/02/2009 | REM-  |

## 5.8.1 New Revision

Click on "New Revision" to change the revision of the document.

|               |                     |                                              |            |          |         |              |           | 1 | _ |
|---------------|---------------------|----------------------------------------------|------------|----------|---------|--------------|-----------|---|---|
|               | IN00E-HB-0016-001   | TRANSFORMER INTERCONNECTION BLO              | 02         | 03/07/20 | 009 RE  | EM-95        | P         |   |   |
| State Market  | IN00E-HB-0017-001   | ELECTRICAL SWITCHGEARONTROL AND              | 🕞 Chan     | ge Revi  | ision — |              |           |   | - |
| N. LUCCOLO    | IN00-00-E-0414-001  | & Small Power Layout - 00/530 - Water Treat  | Docume     | nt       |         |              |           |   |   |
|               | IN00-00-E-0415-001  | & Small Power Layout - 00/530 - Water Treat  | Number     | r: INC   | ЮE-HB-  | -0016-001    |           |   |   |
| Statutes and  | IN00-01-E-0423-001  | Cable Rack & Tray Layout - 601 -hemical Sto  | TF         | RANSFO   | RMERIN  | NTERCONNECT  | TION BLOC | ж |   |
| N. CONTRACTOR | IN00-20-E-0426-001  | 620 -ondensate Airoolers (N) -able Rack & Tr | Current re | ·        | 00      |              | -         |   | 4 |
|               | IN00-20-E-0427-001  | Cable Rack & Tray layout - 620 -ondensate A  | Current re | evision. | 02      | REM-95       |           |   |   |
| STATISTICS OF | IN00-20-E-0428-001  | 620 - Steam Boilers -able Rack & Tray layout | New revis  | sion:    | 03      | ✓ Revision 3 |           |   |   |
|               | IN00-20-E-0429-001  | 620 - Steam Boilers -able Rack & Tray layout | Revision   | date:    | 30/05   | 5/2010 💌     |           |   |   |
|               | IN00-20-E-0432-001  | 620 -ondensate Storage & Bfw Pumps (SG/P     |            |          |         |              |           |   |   |
| Statute and   | IN00-20-E-0441-001  | 20/730 - Raw/Firewater Tank                  | Change F   | Rev.     | Cancel  |              |           |   |   |
|               | INIOD 20 E 0442 001 | DO FUEL CELLE DELLOTER LEURA ELLE C          | 01         | 20/05/20 | N10 DE  | M DOCO       | CI        |   |   |

The program will suggest a new revision, depending on the current revision and on the "Revision List" configured for the job.

When you agree with the new revision and the date, click on the "Change Rev." button to apply the change.

#### 5.8.2 Revision History

Click on the "Revision History" item in the "Revision" menu to display the previous revisions of the document.

| 03 | IN00E-HB-0016-001 | ANSFORME | R INTERCONN   | ECTION BLO 04    | 30/05/2010 | )           | P              |    |
|----|-------------------|----------|---------------|------------------|------------|-------------|----------------|----|
| 03 | Revision History  |          |               |                  |            |             |                | 2  |
| 03 | Document Number   | Revision | Revision Date | Revision Comment | Status     | Status Date | Status Comment | 2  |
| 03 | IN00E-HB-0016-001 | 03       | 30/05/2010    | Revision 3       | Р          | 10/08/2009  |                |    |
| 03 | IN00E-HB-0016-001 | 02       | 03/07/2009    | REM-95           | Р          | 10/08/2009  |                | 2  |
| 03 |                   |          |               |                  |            |             |                | 2  |
| 03 |                   |          |               |                  |            |             |                | 1  |
|    |                   |          |               |                  |            |             |                | ПЕ |

#### 5.8.3 Restore previous revision

You can go back to the previous revision of a document, by clicking on the "Restore Previous revision" item in the "Revision" menu.

## 5.9 Status

Click on the small button in the "Status" column to display the "Change Status" dialog, as shown below:

| IN00-00-E-0414-001 | & Small Power Layout - 00/530 - Water Treat  | 01 | 14/02/200 | 9 REM-2121      | AD 🗧            |           | 14/02/2009         |    |
|--------------------|----------------------------------------------|----|-----------|-----------------|-----------------|-----------|--------------------|----|
| IN00-00-E-0415-001 | & Small Power Layout - 00/530 - Water Treat  | 01 | 14/02/200 | 🖃 Change St     | atus            |           |                    |    |
| IN00-01-E-0423-001 | Cable Rack & Tray Layout - 601 -hemical Sto  | 01 | 14/02/200 | Document        |                 |           |                    |    |
| IN00-20-E-0426-001 | 620 -ondensate Airoolers (N) -able Rack & Tr | 01 | 14/02/200 | Number:         | IN00-00-E-0414- | 001       |                    |    |
| IN00-20-E-0427-001 | Cable Rack & Tray layout - 620 -ondensate A  | 01 | 14/02/200 | Small Pc        | ower Layout - O | 0/530 - V | Vater Treatmer     | it |
| IN00-20-E-0428-001 | 620 - Steam Boilers -able Rack & Tray layout | 01 | 14/02/200 | Current status: | AD              | [         |                    |    |
| IN00-20-E-0429-001 | 620 - Steam Boilers -able Rack & Tray layout | 01 | 02/02/200 | Current status. | AU              |           |                    |    |
| IN00-20-E-0432-001 | 620 -ondensate Storage & Bfw Pumps (SG/P     | 01 | 14/02/200 | New status:     | AC 🚩            | Approve   | d for construction |    |
| IN00-20-E-0441-001 | 20/730 - Raw/Firewater Tank                  |    |           | Status date:    | 30/05/2010      | ) 🔽       |                    |    |
| IN00-20-E-0443-001 | 20-Fuel Gas-Cable Rack&Tray Layout -ross S   | 01 | 20/05/20* | Change Status   | Cancel          |           |                    |    |
| IN00-30-E-0424-001 | Cable Rack & Tray Layout - 30 - Diesel Stora | 01 | 14/02/200 |                 |                 |           |                    |    |

The system will propose the new status, following the status list that you defined for the job, if any.

Changing the Status can also change the "Document Progress", if the document type is linked to a progress model (see "Progress Models" in the "Job Configuration" section of this document.

Click on "Change Status" to commit the change.

## 5.10 Attach/Remove files to documents

One of the most important things in a document control system is to attach files to documents.

To do this, click on the small button in the "Document Number" cell, then select "Add file to document" or "Add/Remove files" in the menu, as shown below:

| INEU | CAD | 03 | IN00-00-E-0414-001 & Small Po        | wer Layout - 00/530 - Water Treat |
|------|-----|----|--------------------------------------|-----------------------------------|
| INEU | CAD | 03 | Add File to Document (Fast) (CTRL A) | er Layout - 00/530 - Water Treat  |
| INEU | CAD | 03 | Add / Remove Files                   | & Tray Layout - 601 -hemical Sto  |

The first option will display a window to select the file and to attach it to the document:

| Open                                              |                                                                                                    |                                                                                                    |                                                     |                              |          |     | ? 🔀            |
|---------------------------------------------------|----------------------------------------------------------------------------------------------------|----------------------------------------------------------------------------------------------------|-----------------------------------------------------|------------------------------|----------|-----|----------------|
| Look <u>i</u> n:                                  | Contraction 00 Files                                                                                                    |                                                                                                    | ✓                                                   | ) 🧀                          | P        | •   |                |
| My Recent<br>Documents<br>Desktop<br>My Documents | <ul> <li>123456 import.:</li> <li>Acrobat_SDK_d</li> <li>Acrobat_SDK_d</li> <li>Acrobat_SDK_d</li> <li>Acrobat_SDK_v</li> <li>AcroJSGuide.pd</li> <li>AcroJSGuide.pd</li> <li>Air Companies.:</li> <li>CoreAPIOvervia</li> <li>CountryList.xls</li> <li>CountryList.xls</li> <li>My file.pdf</li> <li>distiller_api_refi</li> <li>Gifinfo.doc</li> <li>iac_developer_d</li> <li>Import.xls</li> <li>License.doc</li> </ul> | xls<br>leveloper_faq.pdf<br>loc_map_web_only.pdf<br>werview.pdf<br>whats_new.pdf<br>if<br>xls<br>ew.pdf<br>erence.pdf<br>guide.pdf | MAISON.XL<br>pdf_open_p<br>SamplePDF(<br>Welcome.do | S<br>Jarama<br>J1.pdf<br>pdf | eters.p  | odf |                |
| My Network                                        | File <u>n</u> ame:<br>Files of <u>t</u> ype:                                                                                                    | my file.pdf<br>Doc Files(*.doc;*.pdf;*.x                                                                                           | ds)                                                 |                              | <b>*</b> | (   | Open<br>Cancel |

Double-click on the selected file, or select it and click "Open". The selected file will be attached to the document. It will be copied on the "Storage server", in a directory corresponding to the project and to the discipline. Repeat the operation to add more files to the same document/revision.

The second option displays a window showing all attached files for this revision of the document:

| Document Files    |               |                                       |                     |               |                |                         |  |  |
|-------------------|---------------|---------------------------------------|---------------------|---------------|----------------|-------------------------|--|--|
| Exit              | All Revisions | Add File To Rev                       | Add File To Rev. 04 |               |                | Reset FTP connection    |  |  |
| IN00E-HB-0016-001 | TRANSFORMER   | RINTERCONNECTION BLOCK DIAGRAM SU     | BSTATION 3 /        | Revision : 04 |                |                         |  |  |
| Document Number   | Revision      | File Name                             | File Type           | Comments      | File Size (Kb) | Original File           |  |  |
| IN00E-HB-0016-001 | 04            | IN00E-HB-0016-001100530062935!04!.pdf | PDF                 |               | 31 711.7       | C:\Acrobat Documentatio |  |  |
| M00E-HB-0016-001  | 04            | IN00E-HB-0016-001100530042236!04!.doc | NAT 🗸               |               | 13             | C:\00Files\Welcome.doc  |  |  |
|                   |               |                                       |                     |               |                |                         |  |  |
|                   |               |                                       |                     |               |                |                         |  |  |
|                   |               |                                       |                     |               |                |                         |  |  |

To attach one more file to this revision of the document, click on the "Add file to rev." button. The same window as before will be displayed where you can select the file to be attached.

To display an attached file, double-click on its row.

You can also click on the small button in the "Document Number" cell, it will display the following menu:

| ocument Files           |           |         |                                 |           |                      |                |                         |  |  |  |
|-------------------------|-----------|---------|---------------------------------|-----------|----------------------|----------------|-------------------------|--|--|--|
| Ext All Revisions       |           |         | Add File To Rev.                |           | Reset FTP connection |                |                         |  |  |  |
| IN00E-HB-0016-001 TRANS | FORMER    | RINTER  | CONNECTION BLOCK DIAGRAM SUBST  | ATION 3   | / Revision : 04      |                |                         |  |  |  |
| Document Number         | Revision  |         | File Name                       | File Type | Comments             | File Size (Kb) | Original File           |  |  |  |
| ▶ IN00E-HB-0016-001     | 04        | IN00E-  | HB-0016-001100530062935!04!.pdf | PDF       |                      | 31 711.7       | C:\Acrobat Documentatio |  |  |  |
| IN00E-HB-0016-001       | Display P | File    | HB-0016-001100530042236!04!.doc | NAT       |                      | 13             | C:\00Files\Welcome.doc  |  |  |  |
|                         | Downloa   | ad File |                                 |           |                      |                |                         |  |  |  |
| L                       | Remove    | File    |                                 |           |                      |                |                         |  |  |  |

- Display file will display the file same as double-click on the file row
- Download file will copy the file from the storage server to a directory of your choice
- Remove file will remove this file from this list. It will be removed also from the file server.

The field "File Type" allows selecting a file type for each file. You can select from the "File List" defined for the job (see "Job Configuration" section earlier in this document).

The "File type" is an important information, because it can be used to restrict user access to only a certain type of files (see "Job Users" configuration).

To Add/remove files for a previous revision of the document, proceed as follows:

- Display the revision history

| IN00E-HB-0016-001 | TRANSFORME | ER INTERCONN  | ECTION BLO 04    | 30/05/201 | 0           | P              |
|-------------------|------------|---------------|------------------|-----------|-------------|----------------|
| Revision History  |            |               |                  |           |             |                |
| Document Number   | Revision   | Revision Date | Revision Comment | Status    | Status Date | Status Comment |
| IN00E-HB-0016-001 | 03         | 30/05/2010    | Revision 3       | Р         | 10/08/2009  |                |
| IN00E-HB-0016-001 | 02         | 03/07/2009    | REM-95           | Р         | 10/08/2009  |                |

-

Double-click on the line corresponding to the revision you want

- The system will display the attached files for this revision, as shown below:

Vendom

| Exit              | All Revisions | Add File To Rev.                        | Add File To Rev. 02 |                 |                | Reset FTP connection |  |  |
|-------------------|---------------|-----------------------------------------|---------------------|-----------------|----------------|----------------------|--|--|
| IN00E-HB-0016-001 | TRANSFORMER   | RINTERCONNECTION BLOCK DIAGRAM SUB      | STATION 3           | / Revision : 02 |                |                      |  |  |
| Document Number   | Revision      | File Name                               | File Type           | Comments        | File Size (Kb) | Original File        |  |  |
| N00E-HB-0016-001  | 02            | IN00E-HB-0016-001_100530114938_!02!.pdf | PDF                 |                 | 300.6          | C:\00Files\Acrobat_S |  |  |
|                   |               |                                         |                     |                 |                |                      |  |  |

- Proceed as described earlier to add/remove/display files for this revision.

## 5.11 Work Flow history

| INEU | CAD | 03 | IN00E-HB-0016-001 TRANSEC            | RMER INTERCONNECTION BLO         |
|------|-----|----|--------------------------------------|----------------------------------|
| INEU | CAD | 03 | Add File to Document (Fast) (CTRL A) | SWITCHGEARONTROL AND             |
| INEU | CAD | 03 | Add / Remove Files                   | er Layout - 00/530 - Water Treat |
| INEU | CAD | 03 | Work Flow History                    | er Layout - 00/530 - Water Treat |

Click on the small button in the "Document Number" cell, and then select "Work Flow History". The system will display all traffic for this revision of the document (where it was transmitted, what transmittal number, what date, etc.)

| Work Flow History |          |        |                  |             |             |           |
|-------------------|----------|--------|------------------|-------------|-------------|-----------|
| Document Number   | Revision | Status | Trans.<br>Number | Trans. Date | Destination | Direction |
| ESTDOC            | P01      |        | 2                | 15/12/2005  | BRC         | то        |
| ESTDOC            | P01      |        | 16               | 16/03/2006  | CLIENT      | FROM      |
|                   |          |        |                  |             |             |           |

## 5.12 Special commands

5.12.1 Change document number

Click on the small button in the "Document Number" cell, and then select "Change document number".

| INEU | CAD | 03 | IN00E-0063-001 CLASSI                | FICATION PLANS 70 - INCINERATO   |
|------|-----|----|--------------------------------------|----------------------------------|
| INEU | CAD | 03 | Add File to Document (Fast) (CTRL A) | TION PLANS 000 - MAINONTR        |
| INEU | CAD | 03 | Add / Remove Files                   | MER INTERCONNECTION BLO          |
| INEU | CAD | 03 | Work Flow History                    | SWITCHGEARONTROL AND             |
| INEU | CAD | 03 | Change Document Number               | er Layout - 00/530 - Water Treat |
|      |     |    |                                      |                                  |

The following dialog will be displayed:

| INEU | CAD | 03 | IN00E-HB-0016-00 | 01      | INTERCONNECTION BLOCK DIAGRAM SU |   |
|------|-----|----|------------------|---------|----------------------------------|---|
| INEU | CAD | 03 | 😑 Change Doo     | cument  | Number                           | 1 |
| INEU | CAD | 03 | Old Number:      | IN00E-I | HB-0016-001                      |   |
| INEU | CAD | 03 | INTERCON         | NECTIO  | N BLOCK DIAGRAM SUBSTATION 3     |   |
| INEU | CAD | 03 |                  |         |                                  | Γ |
| INEU | CAD | 03 | New Number:      | WWW-E   | -HB-0016-001                     | F |
| INEU | CAD | 03 | Change Number    | Cancel  |                                  |   |
| INEU | CAD | 03 |                  | Canoor  |                                  | ļ |

Type the new document number in the corresponding box, and then click on "Change Number".

#### 5.12.2 Change discipline and document type

Click on the small button in the "Document Number" cell, and then select "Change discipline and document type"

| INEU | CAD | 03 | WWWE-HB-0016   | -001        | INTERCONNECTION BL | OCK DIAGRAM SU |
|------|-----|----|----------------|-------------|--------------------|----------------|
| INEU | CAD | 03 | 🕞 Change Disci | pline and D | ocument Type       |                |
| INEU | CAD | 03 | Document       |             |                    |                |
| INEU | CAD | 03 | Number:        | WWWE-       | HB-0016-001        |                |
| INEU | CAD | 03 | INTERCON       | INECTION    | BLOCK DIAGRAM      | SUBSTATION 3   |
| INEU | CAD | 03 | Current        |             |                    |                |
| INEU | CAD | 03 | Discipline:    | CAD         | Doc. Type:         | 03             |
| INEU | CAD | 03 |                |             |                    |                |
| INEU | CAD | 03 | New            |             |                    |                |
| INEU | CAD | 03 | Discipline:    |             | Doc. Type:         | <b>·</b>       |
| INEU | CAD | 03 |                |             |                    |                |
| INEU | CAD | 03 | Change         | Cancel      |                    |                |

Select the new discipline in the list box, the select the new document type in the corresponding list box, and then click "Change".

#### 5.12.3 Remove document

Click on the small button in the "Document Number" cell, and then select "Remove document".

The system will display a warning, depending on the history of the document.

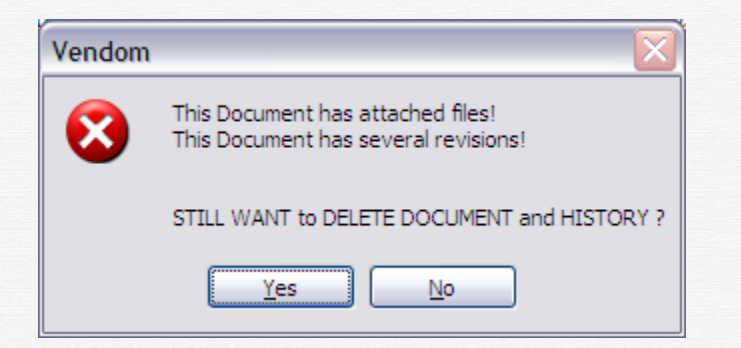

Click "YES" if you still want to remove the document from the list.

You can also declare a document as no longer "Valid", by un-checking the "Is valid" field. The document will remain in the list, and it will shown in RED.

|    | 1                   |    | 1          |          | 1  |          | 1          |  |          |
|----|---------------------|----|------------|----------|----|----------|------------|--|----------|
| 03 | O IN00E-HB-0017-001 | 02 | 03/07/2009 | REM-95   | Р  | <b>V</b> | 10/08/2009 |  |          |
| 03 | IN00-00-E-0414-001  | 01 | 14/02/2009 | REM-2121 | AD | <b>~</b> | 14/02/2009 |  | <b>~</b> |
| 03 | IN00-00-E-0415-001  | 01 | 14/02/2009 | REM-2121 | AD |          | 14/02/2009 |  | <b>v</b> |

### 5.12.4 Display all documents

If you are a global administrator or a job administrator, the "All Documents" option is available for you. If this option is checked, the program will display ALL documents, regardless of the selected companies / disciplines / document types. This option is useful when there may be documents in the database that are attached to a Company or Discipline or Document Type that are no longer in the left lists, available for selections.

|    | WorkFlow          | All Doc           | uments           | Refresh                                                                                             | > Excel Import                                                                                                | Get Import Mode |
|----|-------------------|-------------------|------------------|----------------------------------------------------------------------------------------------------|----------------------------------------------------------------------------------------------------|-----------------|
|    | ocument l         | ist Extract F     | iles             |                                                                                                    |                                                                                                    |                 |
| D  | ocument           | List              |                  |                                                                                                    |                                                                                                    |                 |
| (  | Company<br>Number | Discipline 🛆      | Document<br>Type | Document Number                                                                                     | Document Description                                                                                          | Revision        |
| Nu | umber of Do       | ocuments: 626     | 0                |                                                                                                    |                                                                                                    |                 |
|    |                   |                   |                  |                                                                                                    |                                                                                                    |                 |
|    | INUS              |                   | 02               | 41-149-3416                                                                                         | PAVING DRAWING AIROOLERS                                                                                      | 00              |
|    | INUS              |                   | 02               | 41-150-3317                                                                                         | CIVIL INSTALLATION DRAWINGS SG/PH/03                                                                          | 00              |
|    | INUS              |                   | 02               | 41-150-3417                                                                                         | PAVING DRAWING SG/PH/03 , SG/PS/01                                                                            | 00              |
| Þ  |                   | CAD               | 01               | 2002-0971-MM-AK-0002                                                                                | Minutes of Meeting                                                                                            | 00              |
|    |                   | CAD               | 01               | 2002-0971-MM-AK-0003                                                                                | Weekly Progress Report                                                                                        | 00              |
|    |                   | CAD               | 01               | 2002-0971-MM-BU-MC-0001                                                                             | Macchi package - engineering meeting                                                                          | 00              |
|    | INEU              | CAD               | 03               | CH-01-E-0423-001                                                                                    | Cable Rack & Tray Layout - 601 -hemical Sto                                                                   | 01              |
|    | INEU              | CAD<br>CAD<br>CAD | 01<br>01<br>03   | <ul> <li>2002-0971-MM-AK-0003</li> <li>2002-0971-MM-BU-MC-0001</li> <li>CH-01-E-0423-001</li> </ul> | Weekly Progress Report<br>Macchi package - engineering meeting<br>Cable Rack & Tray Layout - 601 -hemical Sto | 00 00 01        |

In the example above, there are 3 documents where the Company Number is empty and 3 other where the Discipline is empty. They will be displayed when you check the option "All Documents".

You can then do the necessary corrections for these documents (put the correct Company Number/ Discipline in the example above).

### 5.13 Extract files

If you are a Job administrator or a Global Administrator or you have the special right "Can Extract Files", you can extract a list of documents from the Vendom system, along with the associated files.

An Excel index will be produced, which contains the list of documents with the associated files, and a hyperlink to each extracted file. Clicking on the hyperlink will open the file.

|    | Document Lis        | st Y Extrac       | t Files         |                  |       |                    |                                              |          |     |
|----|---------------------|-------------------|-----------------|------------------|-------|--------------------|----------------------------------------------|----------|-----|
|    | All Re              | visions           | Extract to dire | ctory: C         | :\Ext | traction\123456    | File Types:                                  | Extract  |     |
| D  | ocument L           | ist               |                 |                  |       |                    |                                              |          |     |
| ⊽  | Selected            | Company<br>Number | Discipline      | Document<br>Type | F     | Document Number    | Document Description                         | Revision | Re  |
| Nu | imber of Do         | cuments: 6        | 261             |                  |       |                    |                                              |          |     |
|    |                     |                   |                 |                  |       |                    | ×                                            |          |     |
|    |                     | INEU              | CAD             | 03               |       | IN00E-0063-001     | CLASSIFICATION PLANS 70 - INCINERATO         |          |     |
|    |                     | INEU              | CAD             | 03               |       | IN00E-0067-004     | CLASSIFICATION PLANS 000 - MAINONTR          |          |     |
| Þ  | <b>V</b>            | INEU              | CAD             | 03               | ۲     | IN00-00-E-0414-001 | & Small Power Layout - 00/530 - Water Treat  | 01       | REM |
|    | <b>V</b>            | INEU              | CAD             | 03               | ۲     | IN00-00-E-0415-001 | & Small Power Layout - 00/530 - Water Treat  | 01       | REM |
|    | <b>V</b>            | INEU              | CAD             | 03               | ۲     | IN00-01-E-0423-001 | Cable Rack & Tray Layout - 601 -hemical Sto  | 01       | REM |
|    | <ul><li>✓</li></ul> | INEU              | CAD             | 03               | ۲     | IN00-20-E-0426-001 | 620 -ondensate Airoolers (N) -able Rack & Tr | 01       | REM |

To execute the extraction, proceed as following:

- Choose a directory where you want to put the extracted files. By default, the program proposes "C:\Extraction\pppp", where "pppp" is the project number.
- Choose the file type that you want to extract ("\*" for all). You can select the file types by clicking on the small button on the right of the box, as shown below:

| File Types: | PI | DF      |           | Extract      | ]       |
|-------------|----|---------|-----------|--------------|---------|
|             | Fi | le Type | S         |              | Save    |
| _           |    | Select  | File Type | Desc         | ription |
| Documer     |    |         | СМ        | Commented    |         |
|             |    |         | FC        | For comment  |         |
|             |    |         | NAT       | Native files |         |
| FICATION PL | ►  |         | PDF       | PDF Files    |         |
| EICATION DI |    |         |           |              |         |

- Select the files that you want to extract, by checking the box at the left of the document list, see below:

| Do | ocument L  | ist               |            |                  |   |                    |         |
|----|------------|-------------------|------------|------------------|---|--------------------|---------|
| ¥  | Selected   | Company<br>Number | Discipline | Document<br>Type | F | Document Number    |         |
| Nu | mber of Do | cumen⁄s: 6        | 261        |                  |   |                    |         |
|    |            |                   |            |                  |   |                    |         |
|    |            | INEU              | CAD        | 03               |   | IN00E-0063-001     | CLASSI  |
|    |            | INEU              | CAD        | 03               |   | IN00E-0067-004     | CLASSI  |
| Þ  |            | INEU              | CAD        | 03               | ۲ | IN00-00-E-0414-001 | & Small |
|    | <b>~</b>   | INEU              | CAD        | 03               | ۲ | IN00-00-E-0415-001 | & Small |
|    |            | INEU              | CAD        | 03               | ۲ | IN00-01-E-0423-001 | Cable R |
|    |            | INEU              | CAD        | 03               | ۲ | IN00-20-E-0426-001 | 620 -on |
|    |            |                   |            | I                | - | I                  | i       |

- You can select / unselect the whole list by checking / un-checking the box located in the column header.
- When you are ready, click on the "Extract" button. The files will be extracted to the chosen directory, a subdirectory will be created for each discipline, and an Excel index will be created and displayed:

| Home       Insert       Page Layout       Formulas       Data       Review       View       Developer       Acrobat       Image Layout       Image Layout                                                                                                    | 3   |                                                               |                                           |                                     |                                                                                                    |                                          | 1151_125450.81                                         | is (compatibility)                                                                                                    | wodej - wicros                                              | STEEXCEL                                |                                                                                                    |                                                                                                    | -                                                                                |     |
|----------------------------------------------------------------------------------------------------|-----|---------------------------------------------------------------|-------------------------------------------|-------------------------------------|----------------------------------------------------------------------------------------------------|------------------------------------------|--------------------------------------------------------|----------------------------------------------------------------------------------------------------|-------------------------------------------------------------|-----------------------------------------|----------------------------------------------------------------------------------------------------|----------------------------------------------------------------------------------------------------|----------------------------------------------------------------------------------|-----|
| Arial       *8       Arial       *8       Aria       *8 <th></th> <th>Home</th> <th>Insert</th> <th>Page La</th> <th>ayout Formulas</th> <th>Data</th> <th>Review</th> <th>View Develope</th> <th>r Acrobat</th> <th></th> <th></th> <th></th> <th>• •</th> <th>_ [</th>                                                                                                    |     | Home                                                          | Insert                                    | Page La                             | ayout Formulas                                                                                               | Data                                     | Review                                                 | View Develope                                                                                                    | r Acrobat                                                   |                                         |                                                                                                    |                                                                                                    | • •                                                                              | _ [ |
| Opboard G         Font         G         Alignment         G         Number         G         Styles         Cells         Editing           R1C1                                                                                                    | Pas | A A                                                           | rial<br>BI <u>I</u> U                     | • 8<br>• • •                        |                                                                                                    | = <mark>-</mark> »·                      | · = G                                                  | General<br>∰ • % • €.00                                                                                                    | Conditional<br>Formatting                                   | Format<br>as Table * S                  | Cell<br>Styles *                                                                                                    | × Σ × Α<br>Z<br>Sort<br>Filter                                                                          | & Find &<br>Select •                                                             |     |
| RICI       A         2       3       4       5       6       7       8         Project: 123456       DOCUMENT MANAGEMENT         Originator<br>Company         Discipline       Doc. Type       Document Number       Document description       Revision       Document Files         NEU       CAD       03       N00-00-E-0414-001       & Small Power Layout - 00/530 - Water Treatment       01       N00-00-E-0414-001       100530022918       011.pdf         NEU       CAD       03       N00-00-E-0415-001       & Small Power Layout - 00/530 - Water Treatment       01       N00-00-E-0415-001       100530114946       011.xls         NEU       CAD       03       N00-01-E-0423-001       Cable Rack & Tray Layout - 601 -hemical Storage       01       N00-01-E-0423-001       100530114954       011.doc         NEU       CAD       03       N00-20-E-0428-001       620 -ondensate Airoolers (N) -able Rack & Tray layout       01       N00-20-E-0428-001       100500595549       011.doc         NEU       CAD       03       N00-20-E-0428-001       620 -ondensate Airoolers (N) -able Rack & Tray layout       01       N00-20-E-0428-001       100500595549       011.doc                                                                                                    | ipb | oard 🦻                                                        |                                           | Font                                | 5                                                                                                    | Alignment                                | G.                                                     | Number                                                                                                    | G.                                                          | Styles                                  | Cells                                                                                                    | Edit                                                                                                    | ing                                                                              |     |
| 1         2         3         4         5         6         7         8           Project: 123456 DOCUMENT MANAGEMENT           Originator<br>Company         Discipline         Doc. Type         Document Number         Document description         Revision         Document Files           INEU         CAD         03         N00-00-E-0414-001         & Small Power Layout - 00/530 - Water Treatment         01         N00-00-E-0414-001         100530062918         011.pdf           INEU         CAD         03         N00-00-E-0415-001         & Small Power Layout - 00/530 - Water Treatment         01         N00-00-E-0415-001         10053011494E         011.xls           INEU         CAD         03         N00-01-E-0423-001         & Small Power Layout - 00/530 - Water Treatment         01         N00-00-E-0415-001         10053011494E         011.xls           INEU         CAD         03         N00-01-E-0423-001         Cable Rack & Tray Layout - 601 - hemical Storage         01         N00-01-E-0422-001         100530114954         011.doc           INEU         CAD         03         N00-20-E-0428-001         620 - ondensate Airoolers (N) -able Rack & Tray layout         01         N00-20-E-0428-001         100606095549         011.doc           INEU         CAD         03 <t< td=""><td></td><td>R1C1</td><td>•</td><td></td><td><math>f_x</math></td><td></td><td></td><td></td><td></td><td></td><td></td><td></td><td></td><td></td></t<>                                                                                                    |     | R1C1                                                          | •                                         |                                     | $f_x$                                                                                                    |                                          |                                                        |                                                                                                    |                                                             |                                         |                                                                                                    |                                                                                                    |                                                                                  |     |
| Project:         123456         DOCUMENT MANAGEMENT           Originator         Doc.         Type         Document Number         Document description         Revision         Document Files           NEU         CAD         03         N00-00-E-0414-001         & Small Power Layout - 00/530 - Water Treatment         01         N00-00-E-0414-001         100530062918         011.pdf           NEU         CAD         03         N00-00-E-0415-001         & Small Power Layout - 00/530 - Water Treatment         01         N00-00-E-0415-001         100530114948         101.xls           NEU         CAD         03         N00-01-E-0423-001         Cable Rack & Tray Layout - 601 - hemical Storage         01         N00-01-E-0423-001         100530114954         011.doc           NEU         CAD         03         N00-20-E-0428-001         620 - ondensate Airoolers (N) - able Rack & Tray layout         01         N00-20-E-0428-001         10050055549         101.doc           NEU         CAD         03         N00-20-E-0428-001         620 - ondensate Airoolers (N) - able Rack & Tray layout         01         N00-20-E-0428-001         10050055549         101.doc                                                                                                    | 1   | 2                                                             | 3                                         | 4                                   | 5                                                                                                    |                                          |                                                        | 6                                                                                                    |                                                             | 7                                       |                                                                                                    | 8                                                                                                    |                                                                                  |     |
| Company         Company         Company <t< th=""><th></th><th></th><th>Projec</th><th>:t: 1234</th><th>456 DOCI</th><th>UMENT</th><th>MANAGE</th><th>EMENT</th><th></th><th></th><th></th><th></th><th></th><th></th></t<>                                                                                                    |     |                                                               | Projec                                    | :t: 1234                            | 456 DOCI                                                                                                    | UMENT                                    | MANAGE                                                 | EMENT                                                                                                    |                                                             |                                         |                                                                                                    |                                                                                                    |                                                                                  |     |
| INEU         CAD         03         N00-00-E-0414-001         & Small Power Layout - 00/530 - Water Treatment         01         IN00-00-E-0414-001         100530062918         101df           INEU         CAD         03         N00-00-E-0415-001         & Small Power Layout - 00/530 - Water Treatment         01         IN00-00-E-0415-001         1005300114948         101xlg           INEU         CAD         03         N00-01-E-0423-001         Cable Rack & Tray Layout - 601 - hemical Storage         01         IN00-01-E-0423-001         100530114948         101xlg           INEU         CAD         03         N00-01-E-0423-001         Cable Rack & Tray Layout - 601 - hemical Storage         01         IN00-01-E-0423-001         100530114948         101doc           INEU         CAD         03         N00-20-E-0428-001         620 - ondensate Airoolers (N) -able Rack & Tray layout         01         IN00-20-E-0428-001         100808095549         101doc           INEU         CAD         03         N00-20-E-0428-001         620 - ondensate Airoolers (N) -able Rack & Tray layout         01         IN00-20-E-0428-001         100808095549         101doc           INEU         CAD         03         N00-20-E-0428-001         100808095549         101doc                                                                                                    |     | Originator                                                    | Projec                                    | Doc. Type                           | 456 DOCU                                                                                                    | UMENT                                    | MANAGE                                                 |                                                                                                    | on                                                          | Revision                                |                                                                                                    | Documer                                                                                                 | nt Files                                                                         |     |
| INEU         CAD         03         N00-00-E-0415-001         & Small Power Layout - 00/530 - Water Treatment         01         IN00-00-E-0415-001         100530114948         1011.xis           INEU         CAD         03         N00-01-E-0423-001         Cable Rack & Tray Layout - 601 - hemical Storage         01         IN00-01-E-0423-001         100530114954         1011.xis           INEU         CAD         03         N00-01-E-0423-001         Cable Rack & Tray Layout - 601 - hemical Storage         01         IN00-01-E-0423-001         100530114954         1011.doc           INEU         CAD         03         N00-20-E-0428-001         620 - ondensate Airoolers (N) - able Rack & Tray layout         01         IN00-20-E-0428-001         100606095549         1011.doc           INEU         CAD         03         N00-20-E-0428-001         620 - ondensate Airoolers (N) - able Rack & Tray layout         01         IN00-20-E-0428-001         100606095611         1011.doc                                                                                                    |     | Originator<br>Company                                         | Projec                                    | <b><u>ct: 123</u></b>               | Document Nur                                                                                                 | UMENT                                    | MANAGE                                                 | <u>EMENT</u><br>ocument descripti                                                                                                    | on                                                          | Revision                                |                                                                                                    | Documer                                                                                                 | nt Files                                                                         |     |
| INEU         CAD         03         N00-01-E-0423-001         Cable Rack & Tray Layout - 601 -hemical Storage         01         IN00-01-E-0423-001         100530114954         1011.doc           INEU         CAD         03         N00-20-E-0428-001         620 -ondensate Airoolers (N) -able Rack & Tray layout         01         IN00-20-E-0428-001         100606095549         1011.doc           INEU         CAD         03         N00-20-E-0428-001         620 -ondensate Airoolers (N) -able Rack & Tray layout         01         IN00-20-E-0428-001         100606095549         1011.doc                                                                                                    |     | Originator<br>Company<br>INEU                                 | Projec<br>Discipline                      | <b>:t: 123</b> 4<br>Doc. Туре<br>03 | 456 DOCU<br>Document Nur<br>IN00-00-E-0414-001                                                               | MENT                                     | MANAGE<br>De<br>Small Power Layo                       | OCUMENT                                                                                                    | on<br>Treatment                                             | Revision<br>01                          | IN00-00-E-0414-001                                                                                                    | Documer                                                                                                 | nt Files<br>1011.pdf                                                             |     |
| INEU         CAD         03         IN00-01-E-0423-001         Cable Rack & Tray Layout - 601 - hemical Storage         01         IN00-01-E-0423-001         100530115006         101LJPG           INEU         CAD         03         IN00-20-E-0428-001         620 - ondensate Airoolers (N) - able Rack & Tray layout         01         IN00-20-E-0428-001         100606095549         101Ldoc           INEU         CAD         03         IN00-20-E-0428-001         620 - ondensate Airoolers (N) - able Rack & Tray layout         01         IN00-20-E-0428-001         100606095511         101Ldoc           INEU         CAD         03         IN00-20-E-0428-001         100606095511         101Ldoc                                                                                                    |     | Originator<br>Company<br>INEU<br>INEU                         | Projec<br>Discipline<br>CAD<br>CAD        | <b>Doc. Type</b>                    | 456 DOCU<br>Document Nur<br>IN00-00-E-0414-001<br>IN00-00-E-0415-001                                         | mber<br>s & S                            | MANAGE<br>De<br>imall Power Layo<br>imall Power Layo   | Comment descripti<br>ocument descripti<br>out - 00/530 - Water 1<br>out - 00/530 - Water 1                                                                                                    | on<br>Treatment<br>Treatment                                | Revision<br>01<br>01                    | N00-00-E-0414-001<br>N00-00-E-0415-001                                                                                           | Documer<br>100530062918<br>100530114948                                                                 | nt Files<br>IO11.pdf<br>IO11.xls                                                 |     |
| INEU         CAD         03         N00-20-E-0426-001         620 -ondensate Airoolers (N) -able Rack & Tray layout         01         IN00-20-E-0426-001         100606095549         1011.doc           Image: Image: I |     | Originator<br>Company<br>INEU<br>INEU                         | Projec<br>Discipline<br>CAD<br>CAD        | Doc. Type                           | 456 DOCU<br>Document Nur<br>N00-00-E-0414-001<br>N00-00-E-0415-001                                           | mber & S                                 | MANAGE<br>Dr<br>imall Power Layc                       | OCUMENT<br>OCUMENT descripti<br>Dut - 00/530 - Water T<br>Dut - 00/530 - Water T                                                                                                    | on<br>Treatment<br>Treatment                                | Revision<br>01<br>01                    | IN00-00-E-0414-001<br>IN00-00-E-0415-001<br>IN00-00-E-0415-001                                                                   | Documer<br>100530062918<br>100530114948<br>100530114954                                                 | IO11.pdf<br>IO11.xls<br>IO11.doc                                                 |     |
| N00-20-E-0428-001 100808095811 1011.pdf                                                                                                    |     | Originator<br>Company<br>INEU<br>INEU<br>INEU                 | Projec<br>Discipline<br>CAD<br>CAD<br>CAD | Doc. Type                           | 456 DOCU<br>Document Nur<br>N00-00-E-0414-001<br>N00-00-E-0415-001                                           | mber & S                                 | MANAGE<br>Dr<br>imail Power Layce<br>imail Power Layce | OCUMENT<br>OCUMENT descripti<br>Dut - 00/530 - Water 1<br>Dut - 00/530 - Water 1<br>Layout - 601 -hemica                                                                                                    | on<br>Treatment<br>Treatment                                | <b>Revision</b><br>01<br>01<br>01       | IN00-00-E-0414-001<br>IN00-00-E-0415-001<br>IN00-00-E-0415-001<br>IN00-01-E-0423-001                                             | Documer<br>100530062918<br>100530114948<br>100530114954<br>100530115006                                 | nt Files<br>1011.pdf<br>1011.xls<br>1011.doc<br>1011.JPG                         |     |
|                                                                                                    |     | Originator<br>Company<br>INEU<br>INEU<br>INEU<br>INEU<br>INEU | Projec<br>Discipline<br>CAD<br>CAD<br>CAD | Doc. Type<br>03<br>03<br>03<br>03   | 456 DOCU<br>Document Nur<br>N00-00-E-0414-001<br>N00-00-E-0415-001<br>N00-01-E-0423-001<br>N00-20-E-0428-001 | mber & S<br>& S<br>& S<br>& Cat<br>& Cat | MANAGE                                                 | COMMENT<br>COMMENT CONTRACTION<br>CONTRACTION<br>C | reatment<br>Treatment<br>I Storage<br>& Tray layout         | <b>Revision</b><br>01<br>01<br>01<br>01 | N00-00-E-0414-001<br>N00-00-E-0415-001<br>N00-00-E-0415-001<br>N00-01-E-0423-001<br>N00-20-E-0428-001                            | Documer<br>100530062918<br>100530114948<br>100530114954<br>100530115006<br>100606095549                 | nt Files                                                                         |     |
| 4 b bl Evtract 19                                                                                                    |     | Originator<br>Company<br>INEU<br>INEU<br>INEU<br>INEU         | Projec<br>Discipline<br>CAD<br>CAD<br>CAD | Doc. Type<br>03<br>03<br>03<br>03   | 456 DOCU<br>Document Nur<br>N00-00-E-0414-001<br>N00-00-E-0415-001<br>N00-01-E-0423-001<br>N00-20-E-0428-001 | mber & S<br>& S<br>& S<br>Cat<br>Cat     | MANAGE                                                 | EMENT<br>ocument descripti<br>put - 00/530 - Water 1<br>put - 00/530 - Water 1<br>Layout - 601 -hemica<br>roolers (N) -able Raci                                                                                                    | on<br>Treatment<br>Treatment<br>Il Storage<br>& Tray layout | <b>Revision</b> 01 01 01 01 01          | N00-00-E-0414-001<br>N00-00-E-0415-001<br>N00-01-E-0415-001<br>N00-01-E-0423-001<br>N00-20-E-0428-001<br>N00-20-E-0428-001       | Documer<br>100530062918<br>100530114948<br>100530114954<br>100530115006<br>100606095549<br>100606095611 | 1011.pdf<br>1011.xls<br>1011.doc<br>1011.doc<br>1011.doc<br>1011.doc             |     |
|                                                                                                    |     | Originator<br>Company<br>INEU<br>INEU<br>INEU<br>INEU         | Projec<br>Discipline<br>CAD<br>CAD<br>CAD | Doc. Type<br>03<br>03<br>03<br>03   | 456 DOCU<br>Document Nur<br>N00-00-E-0414-001<br>N00-00-E-0415-001<br>N00-01-E-0423-001<br>N00-20-E-0428-001 | mber & S<br>& S<br>& S<br>Cat<br>Cat     | MANAGE                                                 | EMENT<br>ocument descripti<br>out - 00/530 - Water 1<br>out - 00/530 - Water 1<br>Layout - 601 -hemica<br>roolers (N) -able Raci                                                                                                    | on<br>Treatment<br>Treatment<br>I Storage<br>& Tray layout  | <b>Revision</b> 01 01 01 01 01 01       | IN00-00-E-0414-001<br>IN00-00-E-0415-001<br>IN00-00-E-0415-001<br>IN00-01-E-0425-001<br>IN00-20-E-0426-001<br>IN00-20-E-0426-001 | Documer<br>100530062918<br>100530114948<br>100530114954<br>100530115006<br>100606095549<br>100606095611 | nt Files<br>1011.pdf<br>1011.xls<br>1011.doc<br>1011.JPG<br>1011.doc<br>1011.pdf |     |

# 6 Work Flow

## 6.1 Create a transmittal

| Document and Pe   | Tra | Exit            | ismittal Documents | Transmitt    | al Peopl | e    |               |   |   |   |      |              |               |              |              | > Exc    | el )       | Prir             | ıt       |    |    |    |        |        |     |    |
|-------------------|-----|-----------------|--------------------|--------------|----------|------|---------------|---|---|---|------|--------------|---------------|--------------|--------------|----------|------------|------------------|----------|----|----|----|--------|--------|-----|----|
| pple List   Trans |     |                 |                    |              |          |      |               |   |   |   |      |              |               | ٦            | <b>R</b>     | AI       | NS<br>FROM | <b>M</b> :<br>1/ | IT<br>TO | T/ | ۱L |    |        |        |     |    |
| mittal List       |     |                 |                    |              |          |      |               |   |   | - | Trai | nsmi<br>Tran | ittal<br>Ismi | Nur<br>ittal | nbei<br>Date | r:<br>∋: |            |                  |          |    |    |    |        |        |     |    |
|                   |     | Please find end | osed the following | a documents  |          |      |               |   |   |   |      |              |               |              |              |          |            |                  |          |    |    |    |        |        |     |    |
|                   | [   | Item            | Document Nu        | mber         |          | Rev. | Rev. Date     |   |   |   | Do   | cume         | nt De         | scripti      | on           |          |            |                  | Iten     | 1  |    | D  | ocumer | nt Nun | ber |    |
|                   | ł   | 1               |                    |              |          |      |               |   |   |   |      |              |               |              |              |          |            |                  | 11       | -  |    |    |        |        |     |    |
|                   | Ì   | 2               | <b>۱</b>           |              |          |      |               |   |   |   |      |              |               |              |              |          |            |                  | 12       |    |    |    |        |        |     |    |
|                   | Ì   | 3               |                    |              |          |      |               |   |   |   |      |              |               |              |              |          |            |                  | 13       |    |    |    |        |        |     |    |
|                   | Ì   | 4               |                    |              |          |      |               |   |   |   |      |              |               |              |              |          |            |                  | 14       |    |    |    |        |        |     |    |
|                   |     | 5               |                    |              |          |      |               |   |   |   |      |              |               |              |              |          |            |                  | 15       |    |    |    |        |        |     |    |
|                   | ļ   | 6               |                    |              |          |      |               |   |   |   |      |              |               |              |              |          |            |                  | 16       |    |    |    |        |        |     |    |
|                   |     | 7               | $\longrightarrow$  |              |          |      |               |   |   |   |      |              |               |              |              |          |            |                  | 17       |    |    |    |        |        |     |    |
|                   |     | 8               | \                  |              |          |      |               |   |   |   |      |              |               |              |              |          |            |                  | 18       |    |    |    |        |        |     |    |
|                   | ł   | 10              |                    |              |          |      |               |   |   |   |      |              |               |              |              |          |            |                  | 20       |    |    |    |        |        |     |    |
|                   | L   | **              | \                  |              |          |      | 1             |   |   |   |      |              |               |              |              |          |            |                  | 20       |    |    |    |        |        |     |    |
|                   | ſ   |                 |                    |              | -        |      | Action before |   |   |   |      |              |               |              |              |          | Docur      | ment             |          |    |    |    |        |        |     |    |
|                   |     |                 | Addressees         | $\mathbf{N}$ | T        | Act. | Date          | 1 | 2 | 3 | 4    | 5            | 6             | 7            | 8            | 9        | 10         | 11               | 12       | 13 | 14 | 15 | 16     | 17     | 18  | 19 |
|                   | 1   |                 |                    |              |          |      |               |   |   |   |      |              |               |              |              |          |            |                  |          |    |    |    |        |        |     |    |
| 1                 | ſ   |                 |                    |              |          |      | 1             |   |   | T |      |              |               |              |              |          | - T        |                  |          | -  | 1  |    |        |        |     |    |

To create a new transmittal:

- Move the mouse over the "Transmittal List" tab. This action, will open the "Transmittal List", see below:

|                     | • Tr      | ans. TO               | Trans. FROM         | New Tr  | ans.              |                      |   |
|---------------------|-----------|-----------------------|---------------------|---------|-------------------|----------------------|---|
| Destination List    | Transmit  | tals TO CL            | IENT                |         | /                 |                      |   |
| INTERNAL - Internal | Direction | Transmittal<br>Number | Transmittal<br>Date | Comment | ls<br>Distributed | Distribution<br>Date | D |
|                     | Number of | Transmittals:         | 0                   |         |                   |                      |   |
|                     |           |                       |                     |         |                   |                      |   |
|                     |           |                       |                     |         |                   |                      | Τ |
|                     |           |                       |                     |         |                   |                      | T |

- This window will hide itself if the mouse pointer gets out of it. You can "block" this window by clicking on the "PIN" at the upper right corner of the window. Click again to UNPIN it and let it hide when you no longer need it.
- Select the "Destination" in the left box ("Destination List").
- Select the transmittal type (Trans. To or Trans. From)
- Click on the "New Trans." Button
- A new transmittal will be added to the transmittal list, see below:

|                                                                     | Edit WORK / BLOCKED TRANSMITTAL:                                                                                                    |
|---------------------------------------------------------------------|----------------------------------------------------------------------------------------------------|
| Trans. TO Trans. FROM New Trans.                                    | mittal                                                                                                    |
| Transmittals TO CLIENT                                              | lefresh Save Remove people Remove docs.                                                                                                    |
| Direction Transmittal Transmittal Comment Is Distribution Date Date |                                                                                                    |
| Number of Transmittals: 1                                           | /ENDOM                                                                                                    |
|                                                                     |                                                                                                    |
| TO         21         20/04/2010         Image: 58                  | 8, Main Street                                                                                                    |
|                                                                     | eu Verk                                                                                                    |
|                                                                     | ew fork                                                                                                    |
|                                                                     |                                                                                                    |
|                                                                     | 23456 Water treatment project                                                                                                    |
|                                                                     |                                                                                                    |
|                                                                     |                                                                                                    |
|                                                                     | O Trans. TO     Trans. FROM     New Trans.       Transmittals TO CLIENT     Distribution     Distribution       Direction     Transmittal     Transmittal       Number of Transmittals: 1     Image: Comment of the second second |

- The transmittal will also be shown in the "transmittal sheet" on the right side of the window.
- To display a transmittal, double-click on its line in the "Transmittal List"
- The new transmittal has the status "WORK" and also it is "BLOCKED" by the current user
- You can add a comment (in the "Comment" column) for this transmittal. This comment will be used to compose the mail "subject", when the transmittal will be distributed by mail.
- You can also specify how many days the receiving people will have to give their answers to this transmittal, by filling the "Action Before days" column:

| Dir | rection   | Transmittal<br>Number | Transmittal<br>Date | Comment | ls<br>Distributed | Distribution<br>Date | Distribution<br>Type | Originator<br>Trans.<br>Number | Action<br>Before<br>days |
|-----|-----------|-----------------------|---------------------|---------|-------------------|----------------------|----------------------|--------------------------------|--------------------------|
| Nur | nber of ] | Fransmittals:         | 1                   |         |                   |                      |                      |                                |                          |
|     |           |                       |                     |         |                   |                      |                      |                                | À                        |
| Þ   | то        | 21                    | 20/04/2010          |         |                   |                      |                      |                                | 10                       |

## 6.2 Add documents to transmittal

| 0          | Transmittal List            |      |           |                       |                     |                         |   |
|------------|-----------------------------|------|-----------|-----------------------|---------------------|-------------------------|---|
| ocu mer    | ۲                           | Tran | s. TO     | 🔿 Trans.              | FROM                | New Trans.              |   |
| it ani     | □· Transmittal Destinations | Tra  | ansmitt   | als TO CLI            | ENT                 |                         |   |
| d People   | INTERNAL - Internal         | Di   | rection   | Transmittal<br>Number | Transmittal<br>Date | Comment                 | D |
| <u>ĕ</u> . |                             | Nu   | mber of ] | Transmittals:         | 1                   |                         |   |
|            |                             |      |           |                       |                     |                         |   |
|            |                             | Þ    | TO        | 21                    | 20/04/2010          | Transmittal 21 for comm | Γ |
|            |                             | F    |           |                       |                     |                         | Ť |
|            |                             |      |           |                       |                     |                         |   |

Move the mouse over the "Document and People List" tab, to open it:

| Document and People List                   |                                             |                   |            |                  |   |                    |                                   |  |  |  |  |
|--------------------------------------------|---------------------------------------------|-------------------|------------|------------------|---|--------------------|-----------------------------------|--|--|--|--|
| Document List People List                  |                                             |                   |            |                  |   |                    |                                   |  |  |  |  |
| Job Contributors      INEU - INTECO EUROPE | All Revisions V Deliverables Only Add Docs. |                   |            |                  |   |                    |                                   |  |  |  |  |
| INUS - INTECO USA                          | Document                                    | Document List     |            |                  |   |                    |                                   |  |  |  |  |
|                                            | Selected                                    | Company<br>Number | Discipline | Document<br>Type | F | Document Number    | Document Description              |  |  |  |  |
|                                            | Number of Do                                | cuments: 5        | 935        |                  |   |                    |                                   |  |  |  |  |
| Job Disciplines                            |                                             |                   |            |                  |   |                    |                                   |  |  |  |  |
| CAD-COMPUTER AID DESIGN                    |                                             | INEU              | CAD        | 03               | ۲ | IN00-00-E-0414-001 | & Small Power Layout - 00/530 - W |  |  |  |  |
|                                            |                                             | INEU              | CAD        | 03               | ۲ | IN00-01-E-0423-001 | Cable Rack & Tray Layout - 601 -  |  |  |  |  |
| DOC-Project Internal Documents             | ▶ 🔽                                         | INEU              | CAD        | 03               | ۲ | IN00-20-E-0426-001 | 620 -ondensate Airoolers (N) -abl |  |  |  |  |
|                                            |                                             |                   | 1          |                  |   | I                  |                                   |  |  |  |  |

The list will contains documents corresponding to your selections with regard to the "Participants to project", "Discipline", "All Revisions", "Deliverables Only" and also the filters written in the filter bar.

One important box is the "Never sent TO", on the lower left side of the window:

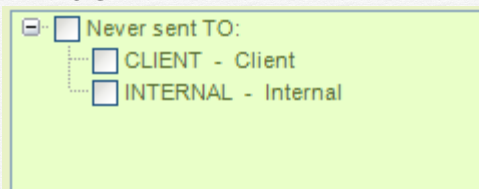

If you check "Client", for ex., the list will display all documents and revisions that were never sent to the "CLIENT".

If you check more than one destination, the program will display documents that were never sent to any of the selected destinations.

Select the documents to be added to the transmittal by checking the "Selected" box on the left column of the list, and then click on the "Add Docs" button to add these documents to the displayed transmittal. You can also right-click on the document list, and then click on the displayed menu.

The documents will be added to the displayed transmittal, and the transmittal sheet will display them:

| TO CLIENT                                                                                                    |                  |
|----------------------------------------------------------------------------------------------------|------------------|
| Transmittal Number · ME>CLIENT - 0021                                                                                                    | 7878, KOLONIE    |
| New York Transmittal Date : 20/04/2010                                                                                                    | San Francisco, ( |
|                                                                                                    |                  |
| Please find enclosed the following documents :                                                                                                    | Davis Darks      |
| Please find enclosed the following documents :           Item         Document Number         Rev. Date         Document Description         Item         Document Number         R           1         1000-005-0414-001         0.1         1400/2000         9 cmail Deward Lawork - 00/530 - Water Treatment         11                                                                                                    | Rev Rev. Date    |
| Please find enclosed the following documents :         Item         Document Number         Rev.         Rev. Date         Document Description         Item         Document Number         R           1         1000-00-E-041-001         01         14/02/2009         & Small Power Layout - 00/530 - Water Treatment         11         Document Number         R           2         1000-00-E-0415-001         01         14/02/2009         & Small Power Layout - 00/530 - Water Treatment         11         Document Number         R                                                                                                    | Rev Rev. Date    |
| Please find enclosed the following documents :         Enclosed the following documents :           Item         Document Number         Rev.         Rev. Date         Document Description         Item         Document Number         Rev.           1         N00-00-E-0414-001         01         14/02/2009         & Small Power Layout - 00/530 - Water Treatment         11         Document Number         R           2         IN00-00-E-0415-001         01         14/02/2009         & Small Power Layout - 00/530 - Water Treatment         12           3         IN00-01-E-0423-001         01         14/02/2009         Cable Rack & Tray Layout - 00/530 - Water Treatment         12                                                                                                    | Rev Rev. Date    |
| Please         Find enclosed the following documents :           Item         Document Number         Rev.         Rev. Date         Document Description         Item         Document Number         R           1         IN00-00-E-0414-001         01         14/02/2009         & Small Power Layout - 00/530 - Water Treatment         11         Intervent of the second second                                                                                                    | Rev Rev. Date    |
| Please         Find enclosed the following documents :         Second and a conditional states and a conditional states and condites and a conditional conditional states and a cond | Rev Rev. Date    |
| Please         Enclosed the following documents :         Intro-Document Number         Rev.         Rev. Date         Document Description         Item         Document Number         Rev.         Rev. Date         Document Description         Item         Document Number         Rev.         Rev.         Rev. Date         Document Description         Item         Document Number         R           1         1000-00-E-041-001         01         14/02/2009         & Small Power Layout - 00/530 · Water Treatment         11         11         11         11         11         11         11         11         11         11         11         11         11         11         11         11         11         11         11         11         11         11         11         11         11         11         11         11         11         11         11         11         11         11         11         11         11         11         11         11         11         11         11         11         11         11         11         11         11         11         11         11         11         11         11         11         11         11         11         11         11         11         11                                                                                                    | Rev. Date        |
| Plasses         Rev.         Rev.         Document Document Description         Item         Document Number         Rev.         Rev.         Document Description         Item         Document Number         Rev.         Rev.         Stall Power Layout - 00/530 - Water Treatment         11         Document Number         Rev.         Rev.         Stall Power Layout - 00/530 - Water Treatment         11         Document Number         R           1         N00-00-E-0415-001         01         14/02/2009         & Small Power Layout - 00/530 - Water Treatment         11         11         0         0         0         0         0         0         0         0         0         0         0         0         0         0         0         0         0         0         0         0         0         0         0         0         0         0         0         0         0         0         0         0         0         0         0         0         0         0         0         0         0         0         0         0         0         0         0         0         0         0         0         0         0         0         0         0         0         0         0         0         0                                                                                                    | Rev. Date        |
| Please         Find enclosed the following documents :         Image: Constraint of the following documents is in the following document is in the following document is interval and the following document is interval and the following document is interval a | Rev Rev. Date    |

The transmittal sheet displays 20 documents per page (numbered from 1 to 20), and it can go up to 5 pages (100 documents).

To remove documents from the transmittal, simply select then in the transmittal sheet, the click "Remove docs" button or right-click on the sheet and then click on the "Remove Documents" menu.

6.3 Select what files to send for each document

| Tra | nsmitt | al 🍸 Transmittal Do | ocume  | nts Transmitta | Peop | le \                              |               |                                   |           |                                          |           |        |
|-----|--------|---------------------|--------|----------------|------|-----------------------------------|---------------|-----------------------------------|-----------|------------------------------------------|-----------|--------|
| Tra | ısmit  | tal ME>CLIE         | Г - 00 | 21 TO CLIENT   |      |                                   |               | Files on current transmittal for  | selected  | document                                 |           |        |
| ⊡ S | lected | Document            | Numbe  | er Revi        | sion | Document Description              | Revision Date | IN00-00-E-0415-001 & Small        | Power La  | yout - 00/530 - Water Treatment /        | Revision  | : 01   |
| Nun | ber of | Documents: 4        |        |                |      |                                   |               | Document Number                   | Revision  | Fil                                      | e Name    |        |
|     |        |                     |        |                |      |                                   |               | Number of Files: 1                |           |                                          |           |        |
|     |        | IN00-00-E-0414-0    | 01     | 0              | 1    | & Small Power Layout - 00/530 -   | 14/02/2009    | IN00-00-E-0415-001                | 01        | IN00-00-E-0415-001_100530114954_!01!.doc |           |        |
| ►   |        | IN00-00-E-0415-0    | 01     | 0              | 1    | & Small Power Layout - 00/530 -   | 14/02/2009    |                                   |           |                                          |           |        |
|     |        | IN00-01-E-0423-0    | 001    | 0              | 1    | Cable Rack & Tray Layout - 601 -  | 14/02/2009    |                                   |           | -                                        |           |        |
|     |        | IN00-20-E-0426-0    | 00     | 0              | 1    | 620 -ondensate Airoolers (N) -abl | 14/02/2009    |                                   |           |                                          |           |        |
| F   |        | ~                   |        |                |      |                                   |               |                                   | /         |                                          |           |        |
|     |        |                     |        |                |      |                                   |               |                                   | /         |                                          |           |        |
|     |        |                     |        |                |      |                                   |               |                                   |           |                                          |           |        |
|     |        |                     |        |                |      |                                   |               |                                   |           |                                          |           |        |
|     |        |                     |        |                |      |                                   |               |                                   |           |                                          |           |        |
|     |        |                     |        |                |      |                                   |               |                                   |           |                                          |           |        |
|     |        |                     |        |                |      |                                   |               |                                   |           |                                          |           |        |
|     |        |                     |        |                |      |                                   |               |                                   |           |                                          |           |        |
|     |        |                     |        |                |      |                                   |               |                                   |           |                                          |           |        |
|     |        |                     |        |                |      |                                   |               |                                   |           |                                          |           |        |
|     |        |                     |        |                |      |                                   |               |                                   |           |                                          |           |        |
|     |        |                     |        |                |      |                                   |               | All stored files for selected dor | umont     |                                          |           |        |
|     |        |                     |        |                |      |                                   | /             | IN00-00-E-0415-001 & Small        |           | vout - 00/530 - Water Treatment          | Dovision  | 01     |
|     |        |                     |        |                |      |                                   | r.            | Document Number                   | Revision  | File Name                                | File Type | Commer |
|     |        |                     |        |                |      |                                   |               | Number of Files: 2                | ricvision |                                          | r no Type | Commer |
|     |        |                     |        |                |      |                                   |               | ▶ IN00-00-E-0415-001              | 01        | IN00-00-E-0415-001100530114954!01!.doc   | NAT       |        |
|     |        |                     |        |                |      |                                   |               | IN00                              | 01        | IN00-00-E-0415-001 100530114948 !01!.xls | NAT       |        |
|     |        |                     |        |                |      |                                   |               |                                   |           |                                          |           |        |

You can display a different view of the transmittal documents, by clicking on the "Transmittal Documents" tab.

This view shows the document list, on the left and, for each document:

- All stored files for this revision on the list at the right on the bottom.
- The files to be linked to this transmittal on the upper list on the right.

If you decide that not all stored files will be linked to this transmittal, select the desired ones in the right bottom list, and then add them to the transmittal (right click on the list, and then select "Add files..." in the displayed menu.

In the example above, the second document has two stored files, but only one of them will be linked to the transmittal.

If you don't specify what files to be linked to the transmittal documents, all stored files will be attached. The user who receives the transmittal will then be able to see all the files, depending on his access rights (that can be limited by "File Type").

## 6.4 Add people to transmittal

Move the mouse over the "Document and People List" tab, to open it, and then click on the "People List" tab:

| Document List People List            |    |             |          |             |                |                     |  |  |  |
|--------------------------------------|----|-------------|----------|-------------|----------------|---------------------|--|--|--|
| Destination List     CLIENT - Client |    | Add People  |          |             |                |                     |  |  |  |
| INTERNAL - Internal                  | Pe | eople List  |          |             |                |                     |  |  |  |
|                                      |    | Selected    | Company  | User Number | User Name      | Title               |  |  |  |
|                                      | Nu | imber of Pe | ople: 5  |             |                |                     |  |  |  |
|                                      |    |             |          |             |                |                     |  |  |  |
|                                      |    | <b>~</b>    | CLIENT   | 10100       | TOTO Coutougno | GENERAL MANAGER     |  |  |  |
|                                      |    | <b>~</b>    | CLIENT   | 10142       | GIGI FRATELLO  | PROCESS ENGINEER    |  |  |  |
|                                      |    | <b>~</b>    | INTERNAL | 100000      | DOCCONTROL     | DOCUMENT CONTROL    |  |  |  |
|                                      | ►  |             | INTERNAL | 10170       | CORASON EMILIE | IT SPECIALIST       |  |  |  |
|                                      |    | <b>~</b>    | INTERNAL | 10124       | PONDA GOGU     | MECHANICAL ENGINEER |  |  |  |
|                                      |    |             |          |             |                |                     |  |  |  |

Select the people to be added to the transmittal by checking the "Selected" box on the left column, and the click on the "Add people" button. The selected people will be added to the transmittal and the documents already in the transmittal will be automatically distributed to ALL people:

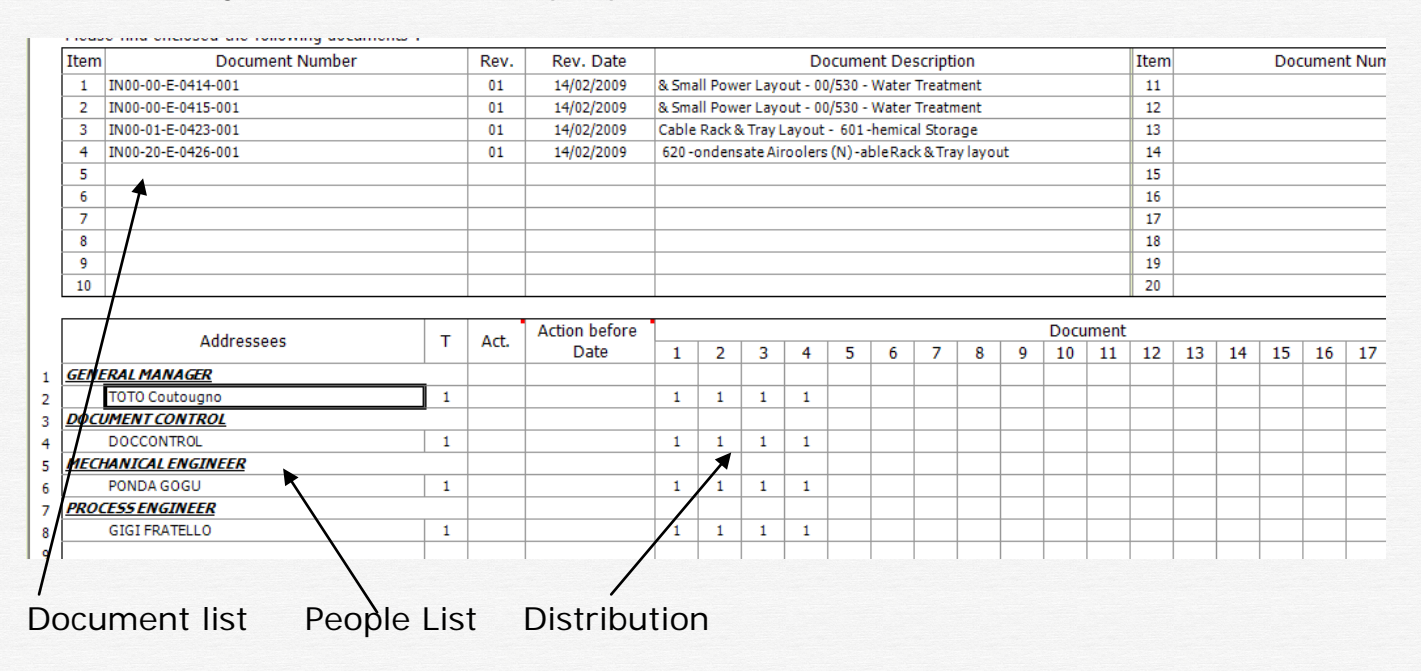

You can change the distribution, by modifying the distribution panel: put 1 on the people line and the document column if you want the corresponding people to receive the corresponding document. Leave it blank if not.

What you have to specify now is what action you expect from each people and what is the dead line ("Action Before date") for this action.

Possible actions are displayed on the lower part of the transmittal sheet:

| Action Codes          |                        |                          |                  |   |
|-----------------------|------------------------|--------------------------|------------------|---|
| 1 / I For Information | 3 / C For Comments     | 5 / I For Purchase ORDER | 7 / I Last Issue |   |
| 2 / A For Approval    | 4 / I For Call for BID | 6 / I For Construction   |                  | 1 |
|                       |                        |                          |                  |   |

Type the corresponding action code and the date, as shown below:

|   | Addrossoos          | т | Act  | Action before |   |   |   |   |   |   |
|---|---------------------|---|------|---------------|---|---|---|---|---|---|
|   | Addressees          | 1 | ACL. | Date          | 1 | 2 | 3 | 4 | 5 | 6 |
| 1 | GENERAL MANAGER     |   |      |               |   |   |   |   |   |   |
| 2 | TOTO Coutougno      | 1 | 2    | 10/05/2010    | 1 | 1 | 1 | 1 |   |   |
| 3 | DOCUMENT CONTROL    |   |      |               |   |   |   |   |   |   |
| 4 | DOCCONTROL          | 1 | 1    |               | 1 | 1 | 1 | 1 |   |   |
| 5 | MECHANICAL ENGINEER |   |      |               |   |   |   |   |   |   |
| 6 | PONDA GOGU          | 1 | 3    | 10/05/2010    | 1 | 1 | 1 | 1 |   |   |
| 7 | PROCESS ENGINEER    |   |      |               |   |   |   |   |   |   |
| 8 | GIGI FRATELLO       | 1 | 2    | 10/05/2010    | 1 | 1 |   |   |   |   |
| 9 |                     |   |      |               |   |   |   |   |   |   |

In this example:

- The user "TOTO ..." receives all 4 documents and has to "Approve" (code 2) them before the 10/05/2010
- The user DOCCONTROL receives all documents "For Information" (code 1). No action is required, so the date is not important
- The user "PONDA..." receives all 4 documents for "Comment" (code 3) and has to comment them before the 10/05/2010
- The user "GIGI ..." receives only the first 2 documents "For Approval" (code 2) and has to approve them before the 10/05/2010

Don't forget to "SAVE" these modifications by clicking the "Save" button. This button will blink RED every time a "Save" is needed.

## 6.5 Block / Unblock the transmittal

In a multi-user environment, if several users happen to work on the SAME transmittal, unpredictable results may occur. To avoid this, the first user who opens a transmittal will BLOCK it. The BLOCK action will prevent other users to do modifications on this transmittal. A BLOCKED transmittal appears in BLUE on the transmittal list, and the user who blocked it is shown in the column "Blocked By":

| Т         | ransmitt   | als TO CLI            | ENT                           |  |                                     |  |                      |                                |                          |            |  |
|-----------|------------|-----------------------|-------------------------------|--|-------------------------------------|--|----------------------|--------------------------------|--------------------------|------------|--|
| Direction |            | Transmittal<br>Number | unsmittal Transmittal Comment |  | ls Distribution<br>Distributed Date |  | Distribution<br>Type | Originator<br>Trans.<br>Number | Action<br>Before<br>days | Blocked By |  |
| N         | umber of 1 | Fransmittals:         | 1                             |  |                                     |  |                      |                                |                          |            |  |
|           |            |                       |                               |  |                                     |  |                      |                                |                          |            |  |
| Þ         | TO         | 21                    | 20/04/2010                    |  |                                     |  |                      |                                | 10                       | DOCCONTROL |  |
|           |            |                       |                               |  |                                     |  |                      |                                |                          |            |  |

The transmittal can be UNBLOCKED by the user who BLOCKED it or by the Job or Global administrators.

To unblock a transmittal, click on the small button in the "Transmittal Number" cell, and then click on "Unlock transmittal" on the displayed menu:

| Transmitt | tals TO CLI           | ENT                 |         |                   |                      |                      |                                |                          |            |
|-----------|-----------------------|---------------------|---------|-------------------|----------------------|----------------------|--------------------------------|--------------------------|------------|
| Direction | Transmittal<br>Number | Transmittal<br>Date | Comment | ls<br>Distributed | Distribution<br>Date | Distribution<br>Type | Originator<br>Trans.<br>Number | Action<br>Before<br>days | Blocked By |
| Number of | Transmittals:         | 1                   |         |                   |                      |                      |                                |                          |            |
|           |                       |                     |         |                   |                      |                      |                                |                          |            |
| ▶ TO      | 21                    | 20/04/2010          |         |                   |                      |                      |                                | 10                       | DOCCONTROL |
|           | Display Tran          | smittal             |         |                   |                      |                      |                                |                          |            |
|           | Unlock Trans          | smittal             |         |                   |                      |                      |                                |                          |            |
|           |                       |                     |         |                   |                      |                      |                                |                          |            |

## 6.6 Post / Un-post the transmittal

When a transmittal is finished and ready for distribution, you have to "POST" it. You have two ways to POST a transmittal:

1 – Click on the small button in the "Transmittal Number" cell, and the click "Post Transmittal" in the displayed menu

| Trai | nsmitt | tals TO CLI           | IENT                |         |                   |                      |                      |                                |                          |            |
|------|--------|-----------------------|---------------------|---------|-------------------|----------------------|----------------------|--------------------------------|--------------------------|------------|
| Dire | ection | Transmittal<br>Number | Transmittal<br>Date | Comment | ls<br>Distributed | Distribution<br>Date | Distribution<br>Type | Originator<br>Trans.<br>Number | Action<br>Before<br>days | Blocked By |
| Num  | ber of | Transmittals:         | 1                   |         |                   |                      |                      |                                |                          |            |
|      |        |                       |                     |         |                   |                      |                      |                                |                          |            |
| •    | то     | 21                    | 20/04/2010          |         |                   |                      |                      |                                | 10                       | DOCCONTROL |
|      |        | Display Tran          | nsmittal            |         |                   |                      |                      |                                |                          |            |
|      |        | Unlock Tran           | smittal             |         |                   |                      |                      |                                |                          |            |
|      |        | POST Transr           | mittal              |         |                   |                      |                      |                                |                          |            |

2 - Click on the "Status" button in the transmittal sheet window, and then select "Post Transmittal" in the displayed menu

| Exit            | WORK / BLOCKED      | TRANSMITTAL:        |
|-----------------|---------------------|---------------------|
| Transmittal Tra | Block Transmittal   | mittal People       |
| Refresh         | UnBlock Transmittal | people Remove docs. |
|                 | POST transmittal    |                     |

## 6.7 Distribute the transmittal

Once the transmittal is "POSTED", it can be distributed. A "SEND" button will become available, see below:

| ansmittal Transmittal Documents Transmittal Peo                               | ople 🗸 SE | ND Transmittal |                                                 |
|-------------------------------------------------------------------------------|-----------|----------------|-------------------------------------------------|
| Refresh                                                                       |           | A              | ctions Send -                                   |
| VENDOM                                                                        |           |                | TR                                              |
| 58, Main Street                                                               |           |                | Transmittal Numbe                               |
| New York                                                                      |           |                | Transmittal Dat                                 |
| 123456 Water treatment project Please find enclosed the following documents : |           |                |                                                 |
| Item Document Number                                                          | Rev.      | Rev. Date      | Document Description                            |
| 1 IN00-00-E-0414-001                                                          | 01        | 14/02/2009     | & Small Power Layout - 00/530 - Water Treatment |
| 2 IN00-00-E-0415-001                                                          | 01        | 14/02/2000     | & Small Power Layout - 00/530 - Water Treatment |

Click on it, and the following window will be displayed:

| Г  | ransmittal                                           | │              | ransmittal People 💙 SEND T | ransmittal               |  |  |  |  |  |  |  |  |  |
|----|------------------------------------------------------|----------------|----------------------------|--------------------------|--|--|--|--|--|--|--|--|--|
|    | Send Transmittal Send Manually                       |                |                            |                          |  |  |  |  |  |  |  |  |  |
| Se | Select People where you want to SEND the transmittal |                |                            |                          |  |  |  |  |  |  |  |  |  |
|    | Select                                               | People Name    | Department                 | MailAddress              |  |  |  |  |  |  |  |  |  |
|    |                                                      |                |                            |                          |  |  |  |  |  |  |  |  |  |
| ►  | ✓                                                    | TOTO Coutougno | GENERAL MANAGER            | tcut@gmailcom            |  |  |  |  |  |  |  |  |  |
|    | ✓                                                    | DOCCONTROL     | DOCUMENT CONTROL           | doc.doc@yahoo.fr         |  |  |  |  |  |  |  |  |  |
|    | ✓                                                    | PONDA GOGU     | MECHANICAL ENGINEER        | ponda.g@yahoo.com        |  |  |  |  |  |  |  |  |  |
|    | ✓                                                    | GIGI FRATELLO  | PROCESS ENGINEER           | gigi.fratello@mymail.com |  |  |  |  |  |  |  |  |  |
|    |                                                      |                |                            |                          |  |  |  |  |  |  |  |  |  |

Select the people to whom you want to send the transmittal, and then click on one of the 2 send buttons:

- "Send Transmittal" will send the transmittal by email. An excel file with the transmittal sheet will be added to the mail, and also a link to a web page where the transmittal can be seen. See here below the mail content:

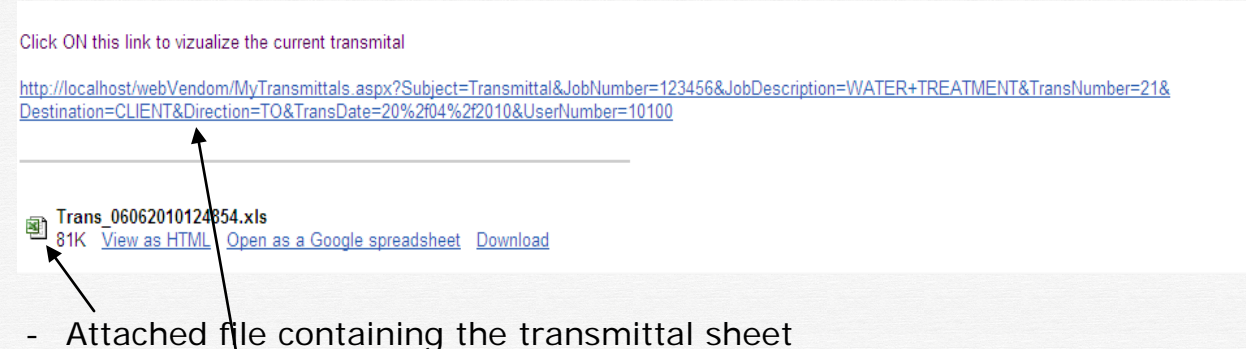

- Link to the web page where the transmittal can be consulted, see below:

|              | Doc. N           | umber:      |             | Doc. Name          | First Page Last Page    Prev. Page                       | Next | Page   Pa  | ge: 0 / 0 | E      |
|--------------|------------------|-------------|-------------|--------------------|----------------------------------------------------------|------|------------|-----------|--------|
|              | Trans.<br>Number | Destination | Trans. Date | Document Number    | Doc. Description                                         | Rev. | Rev. Date  | Status    | Status |
|              | 21               | TO CLIENT   | 20/04/2010  | IN00-00-E-0414-001 | & Small Power Layout - 00/530 - Water Treatment          | 01   | 14/02/2009 | AD        | 14/02  |
| $\mathbf{h}$ | 21               | TO CLIENT   | 20/04/2010  | IN00-00-E-0415-001 | & Small Power Layout - 00/530 - Water Treatment          | 01   | 14/02/2009 | AD        | 14/02  |
| $\mathbf{X}$ | 21               | TO CLIENT   | 20/04/2010  | IN00-01-E-0423-001 | Cable Rack & Tray Layout - 601 -hemical Storage          | 01   | 14/02/2009 | AD        | 14/02  |
| $\mathbf{X}$ | 21               | TO CLIENT   | 20/04/2010  | IN00-20-E-0426-001 | 620 -ondensate Airoolers (N) -able Rack & Tray<br>layout | 01   | 14/02/2009 | AD        | 14/02  |

- The transmittal is displayed. You can now click on the "Document Number" the display the attached files.

- All the transmitteds that this user received are available on this page.

- If you click on "My transmittals", all documents for all transmittals are displayed.

- Click on the destination "ex: TO CLIENT", only the documents for the transmittals sent TO this destination will be displayed.

- Click on one transmittal and only this transmittal documents will be shown.

- "Send Manually" will only declare the transmittal as "Distributed". Select this option if the transmittal was sent by other means than the email (send the paper documents by postal mail, for ex.)

| Di | irection | Transmittal<br>Number | Transmittal<br>Date | Comment | ls<br>Distributed | Distribution<br>Date | Distribution<br>Type |
|----|----------|-----------------------|---------------------|---------|-------------------|----------------------|----------------------|
| Nu | mber of  | Transmittals:         | 1                   |         |                   |                      |                      |
| Z  |          |                       |                     |         |                   |                      |                      |
| Þ  | то       | 21                    | 20/04/2010          |         | • 🗹               | 30/04/2010           | Manual               |
| _  |          |                       |                     |         |                   |                      |                      |

## 6.8 Process the transmittal

If the user that receives the transmittal is required to do an ACTION (A= approve, C=Comment), then he has to respond to the transmittal before the specified deadline.

He can do it in two ways:

1) In the transmittal web page

| Document Number  | Doc. Description                                         | Rev. | Rev. Date  | Status | Status Date | Action<br>Code | Action<br>Before | Processed | Response<br>Date | My Status | My Comment |
|------------------|----------------------------------------------------------|------|------------|--------|-------------|----------------|------------------|-----------|------------------|-----------|------------|
| 00-00-E-0414-001 | & Small Power Layout - 00/530 - Water Treatment          | 01   | 14/02/2009 | AD     | 14/02/2009  | 2 / A          | 10/05/2010       |           |                  |           |            |
| 00-00-E-0415-001 | & Small Power Layout - 00/530 - Water Treatment          | 01   | 14/02/2009 | AD     | 14/02/2009  | 2/A            | 10/05/2010       |           |                  |           |            |
| 00-01-E-0423-001 | Cable Rack & Tray Layout - 601 -hemical Storage          | 01   | 14/02/2009 | AD     | 14/02/2009  | 2 / For A      | pproval (2010    |           |                  |           |            |
| 00-20-E-0426-001 | 620 -ondensate Airoolers (N) -able Rack & Tray<br>layout | 01   | 14/02/2009 | AD     | 14/02/2009  | 2 / A          | 10/05/2010       |           |                  |           |            |

The "Action Before Date" column will be RED if you did not process the document before the dead line.

The columns "Processed" will be RED for all unprocessed documents.

Click on the button in the "Action Code" column corresponding to a document. The following dialog will appear:

|              |                                                 |      | ×            |
|--------------|-------------------------------------------------|------|--------------|
|              | Document                                        |      |              |
| Doc. Number: | IN00-00-E-0415-001                              | Rev: | 01           |
|              | & Small Power Layout - 00/530 - Water Treatment | t    |              |
|              |                                                 |      |              |
| Comment:     | (Enter your comments here below)                |      |              |
| I agree with | this document, so I approve it.                 |      | <u>^</u>     |
|              |                                                 |      | ~            |
|              |                                                 |      | Save Comment |
| Approve      | Reject                                          |      | Close        |

Type your comments in the "Comment" box and then:

- Click on "Save Comments" to save your comments
- Click on "Approve" to approve the document and save your comments
- Click on "Reject" to say you don't agree with this document and save your comments.

The document will then be declared as processed, see below:

| Document Number  | Doc. Description                                         | Rev. | Rev. Date  | Status | Status Date | Action<br>Code | Action<br>Before | Processed | Response<br>Date | My Status | My Comr           |
|------------------|----------------------------------------------------------|------|------------|--------|-------------|----------------|------------------|-----------|------------------|-----------|-------------------|
| 00-00-E-0414-001 | & Small Power Layout - 00/530 - Water Treatment          | 01   | 14/02/2009 | AD     | 14/02/2009  | 2 / A          | 10/05/2010       |           |                  |           |                   |
| 00-00-E-0415-001 | & Small Power Layout - 00/530 - Water Treatment          | 01   | 14/02/2009 | AD     | 14/02/2009  | 2 / A          | 10/05/2010       | ×         | 06/06/2010       | Approved  | I agree with this |
| 00-01-E-0423-001 | Cable Rack & Tray Layout - 601 -hemical Storage          | 01   | 14/02/2009 | AD     | 14/02/2009  | 2 / A          | 10/05/2010       |           |                  |           |                   |
| 00-20-E-0426-001 | 620 -ondensate Airoolers (N) -able Rack & Tray<br>layout | 01   | 14/02/2009 | AD     | 14/02/2009  | 2 / A          | 10/05/2010       |           |                  |           |                   |

The column "My Status" may contain:

o "Approved", if you approved the document

- o "Rejected", if you rejected it
- o "Commented", if you clicked on the "Save Comments" button.
- 2) In the Vendom program, if he has access to it. Click on the "To Do" button, on the first window:

| My Transmittals | Transn   | nittal | Documents   |             |                    |                                        |          |               |        |             |             |               |           |
|-----------------|----------|--------|-------------|-------------|--------------------|----------------------------------------|----------|---------------|--------|-------------|-------------|---------------|-----------|
| - 10 - CLIENT   | Trans. N | umber  | Destination | Trans. Date | Document Number    | Document Description                   | Revision | Revision Date | Status | Status Date | Action Code | Action before | Processed |
| 0001 00,01,00   | Number   | ofDo   | cuments: 4  |             |                    |                                        |          |               |        |             |             |               |           |
|                 |          |        |             |             |                    |                                        |          |               |        |             |             |               |           |
|                 | 2        | 21     | TO CLIENT   | 20/04/2010  | IN00-00-E-0414-001 | & Small Power Layout - 00/530 - Water  | 01       | 14/02/2009    | AD     | 14/02/2009  | 2/A         | 10/05/2010    |           |
|                 | 2        | 21     | TO CLIENT   | 20/04/2010  | IN00-00-E-0415-001 | & Small Power Layout - 00/530 - Water  | 01       | 14/02/2009    | AD     | 14/02/2009  | 2/A         | 10/05/2010    | <b>V</b>  |
|                 | ▶ 2      | 21     | TO CLIENT   | 20/04/2010  | IN00-01-E-0423-001 | Cable Rack & Tray Layout - 601 -hemic  | 01       | 14/02/2009    | AD     | 14/02/2009  | 2/A         | 10/05/2010    |           |
|                 | 2        | 21     | TO CLIENT   | 20/04/2010  | IN00-20-E-0426-001 | 620 -ondensate Airoolers (N) -able Rac | 01       | 14/02/2009    | AD     | 14/02/2009  | 2/A         | 10/05/2010    |           |
|                 |          |        |             |             |                    |                                        |          |               |        |             |             |               |           |

The "Action Before Date" column will be RED if you did not process the document before the dead line.

The columns "Processed" will be RED for all unprocessed documents.

Click on the small button in the "Action Code" column corresponding to a document. The following dialog will appear:

| 🖃 My Resp     | onse                                      |      |      |
|---------------|-------------------------------------------|------|------|
| Document      |                                           |      |      |
| Number:       | IN00-01-E-0423-001                        | Rev: | 01   |
|               | Cable Rack Tray Layout - 601 -hemical Sto | rage |      |
| Actio         | n TO DO: A TO APPROVE / REJ               | IECT |      |
| This is my co | nment.                                    |      |      |
|               |                                           |      |      |
|               |                                           |      | E.a. |
| Approve       |                                           |      | EXIL |

If the action to do is "A" = To Approve, the "Approve" and "Reject" buttons will be available. Enter your comment and then:

- Click on "Approve" to approve the document and save your comments

- Click on "Reject" to say you don't agree with this document and save your comments.

If the action to do is "C" = To comment, only the "Save Comments" button will be available.

The document will then be declared as processed, see below:

|                     |                                        |          |               |        |             |             |               |                                                                                                    |               |           | and the second second second second second second second second second second second second second second second |
|---------------------|----------------------------------------|----------|---------------|--------|-------------|-------------|---------------|----------------------------------------------------------------------------------------------------|---------------|-----------|----------------------------------------------------------------------------------------------------|
| Document Number     | Document Description                   | Revision | Revision Date | Status | Status Date | Action Code | Action before | Processed                                                                                                    | Response Date | My Status | My Comment                                                                                                    |
| ber of Documents: 4 |                                        |          |               |        |             |             |               |                                                                                                    |               |           |                                                                                                    |
| ~                   |                                        |          |               |        |             |             |               |                                                                                                    |               |           |                                                                                                    |
| IN00-00-E-0414-001  | & Small Power Layout - 00/530 - Water  | 01       | 14/02/2009    | AD     | 14/02/2009  | 2/A         | 10/05/2010    |                                                                                                    |               |           |                                                                                                    |
| IN00-00-E-0415-001  | & Small Power Layout - 00/530 - Water  | 01       | 14/02/2009    | AD     | 14/02/2009  | 2/A         | 10/05/2010    | <ul> <li>Image: A start of the start of the start of</li></ul> | 06/06/2010    | Approved  | I agree with this docu                                                                                           |
| IN00-01-E-0423-001  | Cable Rack & Tray Layout - 601 -hemic  | 01       | 14/02/2009    | AD     | 14/02/2009  | 2/A         | 10/05/2010    | Image: A start of the start of the start          | 06/06/2010    | Approved  | This is my comment.                                                                                              |
| IN00-20-E-0426-001  | 620 -ondensate Airoolers (N) -able Rac | 01       | 14/02/2009    | AD     | 14/02/2009  | 2/A         | 10/05/2010    |                                                                                                    |               |           |                                                                                                    |
|                     |                                        |          |               |        |             |             |               |                                                                                                    |               |           |                                                                                                    |

You have several ways to filter your "to do" list:

- ALL A C I □ Not Processed
  - "A" option will display only documents for approval (Action="A")
  - "C" option will display only documents "For Comments" (Action="C")
  - "I" option will display only documents "For Information" (Action="I")
  - "Not processed", if checked, will show only the documents that were not processed.

|                     | _ |                       |             |             |                    |        |  |  |  |  |  |
|---------------------|---|-----------------------|-------------|-------------|--------------------|--------|--|--|--|--|--|
| E-My Transmittals   | Т | ransmittal [          | Documents   |             |                    |        |  |  |  |  |  |
| = 10 - CLIENI       | Т | rans. Number          | Destination | Trans. Date | Document Number    |        |  |  |  |  |  |
| 0021 20/04/2010 IId | N | umber of Documents: 4 |             |             |                    |        |  |  |  |  |  |
|                     |   |                       |             |             |                    |        |  |  |  |  |  |
|                     |   | 21                    | TO CLIENT   | 20/04/2010  | IN00-00-E-0414-001 | & Sma  |  |  |  |  |  |
|                     | Þ | 21                    | TO CLIENT   | 20/04/2010  | IN00-00-E-0415-001 | & Sma  |  |  |  |  |  |
|                     |   | 21                    | TO CLIENT   | 20/04/2010  | IN00-01-E-0423-001 | Cable  |  |  |  |  |  |
|                     |   | 21                    | TO CLIENT   | 20/04/2010  | IN00-20-E-0426-001 | 620 -o |  |  |  |  |  |
|                     |   |                       |             |             |                    |        |  |  |  |  |  |
|                     |   |                       |             | I           | 1                  |        |  |  |  |  |  |

- If you click on "My transmittals", all documents for all transmittals are displayed.
- Click on the destination "ex: TO CLIENT", only the documents for the transmittals sent TO this destination will be displayed.
- Click on one transmittal and only this transmittal documents will be shown.

# 7 Work Flow tracking

This window is useful for the document controller to see the status of the running workflows.

It shows who processed the documents in the transmittal, when this was done, and especially who is late in doing the requested actions (A= Approval, C=Comment required)

|                         |                 |                         | and the second second se |        | Autor        |                                                                                                    |           |               |           |                | - Track |             | and the second second |
|-------------------------|-----------------|-------------------------|----------------------------------------------------------------------------------------------------|--------|--------------|----------------------------------------------------------------------------------------------------|-----------|---------------|-----------|----------------|---------|-------------|-----------------------|
| People Name             | Document Number | Document Description    | Revision                                                                                                    | Status | Code         | Action before                                                                                                    | Processed | Response Date | My Status | My Comment     | Number  | Trans. Date | Destination           |
| Number of Documents: 35 |                 |                         |                                                                                                    |        |              |                                                                                                    |           |               |           |                |         |             |                       |
| No.                     |                 |                         |                                                                                                    |        |              |                                                                                                    |           |               |           |                |         |             |                       |
| TOTO Coutougne          | C100-2-301      | Casa de Comanda         | A                                                                                                    |        | 3/A          | 01/08/2011                                                                                                    | 10        |               |           |                | 48      | 17/12/2008  | TO CUENT              |
| TOTO Coutougno          | C1555           | Plan dimplantation      | A                                                                                                    | A      | 3/A          | E1.06/2011                                                                                                    |           |               |           |                | 48      | 17/12/2008  | TO CLIENT             |
| TOTO Coutougno          | C515-01-210     | Plans Mise a la Terre 2 | A                                                                                                    |        | 3/A          | and the second second s |           |               |           |                | 48      | 17/12/2008  | TO CUENT              |
| TOTO Coutougno          | C573-01-200     | Cables                  | 01                                                                                                    | D      | 3/A          | in aldered i                                                                                                    |           |               |           |                | 48      | 17/12/2008  | TO CLIENT             |
| TOTO Coutougno          | C573-01-205     | Plan d'eclairage 1      | A                                                                                                    |        | 3/A          | 01/06/2011                                                                                                    |           |               |           |                | 48      | 17/12/2008  | TO CLIENT             |
| TOTO Coutougno          | CVZZZ           | Plan de zone 1          | A                                                                                                    | A      | 3/A          | B1/06/2011                                                                                                    |           |               |           |                | 45      | 17/12/2008  | TO CLIENT             |
| TOTO Coutougno          | SP10-01-205     | Plan d'aire 1           | A                                                                                                    | с      | 3/A          | el-aligere                                                                                                    |           |               |           |                | 48      | 17/12/2008  | TO CLIENT             |
| Popescu, Dorin          | C100-2-301      | Casa de Comanda         | A                                                                                                    |        | 3/A          | 0106-2011                                                                                                    |           |               |           |                | 48      | 17/12/2008  | TO CLIENT             |
| Popescu, Donn           | C1555           | Plan d'implantation     | A                                                                                                    | A.     | 3/A          | 01/08/2011                                                                                                    | 12        | 17/08/2011    | Rejected  | I dort like it | 48      | 17/12/2008  | TO CLIENT             |
| Popescu, Dorin          | C515-01-210     | Plans Mise a la Terre 2 | A                                                                                                    |        | For Approval | 01/08/2011                                                                                                    | 2         | 17/08/2011    | Approved  | OK with this   | 48      | 17/12/2008  | TO CLIENT             |
| Popescu, Donn           | C573-01-200     | Cables                  | -01                                                                                                    | D      | 3/A          | 1006-2011                                                                                                    |           |               |           |                | 48      | 17/12/2008  | TO CLIENT             |
| Popescu. Dorin          | C573-01-205     | Plan d'eclairage 1      | A                                                                                                    |        | 3/A.         | 01/08/2011                                                                                                    | 100       | 17/08/2011    | Approved  |                | 45      | 17/12/2006  | TO CLIENT             |
| Popescu, Dorin          | CV222           | Plan de zone 1          | A                                                                                                    | A      | 3/A          | ALC: NO                                                                                                    |           |               |           |                | 42      | 17/12/2008  | TO CLIENT             |
| Popescu, Donn           | SP10-01-205     | Plan d'aire 1           | A                                                                                                    | C      | 3/A          | 01/00/2011                                                                                                    |           |               |           |                | 48      | 17/12/2008  | TO CLIENT             |

The "Action Before Date" column will be RED if the document was not processed before the dead line.

The columns "Processed" will be RED for all unprocessed documents.

You have several ways to filter this list:

o"A" option will display only documents for approval (Action="A")

- o"C" option will display only documents "For Comments" (Action="C")
- o"I" option will display only documents "For Information" (Action="I")

o"Not processed", if checked, will show only the documents that were not processed.

| TEST ALL Transmittals                              | Documents                  |                   |                                     |          |        |                |               |           |               |
|----------------------------------------------------|----------------------------|-------------------|-------------------------------------|----------|--------|----------------|---------------|-----------|---------------|
| B FROM - A                                         | People Name                | Document Number   | Document Description                | Revision | Status | Action<br>Code | Action before | Processed | Response Date |
| HTO - AK                                           | Number of Documents: 6 155 |                   |                                     |          |        |                |               |           |               |
| D FROM - ALL DEST                                  |                            |                   |                                     |          |        |                |               |           |               |
| ⊕ TO – BRC                                         | TOTO Coutougno             | C100-2-301        | Casa de Comanda                     | Α        |        | 3/A            | 01/08/2011    |           |               |
| TO - BRC / LTW                                     | TOTO Coutougno             | C1555             | Plan d'implantation                 | А        | Α      | 3/A            | 01/08/2011    |           |               |
| FROM - BRC / LTW                                   | TOTO Coutougno             | C515-01-210       | Plans Mise a la Terre 2             | A        |        | 3/A            | 01/08/2011    |           |               |
| TO - BUI                                           | TOTO Coutougno             | C573-01-200       | Cables                              | 01       | D      | 3/A            | 01/08/2011    |           |               |
| -TO - CLIENT                                       | TOTO Coutougno             | C573-01-205       | Plan d'eclairage 1                  | А        |        | 3/A            | 01/08/2011    |           |               |
| - 0048 - 17/12/2008                                | Mahammad HAKEEM            | CAD -01           | ssfdsCAD PID & Plot plan            | P02      | D      |                |               |           |               |
|                                                    | Mahammad HAKEEM            | CCCRRR-01         | jhjhfjfjfj                          | 00       | Р      |                |               |           |               |
|                                                    | TOTO Coutougno             | CV222             | Plan de zone 1                      | A        | Α      | 3/A            | 01/08/2011    |           |               |
| -0042 - 24/10/2007 -                               | Mahammad HAKEEM            | DODO14            | rshrthsrthsrth                      | 02       |        |                |               |           |               |
| - 0041 - 11/10/2007 -                              | Mahammad HAKEEM            | RRR-01-000        | TEST 1                              | 01       | Р      |                |               |           |               |
| - 0034 - 03/02/2007 -                              | TOTO Coutougno             | SP10-01-205       | Plan d'aire 1                       | А        | С      | 3/A            | 01/08/2011    |           |               |
| - 0029 - 17/12/2005 -<br>- 0029 - 17/12/2004 - Doc | Mahammad HAKEEM            | XX-66-778899-WZ   |                                     | 02       |        |                |               |           |               |
| 0028 - 16/12/2004 - Com                            | Mahammad HAKEEM            | xxxx920-I-G-1-002 | Spécification installation chantier | A01      |        |                |               |           |               |

- If you click on "All transmittals", all documents for all transmittals are displayed.
- Click on the destination "ex: TO CLIENT", only the documents for the transmittals sent TO this destination will be displayed.
- Click on one transmittal and only this transmittal documents will be shown.

# 8 Work Flow reports

First, the program displays a window that you can use to select your options for the workflow reports by checking the corresponding checkboxes, such as:

| Innworknowkeports            |      |          |                   |             | a mark room report |   |                    |                                                 |               |    |
|------------------------------|------|----------|-------------------|-------------|--------------------|---|--------------------|-------------------------------------------------|---------------|----|
| Exit                         |      | All Rev  | visions           | Deliverable | s Only             |   | Never Sent Reports | s> Excel                                        |               |    |
| Participants to project      | Docu | iment L  | ist               |             |                    |   |                    |                                                 |               | -  |
| INUS - INTECO USA            | 🗹 Se | elected  | Company<br>Number | Discipline  | Document<br>Type   | F | Document Number    | Document Description                            | Revision Date | Re |
|                              | Numb | er of Do | cuments: 5        | 935         |                    |   |                    |                                                 |               |    |
| E Q 123456 - WATER TREATMENT |      |          |                   |             |                    |   |                    |                                                 | 1             |    |
|                              | Þ    |          | INEU              | CAD         | 03                 | ۲ | IN00-00-E-0414-001 | & Small Power Layout - 00/530 - Water Treat     | 14/02/2009    |    |
|                              |      |          | INEU              | CAD         | 03                 | ۲ | IN00-01-E-0423-001 | Cable Rack & Tray Layout - 601 -hemical Sto     | 14/02/2009    |    |
| ₩ PIP-PIPING                 |      |          | INEU              | CAD         | 03                 | ۲ | IN00-20-E-0426-001 | 620 -ondensate Airoolers (N) -able Rack & Tr    | 14/02/2009    |    |
|                              |      |          | INEU              | CAD         | 03                 | ۲ | IN00-20-E-0428-001 | 620 - Steam Boilers -able Rack & Tray layout    | 14/02/2009    |    |
| 🖃 🔲 Destination List         |      |          | INEU              | CAD         | 03                 | ۲ | IN00-20-E-0429-001 | 620 - Steam Boilers -able Rack & Tray layout    | 02/02/2009    |    |
| CLIENT - Client              |      |          | INEU              | CAD         | 03                 | ۲ | IN00-20-E-0432-001 | 620 -ondensate Storage & Bfw Pumps (SG/P        | 14/02/2009    |    |
| E INTERNAL - Internal        |      |          | INEU              | CAD         | 03                 | ۲ | IN00-30-E-0424-001 | Cable Rack & Tray Layout - 30 - Diesel Stora    | 14/02/2009    |    |
|                              |      |          | INEU              | CAD         | 03                 | ۲ | IN00-40-E-0442-001 | 40 - Oily Water Sump                            | 04/02/2009    |    |
|                              |      |          | INEU              | CAD         | 03                 | ۲ | IN00-50-E-4003-000 | 60 - UT/PH/01 - UA - Location of holes for inte | 20/05/2010    |    |
|                              |      | _        |                   |             | ~~<br>III          | - |                    |                                                 | 0510010000    | Þ  |

- one or more companies participating to project
- one or more discipline
- one or more destinations
- one or more documents

When your selection is ready, click on the "Reports" button and select the desired report, see below:

| Exit                                        | <b>A</b>                                                                                                    | II Revisions    | Deliverable | es Only |   | Never Sent         | R | eports> Excel                     |            |               |
|---------------------------------------------|----------------------------------------------------------------------------------------------------|-----------------|-------------|---------|---|--------------------|---|-----------------------------------|------------|---------------|
| Job Contributors                            | Docum                                                                                                    | ent List        |             |         |   |                    |   | Traffic by destination            |            |               |
| V INUS - INTECO USA                         | IV         Selected         Company<br>Number         Discipline         Document<br>Type         F         Document Numb         Traffic by document and people |                 |             |         |   |                    |   |                                   |            | Revision Date |
|                                             | Number                                                                                                    | of Documents: 5 | 935         |         |   |                    |   | Traffic by people and document    |            |               |
|                                             |                                                                                                    |                 |             |         |   |                    |   |                                   |            | -             |
| Job Disciplines     CAD-COMPUTER AID DESIGN |                                                                                                    | INEU            | CAD         | 03      | ۲ | IN00-00-E-0414-001 |   | & Small Power Layout - 00/530 - W | ater Treat | 14/02/2009    |

All reports are displayed directly in Excel.

## 8.1 Traffic by discipline

#### DOCUMENT TRAFFIC

| Destination            | Company | Discipline | Document Number    | Description                                              | Rev. | Rev. Date  | Status | Trans.<br>Number | Trans. Date |
|------------------------|---------|------------|--------------------|----------------------------------------------------------|------|------------|--------|------------------|-------------|
| TO CLIENT - Client     | INEU    | CAD        | IN00-00-E-0414-001 | & Small Power Layout - 00/530 - Water<br>Treatment       | 01   | 14/02/2009 | AD     | 21               | 20/04/2010  |
| TO CLIENT - Client     | INEU    | CAD        | IN00-01-E-0423-001 | Cable Rack & Tray Layout - 601 -<br>hemical Storage      | 01   | 14/02/2009 | AD     | 21               | 20/04/2010  |
| TO CLIENT - Client     | INEU    | CAD        | IN00-20-E-0426-001 | 620 -ondensate Airoolers (N) -able<br>Rack & Tray layout | 01   | 14/02/2009 | AD     | 21               | 20/04/2010  |
|                        |         | Y          |                    | & Small Power Lavout - 00/530 - Water                    | ·    |            |        |                  |             |
| TO INTERNAL - Internal | INEU    | CAD        | IN00-00-E-0414-001 | Treatment                                                | 01   | 14/02/2009 | AD     | 1                | 06/06/2010  |
| TO INTERNAL - Internal | INEU    | CAD        | IN00-01-E-0423-001 | Cable Rack & Tray Layout - 601 -<br>hemical Storage      | 01   | 14/02/2009 | AD     | 1                | 06/06/2010  |
| TO INTERNAL - Internal | INEU    | CAD        | IN00-20-E-0426-001 | 620 -ondensate Airoolers (N) -able<br>Rack & Tray layout | 01   | 14/02/2009 | AD     | 1                | 06/06/2010  |

Selected Companies: "INEU", "INUS" Selected Disciplines: "CAD", 'CAL', 'CIV", 'ELY', 'P

## 8.2 Traffic by document and people Project: 123456 WATER TREATMENT

Selected Companies: 'INEU', 'INUS'

| Selected Disc | iplines: 'CAD' | ', 'CAL', 'CIV', 'ELY', 'PIP' |                                                     |      |            |        |                |                  |             |                        |
|---------------|----------------|-------------------------------|-----------------------------------------------------|------|------------|--------|----------------|------------------|-------------|------------------------|
| Company       | Discipline     | Document Number               | Description                                         | Rev. | Rev. Date  | Status | People         | Trans.<br>Number | Trans. Date | Destination            |
| INEU          | CAD            | IN00-00-E-0414-001            | & Small Power Layout - 00/530 -<br>Water Treatment  | 01   | 14/02/2009 | AD     | DOCCONTROL     | 21               | 20/04/2010  | TO CLIENT - Client     |
| INEU          | CAD            | IN00-00-E-0414-001            | & Small Power Layout - 00/530 -<br>Water Treatment  | 01   | 14/02/2009 | AD     | GIGI FRATELLO  | 21               | 20/04/2010  | TO CLIENT - Client     |
| INEU          | CAD            | IN00-00-E-0414-001            | & Small Power Layout - 00/530 -<br>Water Treatment  | 01   | 14/02/2009 | AD     | PONDA GOGU     | 21               | 20/04/2010  | TO CLIENT - Client     |
| INEU          | CAD            | IN00-00-E-0414-001            | & Small Power Layout - 00/530 -<br>Water Treatment  | 01   | 14/02/2009 | AD     | TOTO Coutougno | 21               | 20/04/2010  | TO CLIENT - Client     |
| INEU          | CAD            | IN00-00-E-0414-001            | & Small Power Layout - 00/530 -<br>Water Treatment  | 01   | 14/02/2009 | AD     | CORASON EMILIE | 1                | 06/06/2010  | TO INTERNAL - Internal |
| INEU          | CAD            | IN00-00-E-0414-001            | & Small Power Layout - 00/530 -<br>Water Treatment  | 01   | 14/02/2009 | AD     | DOCCONTROL     | 1                | 06/06/2010  | TO INTERNAL - Internal |
| INEU          | CAD            | IN00-00-E-0414-001            | & Small Power Layout - 00/530 -<br>Water Treatment  | 01   | 14/02/2009 | AD     | GIGI FRATELLO  | 1                | 06/06/2010  | TO INTERNAL - Internal |
| INEU          | CAD            | IN00-00-E-0414-001            | & Small Power Layout - 00/530 -<br>Water Treatment  | 01   | 14/02/2009 | AD     | PONDA GOGU     | 1                | 06/06/2010  | TO INTERNAL - Internal |
|               |                |                               |                                                     |      |            |        |                |                  |             |                        |
| INEU          | CAD            | IN00-01-E-0423-001            | Cable Rack & Tray Layout - 601 -<br>hemical Storage | 01   | 14/02/2009 | AD     | DOCCONTROL     | 21               | 20/04/2010  | TO CLIENT - Client     |
| INEU          | CAD            | IN00-01-E-0423-001            | Cable Rack & Tray Layout - 601 -<br>hemical Storage | 01   | 14/02/2009 | AD     | PONDA GOGU     | 21               | 20/04/2010  | TO CLIENT - Client     |
| INEU          | CAD            | IN00-01-E-0423-001            | Cable Rack & Tray Layout - 601 -<br>hemical Storage | 01   | 14/02/2009 | AD     | TOTO Coutougno | 21               | 20/04/2010  | TO CLIENT - Client     |
| INEU          | CAD            | IN00-01-E-0423-001            | Cable Rack & Tray Layout - 601 -<br>hemical Storage | 01   | 14/02/2009 | AD     | CORASON EMILIE | 1                | 06/06/2010  | TO INTERNAL - Internal |
| INEU          | CAD            | IN00-01-E-0423-001            | Cable Rack & Tray Layout - 601 -<br>hemical Storage | 01   | 14/02/2009 | AD     | DOCCONTROL     | 1                | 06/06/2010  | TO INTERNAL - Internal |
| INEU          | CAD            | IN00-01-E-0423-001            | Cable Rack & Tray Layout - 601 -<br>hemical Storage | 01   | 14/02/2009 | AD     | GIGI FRATELLO  | 1                | 06/06/2010  | TO INTERNAL - Internal |
| INEU          | CAD            | IN00-01-E-0423-001            | Cable Rack & Tray Layout - 601 -<br>hemical Storage | 01   | 14/02/2009 | AD     | PONDA GOGU     | 1                | 06/06/2010  | TO INTERNAL - Internal |

#### DOCUMENT TRAFFIC

## 8.3 Traffic by people and document *Project:* 123456 WATER TREATMENT

#### DOCUMENT TRAFFIC

| Selected Companies: 'INEU', 'INUS'<br>Selected Disciplines: 'CAD', 'CAL', ' | CIV', 'ELY', 'PIP' |            | _                  |                                                          | -    |            |        |                  |             |                       |
|-----------------------------------------------------------------------------|--------------------|------------|--------------------|----------------------------------------------------------|------|------------|--------|------------------|-------------|-----------------------|
| People                                                                      | Company            | Discipline | Document Number    | Description                                              | Rev. | Rev. Date  | Status | Trans.<br>Number | Trans. Date | Destination           |
| DOCCONTROL                                                                  | INEU               | CAD        | IN00-00-E-0414-001 | & Small Power Layout - 00/530 -<br>Water Treatment       | 01   | 14/02/2009 | AD     | 21               | 20/04/2010  | TO CLIENT - Client    |
| DOCCONTROL                                                                  | INEU               | CAD        | IN00-01-E-0423-001 | Cable Rack & Tray Layout - 601 -<br>hemical Storage      | 01   | 14/02/2009 | AD     | 21               | 20/04/2010  | TO CLIENT - Client    |
| DOCCONTROL                                                                  | INEU               | CAD        | IN00-20-E-0426-001 | 620 -ondensate Airoolers (N) -able<br>Rack & Tray layout | 01   | 14/02/2009 | AD     | 21               | 20/04/2010  | TO CLIENT - Client    |
| GIGI FRATELLO                                                               | INEU               | CAD        | IN00-00-E-0414-001 | & Small Power Layout - 00/530 -<br>Water Treatment       | 01   | 14/02/2009 | AD     | 21               | 20/04/2010  | TO CLIENT - Client    |
| PONDA GOGU                                                                  | INEU               | CAD        | IN00-00-E-0414-001 | & Small Power Layout - 00/530 -<br>Water Treatment       | 01   | 14/02/2009 | AD     | 21               | 20/04/2010  | TO CLIENT - Client    |
| PONDA GOGU                                                                  | INEU               | CAD        | IN00-01-E-0423-001 | Cable Rack & Tray Layout - 601 -<br>hemical Storage      | 01   | 14/02/2009 | AD     | 21               | 20/04/2010  | TO CLIENT - Client    |
| PONDA GOGU                                                                  | INEU               | CAD        | IN00-20-E-0426-001 | 620 -ondensate Airoolers (N) -able<br>Rack & Tray layout | 01   | 14/02/2009 | AD     | 21               | 20/04/2010  | TO CLIENT - Client    |
| TOTO Coutougno                                                              | INEU               | CAD        | IN00-00-E-0414-001 | & Small Power Layout - 00/530 -<br>Water Treatment       | 01   | 14/02/2009 | AD     | 21               | 20/04/2010  | TO CLIENT - Client    |
| TOTO Coutougno                                                              | INEU               | CAD        | IN00-01-E-0423-001 | Cable Rack & Tray Layout - 601 -<br>hemical Storage      | 01   | 14/02/2009 | AD     | 21               | 20/04/2010  | TO CLIENT - Client    |
| TOTO Coutougno                                                              | INEU               | CAD        | IN00-20-E-0426-001 | 620 -ondensate Airoolers (N) -able<br>Rack & Tray layout | 01   | 14/02/2009 | AD     | 21               | 20/04/2010  | TO CLIENT - Client    |
| CORASON EMILIE                                                              | INEU               | CAD        | IN00-00-E-0414-001 | & Small Power Layout - 00/530 -<br>Water Treatment       | 01   | 14/02/2009 | AD     | 1                | 06/06/2010  | TO INTERNAL - Interna |

# 9 Document progress

### 9.1 Progress calculation

Document progress calculation is based on the Progress models configuration, described earlier in this manual.

Progress for a document can be defined manually or calculated automatically. *Manual definition:* 

| Document Number    | Document Description               | Deliverable | Participate To<br>Progress | Budget | Status | Status Date | Progress | Previous<br>Progress | Step       | Step Date                    | Revision     | Revision Da | ate |   |
|--------------------|------------------------------------|-------------|----------------------------|--------|--------|-------------|----------|----------------------|------------|------------------------------|--------------|-------------|-----|---|
|                    |                                    |             |                            |        |        |             |          |                      |            |                              |              |             |     |   |
| CH-01-E-0423-001   | Cable Rack & Tray Layoussst - 6    |             | <b>V</b>                   | 50.00  | SI     | 01/11/2012  | 75       | 50                   | 2          | 01/11/2012                   | 01           | 14/02/2009  | 9   | F |
| IN00-20-E-0426-001 | 620 -ondensate Airoolers (N) -abl  | <b>V</b>    | <b>V</b>                   |        | AB     | 04/11/2012  | 🖃 Cha    | nge Prog             | jress      |                              |              | );          | э   | F |
| IN00-20-E-0427-001 | Cable Rack & Tray layout - 620 -   |             |                            |        | AB     | 01/11/2012  | Docum    | ent                  |            |                              |              | 12          | 2   | F |
| IN00-20-E-0428-001 | 620 - Steam Boilerssss -able Rac   | <b>V</b>    | <b>V</b>                   |        | AB     | 04/11/2012  | Numb     | er: CH               | -01-E-0423 | 3-001                        |              |             | 9   | F |
| IN00-20-E-0429-001 | 620 - Steam Boilers -able Rack &   | V           |                            |        | FI     | 04/11/2012  | Cat      | le Rack T            | ray Layou  | ussst - 601 -h               | emical Sto   | rage y      | э 🛛 | F |
| IN00-20-E-0432-001 | 620 -ondensate Storage & Bfw P     | <b>V</b>    | <b>V</b>                   |        | FI     | 04/11/2012  | Current  |                      | 0          | 0.1                          | •            |             | 9   | F |
| IN00-20-E-0443-001 | 20-Fuel Gas-Cable Rack&Tray La     |             | <b>V</b>                   |        | FI     | 04/11/2012  | Current  | step.                | 2          | Second                       | Issue        | 10          | 0   | F |
| IN00-30-E-0424-001 | Cable Rack & Tray Layout - 30 - D  | V           | <b>V</b>                   |        | AD     | 14/02/2009  | Current  | progress:            | 75         |                              |              | )5          | э   | F |
| IN00-40-E-0442-001 | 40 - Oily Water Sump               | V           | <b>V</b>                   |        | AD     | 10/02/2009  | New ste  | p:                   | 3          | <ul> <li>Approved</li> </ul> | l internally | ):          | э   | F |
| IN00-50-E-4003-000 | 60 - UT/PH/01 - UA - Location of h | V           | <b>V</b>                   |        | AD     | 20/05/2010  | New pro  | gress:               | 85         |                              |              | 10          | 0   | F |
| IN00-50-E-4003-002 | Location of Holes for MCT - 60 - U | V           | <b>V</b>                   |        | AC     | 07/10/2008  | Date of  | change:              | 04/11      | /2012 💌                      |              | )5          | э   | F |
| IN00-50-E-4004-000 | 60 - UT/PH/02 - UA - Location of h | V           | <b>V</b>                   |        | AD     | 20/05/2010  |          |                      |            |                              |              | 10          | 0   | F |
| IN00-50-E-4004-002 | Location of Holes for MCT - 60 - U | V           |                            |        | AC     | 29/09/2009  | Change   | Progress             | Cance      | el                           |              | )5          | э   | F |
| IN00-50-E-4005-000 | 20/730-UT/PH/03 - Location of hol  |             |                            |        | AD     | 20/05/2010  |          |                      |            |                              | 01           | 20/05/2010  | 0   | F |

In the progress window, click on the small button in the "Step" column or on the "Progress" column on the desired document.

The system will propose the new step and the new progress corresponding to this step. You can also manually modify the "New Step" or the "New Progress". (if the "New Step" is blank, the system will consider that only the progress has changed, the Step remains the same as before) Click on "Change Progress" to commit the changes.

#### Automatic calculation:

In the document register window, click on the small button in the "Status" column to display the "Change Status" dialog, as shown below:

| IN00-00-E-0414-001 | & Small Power Layout - 00/530 - Water Treat  | 01 | 14/02/2009 REM-2121 AD 2 14/02/2009                     |
|--------------------|----------------------------------------------|----|---------------------------------------------------------|
| IN00-00-E-0415-001 | & Small Power Layout - 00/530 - Water Treat  | 01 | 14/02/200 Change Status                                 |
| IN00-01-E-0423-001 | Cable Rack & Tray Layout - 601 -hemical Sto  | 01 | 14/02/200 Document                                      |
| IN00-20-E-0426-001 | 620 -ondensate Airoolers (N) -able Rack & Tr | 01 | 14/02/200 Number: IN00-00-E-0414-001                    |
| IN00-20-E-0427-001 | Cable Rack & Tray layout - 620 -ondensate A  | 01 | 14/02/200 Small Power Layout - 00/530 - Water Treatment |
| IN00-20-E-0428-001 | 620 - Steam Boilers -able Rack & Tray layout | 01 | 14/02/200                                               |
| IN00-20-E-0429-001 | 620 - Steam Boilers -able Rack & Tray layout | 01 | 02/02/200 AD                                            |
| IN00-20-E-0432-001 | 620 -ondensate Storage & Bfw Pumps (SG/P     | 01 | 14/02/200 New status: AC M Approved for construction    |
| IN00-20-E-0441-001 | 20/730 - Raw/Firewater Tank                  |    | Status date: 30/05/2010 💌                               |
| IN00-20-E-0443-001 | 20-Fuel Gas-Cable Rack&Tray Layout -ross S   | 01 | 20/05/20 <sup>-</sup>                                   |
| IN00-30-E-0424-001 | Cable Rack & Tray Layout - 30 - Diesel Stora | 01 | 14/02/20(                                               |

The system will propose the new status, following the status list that you defined for the job, if any.

Changing the Status will also change the "Document Progress", if the document type is linked to a progress model (see "Progress Models" in the "Job Configuration" section of this document.

Click on "Change Status" to commit the change.

#### 9.2 Progress snapshots

The program allows you to record the progress situation at a certain moment (weekly, monthly, etc). This enables you to visualize the progress evolution from one period to the other.

To take a snapshot of the progress, click on the "Snapshot" button in the "Document Progress" widow. The program will display:

| Exit     |            |         |                     |
|----------|------------|---------|---------------------|
| PREVIOUS | SNAPSHOT   | CURRENT | SNAPSHOT            |
| Number:  | 34         | Number: | 35                  |
| Date:    | 10/04/2010 | Date:   | 20/08/2011 <b>-</b> |
|          |            |         | Take SnapShot       |

For the current snapshot, select the desired date (by default it is the current date), and then click "Take Snapshot".

All progress reports will display the "Current progress" and the last 9 snapshots (see examples below).

## 9.3 Progress reports

#### 9.3.1 Progress by discipline

| Project:         | 123456 Water Tre                                      | atmen           | t              |        |                 |            |        |                 |            |       |                 |            |       |                 |            |        |                 |       |
|------------------|-------------------------------------------------------|-----------------|----------------|--------|-----------------|------------|--------|-----------------|------------|-------|-----------------|------------|-------|-----------------|------------|--------|-----------------|-------|
|                  |                                                       |                 | DO             | CUME   | ENT PF          | ROGRE      | SS B   | Y DISC          |            | E     |                 |            |       |                 |            |        |                 |       |
| Selected Compa   | nies:                                                 |                 |                |        |                 |            |        |                 |            |       |                 |            |       |                 |            |        |                 |       |
| Selected Discipl | ines:                                                 |                 |                |        |                 |            |        |                 |            |       |                 |            |       |                 |            |        |                 |       |
|                  |                                                       | Cur             | rent: 23/10/20 | 11     |                 | 19/01/2007 |        |                 | 18/11/2006 |       |                 | 20/10/2006 |       |                 | 20/09/2006 |        |                 | 20/08 |
| Discipline       | Description                                           | Progress<br>(%) | Budget         | Diff.  | Progress<br>(%) | Budget     | Diff.  | Progress<br>(%) | Budget     | Diff. | Progress<br>(%) | Budget     | Diff. | Progress<br>(%) | Budget     | Diff.  | Progress<br>(%) | Bu    |
| PIP              | Piping                                                | 98.6            | 18 839         | + 5.7  | 92.9            | 18 752     | + 17.1 | 75.9            | 18 001     | + 4.5 | 71.4            | 17 892     | + 2.5 | 68.9            | 17 766     | + 2.8  | 66.1            | 16    |
| QUA              | Quality Assurance, Quality Control &<br>Certification | 85.9            | 1 088          | + 2.7  | 83.2            | 1 088      | + 1.   | 82.2            | 1 098      | + 0.2 | 82.             | 1 098      | + 1.3 | 80.7            | 1 053      | - 0.1  | 80.8            | !     |
| PRO              | Process                                               | 99.9            | 4 892          | + 2.9  | 97.             | 4 983      | + 0.9  | 96.             | 4 884      | + 0.1 | 96.             | 4 873      | - 0.  | 96.             | 4 812      | + 1.   | 95.1            | 4     |
| TEL              | Telecommunications                                    | 99.3            | 900            | + 7.5  | 91.8            | 800        | + 2.7  | 89.1            | 766        | + 5.3 | 83.9            | 700        |       | 83.9            | 700        | + 0.6  | 83.2            |       |
| MAT              | Materials & corrosion                                 | 100.            | 300            |        | 100.            | 300        |        | 100.            | 300        |       | 100.            | 300        |       | 100.            | 300        | + 13.3 | 86.7            |       |
| MISC             | Miscellaneous                                         |                 |                |        |                 |            |        |                 |            |       |                 |            |       |                 |            |        |                 |       |
| TOTAL JOB:       |                                                       | 98.44           | 78 742         | + 10.3 | 88.1            | 75 604     | + 7.   | 81.1            | 71 613     | + 1.7 | 79.4            | 70 840     | + 1.7 | 77.8            | 67 961     | + 1.8  | 76.             | 64    |

## 9.3.2 Progress by work package

|              |                | Cur             | rent: 18/08/20 | 11     |                 | 19/01/2007 |       |                 | 18/11/2006 |       |                 | 20/10/2006 |       |                 | 20/09/2 |
|--------------|----------------|-----------------|----------------|--------|-----------------|------------|-------|-----------------|------------|-------|-----------------|------------|-------|-----------------|---------|
| Work Package | Description    | Progress<br>(%) | Budget         | Diff.  | Progress<br>(%) | Budget     | Diff. | Progress<br>(%) | Budget     | Diff. | Progress<br>(%) | Budget     | Diff. | Progress<br>(%) | Bud     |
| WP1          | Work Package 1 | 98.4            | 78 082         | + 10.3 | 88.1            | 75 604     | + 7.  | 81.1            | 71 613     | + 1.7 | 79.4            | 70 840     | + 1.7 | 77.8            | 67 9    |
| WP2          | Work Package 2 | 100.            | 660            | + 11.9 | 88.1            | 75 604     | + 7.  | 81.1            | 71 613     | + 1.7 | 79.4            | 70 840     | + 1.7 | 77.8            | 67 9    |
| TOTAL JOB:   |                | 98.44           | 78 742         | + 10.3 | 88.1            | 151 208    | + 7.  | 81.1            | 143 227    | + 1.7 | 79.4            | 141 679    | + 1.7 | 77.8            | 135     |

# 10 Log FTP Events

You can follow the FTP events by checking the "Log FTP Events" box, see below:

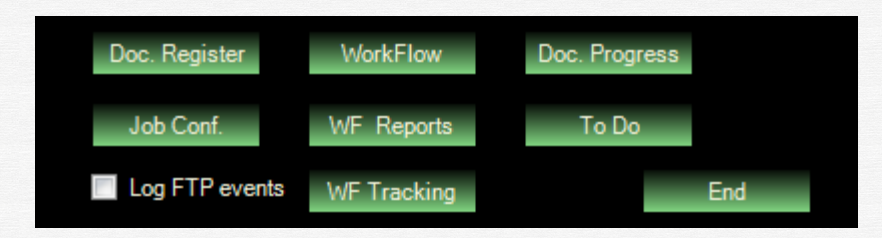

The log file will be created in the TEMP directory (usually C:\Temp), and the file name is "Vendom\_FTPEvents.txt".

# 11 Log of Actions

Vendom allows the logging of user actions.

Only the Global Administrator has the right the Enable/Disable logging of actions. To do so, on the first page, click on the "General Conf." button, and the select "Journal".

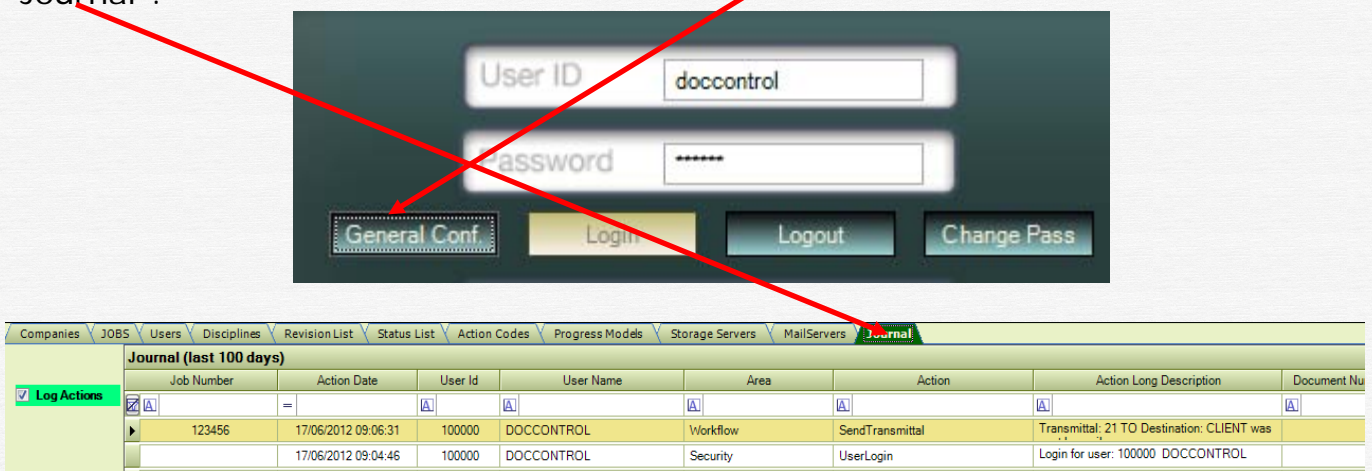

Check the "Log Actions" checkbox to enable logging of actions. Uncheck it to disable logging.

When this checkbox is green and checked, logging is enabled.

When it is red and unchecked, logging is disabled.

This "Log Action" data is recorded in the database the moment it is changed by the administrator. It is read from the database by all running Vendom programs, every

10 minutes. So, it will take a maximum of 10 minutes for this information to propagate to all running Vendom programs.

Here are the list of actions that are recorded, grouped by area:

| Area             | Recorded Action                               |  |  |  |  |  |
|------------------|-----------------------------------------------|--|--|--|--|--|
| Security         | Log In / Log Out of users                     |  |  |  |  |  |
|                  |                                               |  |  |  |  |  |
| JobConfiguration | All changes in Job Configuration are recorded |  |  |  |  |  |
|                  |                                               |  |  |  |  |  |
| Document List    | Delete Document                               |  |  |  |  |  |
|                  | Change Document Number                        |  |  |  |  |  |
|                  | Change Revision                               |  |  |  |  |  |
|                  | Change Status                                 |  |  |  |  |  |
|                  | Change Company Number                         |  |  |  |  |  |
|                  | Change Discipline and File type               |  |  |  |  |  |
|                  | Import Documents                              |  |  |  |  |  |
|                  | Extract Documents                             |  |  |  |  |  |
|                  | Attach File                                   |  |  |  |  |  |
|                  | Remove attached file                          |  |  |  |  |  |
|                  | Change Owner                                  |  |  |  |  |  |
|                  |                                               |  |  |  |  |  |
| WorkFlow         | SendTransmittal                               |  |  |  |  |  |

To see the log of actions for all jobs, go to "General Conf." and select "Journal" tab. To see the log of actions for the current job, go to "Job Conf." and then select "Journal" tab.

| 20010 | in (must row only | 7%J                 |         |               |                  |                        |                                                         |                   |          |                                          |                                                     |
|-------|-------------------|---------------------|---------|---------------|------------------|------------------------|---------------------------------------------------------|-------------------|----------|------------------------------------------|-----------------------------------------------------|
| 11    | Job Number        | Action Date         | User Id | User Name     | Area             | Action                 | Action Long Description                                 | Document Number   | Revision | File Name                                | Original File Name                                  |
| RE    |                   | -                   | 22      | 80            | 12               | EC .                   | EL                                                      | <u>1</u> 2        | 80       | <u>A.</u>                                | LEI L                                               |
|       | 123456            | 17/06/2012 09:42:37 | 100000  | DOCCONTROL    | DocumentList     | ChangeOwner            | New Owner is: 10124 / Group, GR1                        | 1N00-20-E-0432-00 |          |                                          |                                                     |
|       | 123456            | 17/06/2012 09:42:37 | 100000  | DOCCONTROL    | DocumentList     | ChangeOwner            | New Owner is: 10124 / Group: GR1                        | IN00-20-E-0429-00 |          |                                          |                                                     |
|       | 123456            | 17/06/2012 09:42:37 | 100000  | DOCCONTROL    | DocumentList     | ChangeOwner            | New Owner is: 10124 / Group: GR1                        | IN00-20-E-0428-00 |          |                                          |                                                     |
|       | 123456            | 17/06/2012 05:38:34 | 100000  | DOCCONTROL    | JobConfiguration | UserGroups_New         | New User Group was added: GR                            |                   |          |                                          |                                                     |
| 1     | 123456            | 17/06/2012 09:38:30 | 100000  | DOCCONTROL    | JobConfiguration | UserGroups_New         | New User Group was added. GR1                           |                   |          |                                          |                                                     |
|       | 123456            | 17/06/2012 09:38:13 | 100000  | DOCCONTROL    | DocumentList     | ChangeOwner            | Owner was changed to: 10124 in owner group              | IN00-20-E-0432-00 |          |                                          |                                                     |
| 1     | 123456            | 17/06/2012 09:38:13 | 100000  | DOCCONTROL    | DocumentList     | ChangeOwner            | Owner was changed to: 10124 m owner group               | IN00-20-E-0429-00 |          |                                          |                                                     |
|       | 123455            | 17/06/2012 09:38:13 | 100000  | DOCCONTROL    | DocumentList     | ChangeOwner            | Owner was changed to: 10124 in owner group              | 1N00-20-E-0428-00 |          |                                          |                                                     |
|       | 123456            | 17/06/2012 09:06:31 | 100000  | DOCCONTROL    | Workflow         | SendTransmittal        | Transmittal: 21 TO Destination: CLIENT was sent by mail |                   |          |                                          |                                                     |
| 10    | 123456            | 17/06/2012 08:54:30 | 10124   | PONDA GOGU    | DocumentList     | ExtractDocuments       | Extraction of several documents                         |                   |          |                                          |                                                     |
|       | 123456            | 17/06/2012 08:50:25 | 10142   | GIGI FRATELLO | DocumentList     | AttachFileToDocument   | New file attached to document                           | IN00-20-E-0427-00 | 02       | IN00-20-E-0427-001_120617085025_102t.doc | C/Acrobat Documentation/eula.doc                    |
|       | 123456            | 17/06/2012 08:50 18 | 10142   | GIGI FRATELLO | DocumentList     | RenoveFileFromDocument | File was removed from document                          | IN00-20-E-0427-00 | 02       | IN00-20-E-0427-001_120617084951_102t.pdf | C Vicrobat Documentation/Acrobal_SDK_developer_fag. |
|       | 123456            | 17/06/2012 08:50:04 | 10142   | GIGI FRATELLO | DocumentList     | AttachFileToDocument   | New file attached to document                           | IN00-20-E-0428-00 | 01       | IN00-20-E-0428-001_120617085004_1011.pdf | C:\Acrobat Documentation\Acrobat_SDK_whats_new.pdf  |
| 1     | 123456            | 17/06/2012 08:49:52 | 10142   | GIGI FRATELLO | DocumentList     | AttachFileToDocument   | New file attached to document                           | IN00-20-E-0427-00 | 02       | IN00-20-E-0427-001_120617084951_102f.pdf | C \Acrobat Documentation\Acrobat_SDK_developer_fea  |
|       | 123456            | 17/06/2012 08:46:37 | 10124   | PONDA GOGU    | DocumentList     | ChargeCompany          | From Old Company: INEU To New Company: INUS             | IN00-55-E-1116-00 |          |                                          |                                                     |
| _     |                   |                     |         |               |                  |                        |                                                         |                   |          |                                          |                                                     |

Use the power filter bar to select the desired user / Area / Action. Export the list to Excel for further analysis.

History is kept for the last 100 days.